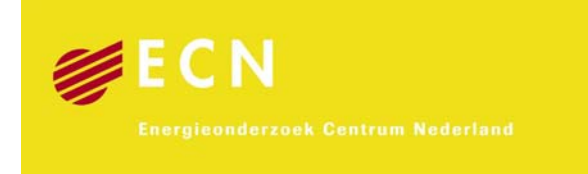

## Aanpassing Analysetool van het optiedocument voor gebruik door het PBL

## Actualisatie 2009

K. E. L. Smekens (ECN)

A. J. Plomp (ECN)

B. Sie (PBL)

ECN-E--09-086

December 2009

#### Verantwoording

Dit rapport beschrijft de werkzaamheden die uitgevoerd zijn aan de Analysetool van het Optiedocument ten behoeve van PBL. Een gewenst eigen gebruik door en een onderwerpenlijst van PBL lag aan de grondslag van dit project. Gedurende het project hebben naast de auteurs ook B.W. Daniëls en C.H. Volkers van ECN en P. Hammingh, M. Verdonk en R. van de Wijngaart van PBL bijgedragen aan de totstandkoming van de aanpassingen en van dit rapport. Dit rapport is binnen ECN bekend onder nummer ECN-E--09-086. Het project staat bij ECN geregistreerd als 7.7335.

#### Abstract

The Netherlands Environment Assessment Agency (PBL) expressed a clear will to use the Analysis Tool of the 'Optiedocument' themselves. Since the Tool had only been used by ECN so far, not much attention had been given to the user-interface and user friendliness of the tool. This project aimed to improve the accessibility and understanding of the first five (and main) data input pages of the Tool, enabling users to set up and conduct emission (or other) reduction runs. For each input page, a thorough lay-out overhaul was done and on-line help information was added to make the Tool self-explanatory. Furthermore, the link with the result pages was strengthened, thus increasing the usability of the Tool for PBL. Finally, a brief description on how to perform model runs with various targets and boundary conditions is included.

### Inhoud

| Inhoud                                              |                                                 |                                                                                                    |                                                                                      |  |  |  |  |
|-----------------------------------------------------|-------------------------------------------------|----------------------------------------------------------------------------------------------------|--------------------------------------------------------------------------------------|--|--|--|--|
| Lijst van tabellen                                  |                                                 |                                                                                                    |                                                                                      |  |  |  |  |
| Lijst va                                            | an figur                                        | en                                                                                                    | 4                                                                                    |  |  |  |  |
| Samer                                               | nvatting                                        | )                                                                                                    | 5                                                                                    |  |  |  |  |
| 1. Inleiding                                        |                                                 |                                                                                                    |                                                                                      |  |  |  |  |
| 2. Aanpassingen user-interface                      |                                                 |                                                                                                    |                                                                                      |  |  |  |  |
| 3.                                                  | Opstar<br>3.1<br>3.2<br>3.3<br>3.4<br>2.5       | rtscherm<br>Bestand<br>Hoofdmenu - input<br>3.2.1 Hoofdmenuscherm<br>3.2.2 Instellen enkelvoudig<br>3.2.3 Instellen meervoudig<br>3.2.4 Beperkingen opties<br>3.2.5 Beperkingen categorieën<br>3.2.6 Schaling<br>3.2.7 Instrumentatie<br>3.2.8 PBL categorie allocatie opties<br>Hoofdmenu - output<br>3.3.1 Uitvoer - resultaten<br>Export data/grafiek                                                                                    | 8<br>9<br>10<br>11<br>12<br>13<br>15<br>16<br>17<br>18<br>20<br>22<br>22<br>22<br>22 |  |  |  |  |
| 4.                                                  | Besch                                           | rijving van een resultaatscherm: Reductie per categorie grafiek                                                                                                    | 23<br>25                                                                             |  |  |  |  |
| 5.                                                  | Bekno<br>5.1<br>5.2<br>5.3<br>5.4<br>5.5<br>5.6 | pte handleiding gebruik Analysetool<br>Het invoeren van een SO <sub>2</sub> -emissiereductiedoel<br>Het invoeren van een Broeikasgas emissiereductiedoel<br>Het invoeren van emissiereductiedoelen voor meerdere stoffen<br>Het invoeren van doelen voor broeikasgassen, hernieuwbaar en<br>besparing<br>Het beperken van de optie JI/CDM<br>Het invoeren van een uitgangsplafond voor broeikasgassen en<br>verdere doelen voor NEC stoffen | 27<br>27<br>35<br>35<br>35<br>35<br>38<br>40                                         |  |  |  |  |
|                                                     | 5.7                                             | Het maken van een overzicht van de nationale kosten en de kosteneffectiviteit van geselecteerde CO <sub>2</sub> -opties                                                                                                    | 41                                                                                   |  |  |  |  |
| Refere                                              | enties                                          |                                                                                                    | 44                                                                                   |  |  |  |  |
| Bijlage                                             | Α                                               | Scenario's in AnalyseTool Optiedocument                                                                                                    | 45                                                                                   |  |  |  |  |
| Bijlage                                             | в                                               | Wensenlijst PBL aanpassingen                                                                                                    | 47                                                                                   |  |  |  |  |
| Bijlage C Ondersteuning PBL gedurende het project 5 |                                                 |                                                                                                    |                                                                                      |  |  |  |  |

## Lijst van tabellen

| Tabel 3.1 | Instrumentatie pakketten                                                       | . 19 |
|-----------|--------------------------------------------------------------------------------|------|
| Tabel 5.1 | Instelscherm BKG en NEC doelen                                                 | . 41 |
| Tabel 5.2 | Legende velden in het Resultaatscherm Kostencurve Tabel                        | . 42 |
| Tabel A.1 | Scenario's Analysetool                                                         | . 45 |
| Tabel A.2 | Herhalend overzicht aannames TrendAnalyse (TA) en breder perspectief           |      |
|           | scenario's uit Actualisatie referentieramingen, Energie en emissies 2008-2020, |      |
|           | ECN-09-010                                                                     | . 46 |
| Tabel B.1 | Wensenlijst PBL aanpassingen                                                   | . 47 |

## Lijst van figuren

| Figuur 3.1  | Hoofdpagina, bij opstarten                     | . 8 |
|-------------|------------------------------------------------|-----|
| Figuur 3.2  | Menuscherm "Opslaan case als"                  | 10  |
| Figuur 3.3  | Overzichtspagina                               | 11  |
| Figuur 3.4  | Instellen enkelvoudig                          | 12  |
| Figuur 3.5  | Instellen meervoudig                           | 14  |
| Figuur 3.6  | Beperkingen opties                             | 15  |
| Figuur 3.7  | Beperkingen categorieën                        | 16  |
| Figuur 3.8  | Schaling                                       | 17  |
| Figuur 3.9  | Instrumentatie                                 | 18  |
| Figuur 3.10 | Allocatietabel opties naar categorie           | 20  |
| Figuur 3.11 | Overzicht categoriecombinaties                 | 21  |
| Figuur 3.12 | Overzicht pagina resultaten                    | 22  |
| Figuur 3.13 | Menuscherm exporteren naar Excel               | 23  |
| Figuur 3.14 | Helpscherm                                     | 23  |
| Figuur 4.1  | Resultaatscherm reductie per categorie grafiek | 25  |
| Figuur 5.1  | Hoofdpagina Analysetool                        | 27  |
| Figuur 5.2  | Hoofdmenuscherm                                | 28  |
| Figuur 5.3  | Scherm Instellen Enkelvoudig                   | 28  |
| Figuur 5.4  | Randvoorwaardendeelscherm                      | 29  |
| Figuur 5.5  | Rechter deelscherm                             | 29  |
| Figuur 5.6  | Hoofdinvulscherm Instellen Enkelvoudig         | 30  |
| Figuur 5.7  | Schermbladerknoppen                            | 31  |
| Figuur 5.8  | Overzichtspagina Resultaatschermen             | 31  |
| Figuur 5.9  | Resultaatscherm Reductie per Categorie Grafiek | 32  |
| Figuur 5.10 | Selectiemenu categorieën                       | 32  |
| Figuur 5.11 | Runknoppen                                     | 33  |
| Figuur 5.12 | Resultaatscherm Kostencurve                    | 33  |
| Figuur 5.13 | Instelmenu afbeeldwaarden kostencurve          | 34  |
| Figuur 5.14 | Resultaatscherm Kostencurve tabel              | 34  |
| Figuur 5.15 | Instelscherm Beperkingen Categorieën           | 36  |
| Figuur 5.16 | Instelscherm doelstof                          | 37  |
| Figuur 5.17 | Detail instelscherm Beperkingen categorieën    | 37  |
| Figuur 5.18 | Resultaatscherm Reductie per categorie tabel   | 38  |
| Figuur 5.19 | Instelscherm Beperkingen Opties                | 39  |
| Figuur 5.20 | Detail Instelscherm Beperkingen Opties         | 39  |
| Figuur 5.21 | Resultaatscherm Kostencurve Tabel2             | 40  |
| Figuur 5.22 | Detail Resultaatscherm Kostencurve Tabel2      | 40  |
| Figuur 5.23 | Resultaatscherm Kostencurve tabel              | 42  |

#### Samenvatting

Dit rapport beschrijft de aanpassingen aan de user-interface van de Analysetool van het Optiedocument ten behoeve voor gebruik door het PBL. De werkzaamheden aan de Analysetool zijn uitgevoerd om de toegankelijkheid en de functionaliteit te vergroten en verbeteren. Dit is gebeurd door een potentieel- en kostenschaalfactor voor de opties toe te voegen, door een aantal lay-out aanpassingen door te voeren en door het voorzien van duidelijke documentatie ingebed in de Analysetool zelf. Ook aandacht voor het gebruik van de resultaatschermen en een beknopte handleiding voor het uitvoeren van model runs met verschillende reductiedoelen en randvoorwaarden is opgenomen in dit rapport.

#### 1. Inleiding

Het optiedocument is in 2005 door MNP en ECN gezamenlijk opgezet om analyses uit te kunnen uitvoeren op het gebied van klimaat, energie en luchtverontreiniging. In de afgelopen jaren heeft vooral ECN het Optiedocument toegepast, en daarbij gebruik gemaakt van het Analysemodel van het Optiedocument. Het PBL (voorheen MNP) wil nu ook meer gebruik kunnen maken van het Optiedocument, en heeft gevraagd aan het ECN of de bestaande Analysetool gebruiksvriendelijker en toegankelijker gemaakt kan worden, zodat het PBL ook zelf analyses uit kan voeren met het Optiedocument. Daarnaast heeft PBL een aantal specifieke aanpassingen aan de functionaliteit van het Optiedocument gevraagd.

Doel van dit project is de toegankelijkheid en de functionaliteit van het Analysetool van het Optiedocument te verbeteren op volgende vlakken:

- aanpassing interface: de inhoud van de eerste 5 pagina's onder "Presentatie" toegankelijker maken, en het bieden van meer ondersteuning en inhoudelijke toelichting aan de gebruiker via de interface (toevoegen online helpfunctie),
- toevoegen van de mogelijkheid om kosten (investeringen, B&O) van opties te kunnen schalen onafhankelijk van het potentieel,
- het leveren van een opgeschoonde versie,
- ondersteuning en nazorg bij het eerste gebruik door PBL plus rapportage, en het eventueel verwerken van feedback in de vorm van kleine aanpassingen.

De activiteiten behorend bij elk van deze punten wordt verder toegelicht. Dit rapport dient niet als zelfstandige modelbeschrijving of- handleiding gezien te worden, het moet naast de applicatie zelf gebruikt worden omdat veel van de gebruikersondersteuning ingebed zit in de Analysetool. De meerwaarde om al deze informatie louter te herhalen in dit rapport is klein en mede daarom is het niet gebeurd.

#### 2. Aanpassingen user-interface

De hoofdpagina's van de interface van het Analysetool boden weinig houvast aan de gebruiker. Naast de beschrijvende handleiding die het PBL i.s.m. ECN zal opstellen, heeft ECN de hoofdpagina's verbeterd door informatie beter te doseren en te voorzien van een direct toegankelijke toelichting per item. Ook is wat meer logica in de structuur van de interface nagestreefd. Hiernaast is ook een geïntegreerde helpfunctie toegevoegd. De specificaties voor deze aanpassingen in de interface werden in overleg met PBL vastgesteld. Het PBL heeft een lijst met aanpassingen aangeleverd die vervolgens op een bijeenkomst bij PBL besproken en geprioriteerd werden. Er zijn aanpassingen uitgevoerd aan de hoofdpagina's:

- "Instellen",
- "Beperkingen Opties",
- "Beperkingen Categorieën",
- "Schaling",
- "Instrumentatie".

Dit zijn de eerste 5 schermen onder "Hoofdscherm" - "Presentatie" van de bestaande ECN Analysetool. Deze zijn de hoofdschermen waarin uitgangspunten voor de berekeningen ingesteld kunnen worden.

Om duidelijk het onderscheid te maken tussen de twee gebruikersversies (PBL - ECN) van de Analysetool binnen één en dezelfde applicatie in AIMMS (de software waarin de Analysetool is opgesteld), is er voor gekozen om dit visueel duidelijk te maken. Dit is gebeurd door:

- afzonderlijke opstart hoofdpagina voor de PBL versie,
- andere kleurstelling schermen,
- afzonderlijke keuzeknoppen (buttons) voor de PBL versie.

Bij opstarten van de Analysetool komt de applicatie meteen in de eindgebruikerversie en wordt er meteen een "case" ingelezen met daarin de nodige informatie over het URGE scenario reeds vervat. Op basis hiervan kan de gebruiker meteen aan de slag om zijn eigen berekeningen te maken.

Een "case" onderscheid zich van een scenario door het feit dat een "case" een gegevensopslag is (dit zijn in elk geval instelgegevens, bijvoorbeeld informatie uit de Optie factsheets, achtergrondgegevens voor emissies en energie, koppelingen tussen opties en andere aannames) maar kunnen daarbovenop ook resultaatgegevens bevatten van één of meerdere berekeningen. Een berekening vereist instelgegevens uit een scenario en aannames (randvoorwaarden) om een eenduidig resultaat op te leveren (bijvoorbeeld 30% broeikasgasreductie bovenop URGE). Een scenario is de benaming voor een vooraf opgeslagen set van gegevens (in de onderliggende database), in dit geval de URGE en URGEHP scenario's gebaseerd op de geactualiseerde Referentie-Raming en op de geactualiseerde Optiebeschrijvingen en -inschattingen uit 2009. Scenario's kunnen niet aangemaakt worden door de eindgebruiker, daarvoor moet met ECN overlegd worden, aangezien dit deels buiten de AIMMS applicatie om gebeurd. Indien de resultaten niet opgeslagen worden na berekening in een case, gaan deze bij het (her)instellen van randvoorwaarden voor een nieuwe berekening (bijvoorbeeld geen 30% maar 25% broeikasgasreductie) verloren.

### 3. Opstartscherm

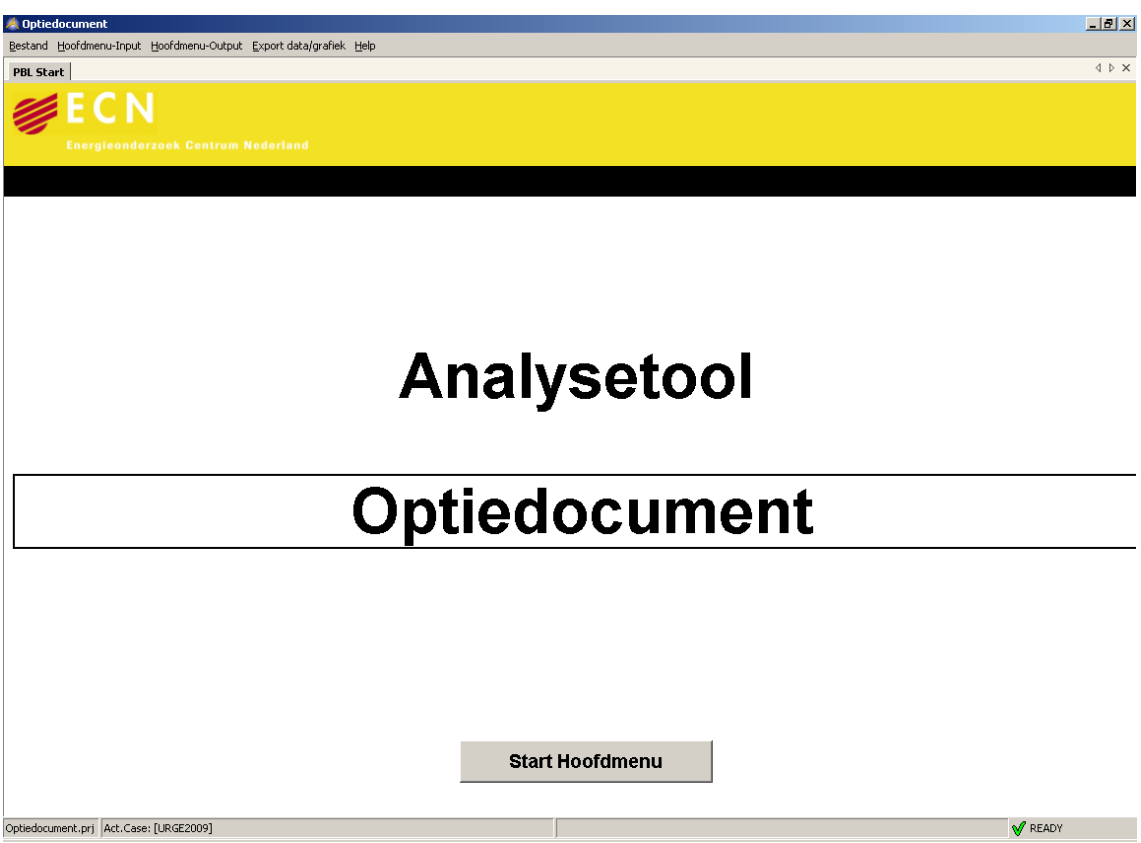

Figuur 3.1 Hoofdpagina, bij opstarten

Deze hoofdpagina heeft geen andere functie dan duidelijk te maken dat dit de PBL - eindgebruikerversie - van de Analysetool is. De knop "Start Hoofdmenu" brengt de gebruiker naar een overzichtspagina met de instel- en resultaatpagina's.

Uiterst linksonder in de menubalk staat de naam van de AIMMS applicatie (Optiedocument.prj) en daarnaast de naam van de geopende case (URGE2009 als standaard ingesteld). Rechtsonder in de menublak staat een statusindicatie (indien er geen actie lopende is: " $\sqrt{\text{Ready}}$ ", anders "Executing" bij een berekening of "Case I/O" bij het opslaan of inlezen van een case).

In de menubalk bovenaan staan de beheersfuncties weergegeven:

- Bestand
- openen case,
- opslaan case,
- opslaan case als,
- importeren database,
- exporteren database,
- afsluiten.

Hoofdmenu-Input

- instellen enkelvoudig,
- instellen meervoudig,
- beperkingen opties,
- beperkingen categorieën,
- schaling,
- instrumentatie,
- PBL categorie allocatie opties.

Hoofdmenu-Output

• snelkoppeling  $\rightarrow$  Reductie per categorie grafiek.

Export data/grafiek

- copy tabel naar Excel,
- grab screen area.

Help

• help F1.

#### 3.1 Bestand

"Bestand" beheert de applicatie en biedt de volgende mogelijkheden:

- openen case,
- opslaan case,
- opslaan case als,
- importeren database,
- exporteren database,
- afsluiten.

#### Openen case

Hierbij kan de gebruiker een andere dan de standaard ingelezen case URGE2009 openen. Cases worden opgeslagen in een afzonderlijk bestand (optiedocument.dat). Dit bestand bevat ook opgeslagen cases van eerdere studies en rapporten (Potentieelverkenning 2006, TrendAnalyse 2007, BOLK 2008). Bij keuze van een case worden alle gegevens daaruit in de Analysetool ingelezen en wordt de standaard case URGE2009 overschreven. Dit betekent ook dat recente opties bijvoorbeeld niet voorkomen in oudere cases, evenmin als recent toegevoegde parameters (bijvoorbeeld kostschaling).

#### Opslaan case

Hiermee slaat de gebruiker (een) door hem gekozen (set van) aannames en resultaten op in een case die bewaard wordt in een afzonderlijk bestand in de Analysetool directory (optiedocument.dat). In de PBL applicatie is er een beveiliging ingebouwd waardoor het niet mogelijk is een reeds bestaande case te overschrijven. Een unieke nog niet bestaande naam voor de op te slagen case moet ingegeven worden.

#### Opslaan case als

Is gelijk aan de vorige functie, met dien verstande dat in dit geval het gegevensbestand optiedocument.dat geopend en getoond wordt in een menuscherm. Hier kan de gebruiker ook opteren om de case in de algemene lijst of in een subdirectory (aan te maken via de folder knop is bovenaan het scherm) op te slaan. De beveiliging tegen overschrijven van reeds bestaande cases is ook hier aanwezig.

| Sav         | ve (   | Case                     |                     |   |       | ?×       |
|-------------|--------|--------------------------|---------------------|---|-------|----------|
| Look        | : in:  | Cases                    |                     | • | 1 ゴ Ĕ |          |
|             | Name   | Cases                    |                     |   |       |          |
|             | test 2 | 6 okt                    |                     |   |       | <b>▲</b> |
| 10          | AERE   | ZVROM instrumentatie     | 2007-06-19 14:17:03 |   |       |          |
| 10          | AERE   | ZVROM instrumentatie 03  | 2007-01-23 17:34:44 |   |       |          |
| 10          | AERE   | ZVROM met kern           | 2007-01-18 10:23:17 |   |       |          |
| 10          | BA S8  | Z 35                     | 2008-10-16 13:58:43 |   |       |          |
| 10          | BACI   | KUP                      | 2006-01-23 17:56:19 |   |       |          |
| 10          | BACK   | UP 02                    | 2008-05-22 19:03:00 |   |       |          |
| 10          | Berek  | eningen interactie HE-Nu | 2006-12-02 14:02:38 |   |       |          |
| 10          | bespa  | ringsanalyses VROM       | 2006-07-27 17:54:12 |   |       |          |
| 10          | BOLK   | test 9                   | 2008-08-19 18:14:44 |   |       |          |
| 10          | CA +   | tra opties               | 2007-04-11 10:07:46 |   |       |          |
| 10          | Case   | GE4                      |                     |   |       |          |
| 0           | Case   | GE4 max bsp geen hernie  |                     |   |       |          |
| 10          | Case   | GHP4                     |                     |   |       | <b>•</b> |
| <u>N</u> am | e:     | BACKUP                   |                     |   |       | Save     |
|             |        |                          |                     |   |       | Cancel   |

Figuur 3.2 Menuscherm "Opslaan case als"

#### Importeren database

Hiermee wordt het Access bestand optiedocument.mdb ingelezen in de applicatie. Dit gegevensbestand bevat enkel de optiefactsheetgegevens, scenariogegevens en andere invoergegevens (bijvoorbeeld energieprijzen, categorienamen, ...). In principe worden er in dit gegevensbestand geen wijzigingen aangebracht, tenzij bij aanmaak nieuwe scenario's, nieuwe opties, actualisatie van achtergrondgegevens etc.

#### Exporteren database

Deze functie is uitgeschakeld in de PBL applicatie, maar zou het omgekeerde van de vorige doen, namelijk wegschrijven van invoergegevens (die in de Analysetool desgewenst door de gebruiker gewijzigd zijn) naar het onderliggende Access gegevensbestand.

#### Afsluiten

Deze functie beëindigt de AIMMS sessie en sluit de applicatie af. Er is geen automatische opslag van gegeven in een case bij afsluiten, dus dat moet vooraf afzonderlijk gedaan worden.

#### 3.2 Hoofdmenu - input

Via dit menu kan de gebruiker direct één van de input-pagina's openen; dit menu werkt dus als een snelkoppeling/shortcut. De beschrijving van deze pagina's gebeurt in de volgende secties:

- instellen enkelvoudig,
- instellen meervoudig,
- beperkingen opties,
- beperkingen categorieën,
- schaling,
- instrumentatie,
- PBL categorie allocatie opties.

#### 3.2.1 Hoofdmenuscherm

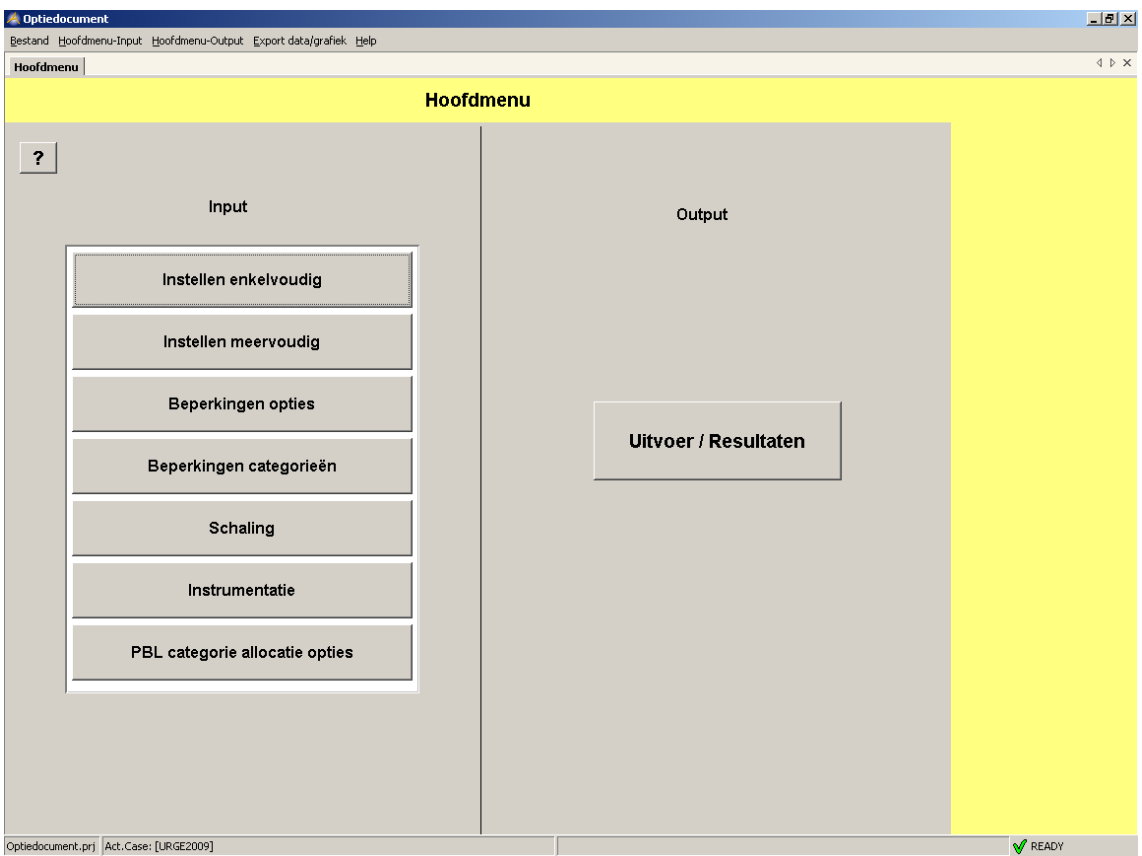

Figuur 3.3 Overzichtspagina

De overzichtspagina geeft links de instelpagina's weer die aangemaakt zijn binnen het project; rechts bevindt zich een knop naar de resultatenpagina's ("Output"). Dit laatste is extra aangemaakt omdat het weinig zinvol leek enkel de instelpagina's onder te brengen in de eindgebruikerversie zonder duidelijke toegang tot de resultaatpagina's of een selectie daarvan. Ook biedt het scherm voldoende visuele ruimte voor een helder en leesbaar overzicht en eventuele toekomstige andere lay-out of uitbreiding van de resultaatschermen.

De instelpagina's ("Input") zijn:

- instellen enkelvoudig (1 scenario met 1 of meerdere doelstellingen en/of randvoorwaarden),
- instellen meervoudig (eerdere scenario's met elk 1 of meerdere doelstellingen en/of randvoorwaarden - "batch run"),
- beperkingen opties (opties en/of intensiteiten/varianten van opties verplichten of verbieden),
- beperkingen categorieën (randvoorwaarden voor categorieën (= clusters van opties),
- schaling (schaalfactoren per optie voor potentieel en kosten),
- instrumentatie (aangeven welk deel van opties reeds ingevuld wordt door beleid),
- PBL categorie allocatie opties (overzicht clustering van opties in categorieën).

| 3.2.2 | Instellen | enkelvoudig |
|-------|-----------|-------------|
|-------|-----------|-------------|

|                                                                                                    |                                                                                                    |                                                                                                    |                                   | Instellen                       | enkelvo                                | udia                       |                                       |                                         |                             |                              | s                                                                                                    | Scenario:                                                                                |         |
|----------------------------------------------------------------------------------------------------|----------------------------------------------------------------------------------------------------|----------------------------------------------------------------------------------------------------|-----------------------------------|---------------------------------|----------------------------------------|----------------------------|---------------------------------------|-----------------------------------------|-----------------------------|------------------------------|----------------------------------------------------------------------------------------------------|------------------------------------------------------------------------------------------|---------|
|                                                                                                    |                                                                                                    |                                                                                                    |                                   | materierr                       | CHINCIPU                               | Judig                      |                                       |                                         |                             |                              | 1                                                                                                    | URGE2009                                                                                 |         |
|                                                                                                    |                                                                                                    |                                                                                                    |                                   |                                 |                                        |                            |                                       |                                         |                             |                              |                                                                                                    | GROEFER                                                                                  |         |
| otale kosten                                                                                                    | ?                                                                                                    |                                                                                                    | na                                |                                 |                                        |                            |                                       |                                         |                             |                              | , in the second second s |                                                                                          | _       |
| oelstelling                                                                                                    | 2                                                                                                    |                                                                                                    |                                   |                                 |                                        |                            |                                       |                                         |                             |                              |                                                                                                    | 2020                                                                                     | _       |
| ooistoiinig                                                                                                    | - Broeikasga                                                                                                    | issen                                                                                                    | <b></b>                           |                                 |                                        |                            |                                       |                                         |                             |                              |                                                                                                    |                                                                                          |         |
| clusief Beleid                                                                                                    | ? 1                                                                                                    |                                                                                                    |                                   |                                 |                                        |                            |                                       |                                         |                             |                              |                                                                                                    | Nationaal<br>C Sectoraal                                                                 |         |
| clusief Instrumentatie                                                                                                    | ?                                                                                                    |                                                                                                    |                                   |                                 |                                        |                            |                                       |                                         |                             |                              |                                                                                                    | Run model doelen                                                                         |         |
| a la son maiar de riteut                                                                                                    |                                                                                                    |                                                                                                    |                                   |                                 |                                        |                            |                                       |                                         |                             |                              |                                                                                                    | Run model heffingen                                                                      |         |
|                                                                                                    |                                                                                                    |                                                                                                    |                                   |                                 |                                        |                            |                                       |                                         |                             |                              |                                                                                                    | Run model max doel                                                                       |         |
|                                                                                                    |                                                                                                    |                                                                                                    |                                   |                                 |                                        |                            |                                       |                                         |                             |                              |                                                                                                    |                                                                                          |         |
| 1                                                                                                    |                                                                                                    |                                                                                                    |                                   |                                 |                                        |                            |                                       |                                         |                             |                              |                                                                                                    | Opslaan randvoorwaarda                                                                   | an -    |
| ]<br>]<br>Identifie                                                                                                    | - D<br>r Emissies raming                                                                                                    | Eenheid<br>Doelstof                                                                                                    | Maximale reductie                 | Minimaal Niveau<br>(in Fenheid) | Start Niveau                           | Start Doel                 | Toename doel                          | Maximale doel                           | Start Heffing               | Toename Heffing<br>(in €ton) | Maximale He                                                                                                    | Opslaan randvoorwaarde<br>Opslaan constraints                                            | en      |
| l Identifier                                                                                                    | - ><br>r Emissies raming                                                                                                    | Eenheid<br>Doelstof                                                                                                    | Maximale reductie<br>(in Eenheid) | Minimaal Niveau<br>(in Eenheid) | Start Niveau<br>(in Eenheid)           | Start Doel<br>(in Eenheid) | Toename doel<br>(in Eenheid)          | Maximale doel<br>(in Eenheid)           | Start Heffing<br>(in €ton)  | Toename Heffing<br>(in €ton) | Maximale He<br>(in €tor                                                                                                    | Opslaan randvoorwaarde<br>Opslaan constraints                                            | en      |
| Doelstof                                                                                                    | P<br>r Emissies raming<br>224.60 M                                                                                                    | Eenheid<br>Doelstof                                                                                                    | Maximale reductie<br>(in Eenheid) | Minimaal Niveau<br>(in Eenheid) | Start Niveau<br>(in Eenheid)           | Start Doel<br>(in Eenheid) | Toename doel<br>(in Eenheid)          | Maximale doel<br>(in Eenheid)           | Start Heffing<br>(in €ton)  | Toename Heffing<br>(in €ton) | Maximale He<br>(in €tor                                                                                                    | Opslaan randvoorwaarde<br>Opslaan constraints<br>Herhaal met aanpassing                  | en<br>I |
| Identifier<br>Doelstof<br>CO2<br>CH4<br>N2O                                                                                                    | r Emissies raming<br>224.60 M<br>14.60 M                                                                                                    | Eenheid<br>Doelstof<br>ton<br>ton CO2-eq                                                                                                    | Maximale reductie<br>(in Eenheid) | Minimaal Niveau<br>(in Eenheid) | Start Niveau<br>(in Eenheid)           | Start Doel<br>(in Eenheid) | Toename doel<br>(in Eenheid)          | Maximale doel<br>(in Eenheid)           | Start Heffing<br>(in €ton)  | Toename Heffing<br>(in €ton) | Maximale He<br>(in €tor                                                                                                    | Opslaan randvoorwaarde<br>Opslaan constraints<br>Herhaal met aanpassing                  | en      |
| Doelstof<br>OO2<br>CH4<br>N2O<br>F-gassen                                                                                                    | ■ ≥<br>r Emissies raming<br>224.50 M<br>14.60 M<br>12.10 M<br>2.270 M                                                                                                    | Eenheid<br>Doelstof<br>ton<br>ton CO2-eq<br>ton CO2-eq                                                                                                    | Maximale reductie<br>(in Eenheid) | Minimaal Niveau<br>(in Eenheid) | Start Niveau<br>(in Eenheid)           | Start Doel<br>(in Eenheid) | Toename doel<br>(in Eenheid)          | Maximale doel<br>(in Eenheid)           | Start Heffing<br>(in €ton)  | Toename Heffing<br>(in €ton) | Maximale He<br>(in €tor                                                                                                    | Opslaan randvoorwaarde<br>Opslaan constraints<br>Herhaal met aanpassing<br>Run selecties | 200     |
| Doelstof<br>CO2<br>CO2<br>CH4<br>N2O<br>F-gassen<br>Broekasgassen                                                                                                    | 224.60 M<br>224.60 M<br>14.60 M<br>12.10 M<br>2.70 M<br>254.00 M                                                                                                    | Eenheid<br>Doelstof<br>ton<br>ton CO2-eq<br>ton CO2-eq<br>ton CO2-eq                                                                                                    | Maximale reductie<br>(in Eenheid) | Minimaal Niveau<br>(in Eenheid) | Start Niveau<br>(in Eenheid)<br>254.00 | Start Doel<br>(in Eenheid) | Toename doel<br>(in Eenheid)<br>10.00 | Maximale doel<br>(in Eenheid)<br>130.00 | Start Heffing<br>(in €ton)  | Toename Heffing<br>(in €ton) | Maximale He<br>(in €tor                                                                                                    | Opslaan randvoorwaarde<br>Opslaan constraints<br>Herhaal met aanpassing<br>Run selecties | en<br>1 |
| Identifier<br>Doelstof<br>CO2<br>CH4<br>N2O<br>F-gassen<br>Broelkasgassen<br>NOC                                                                                                    | 224,60<br>224,60<br>14,60<br>2,700<br>2,54,00<br>2,600<br>2,6000<br>2,6000<br>2,6000<br>2,6000<br>2,6000<br>2,6000<br>2,6000<br>2,6000<br>2,6000<br>2,6000<br>2,6000<br>2,6000<br>2,6000<br>2,6000<br>2,6000<br>2,60000<br>2,6000<br>2,6000<br>2,6000<br>2,6000<br>2,60000<br>2,60000<br>2,60000<br>2,60000000000 | Eenheid<br>Doelstof<br>ton<br>ton CO2-eq<br>ton CO2-eq<br>ton CO2-eq<br>ton CO2-eq<br>on                                                                                                    | Maximale reductie<br>(in Eenheid) | Minimaal Niveau<br>(in Eenheid) | Start Niveau<br>(in Eenheid)<br>254.00 | Start Doel<br>(in Eenheid) | Toename doel<br>(in Eenheid)<br>10.00 | Maximale doel<br>(in Eenheid)<br>130.00 | Start Heffing<br>(in €ton)  | Toename Heffing<br>(in €ton) | Maximale He<br>(in €tor                                                                                                    | Opslaan randvoorwaarde<br>Opslaan constraints<br>Herhaal met aanpassing<br>Run selecties | en<br>1 |
| Doelstof<br>CO2<br>CO2<br>CH4<br>N2O<br>Fr-gassen<br>Broeksgassen<br>NOX<br>SO2                                                                                                    | □D<br>r Emissies raming<br>224.60M<br>14.60M<br>12.10M<br>25.00M<br>265.00M<br>40.00M<br>12.00M<br>12.00M<br>13.00M<br>13.0                                                                                                    | Eenheid<br>Doelstof<br>ton<br>ton CO2-eq<br>ton CO2-eq<br>ton CO2-eq<br>on<br>on                                                                                                    | Maximale reductie<br>(in Eenheid) | Minimaal Niveau<br>(in Eenheid) | Start Niveau<br>(in Eenheid)<br>254.00 | Start Doel<br>(in Eenheid) | Toename doel<br>(in Eenheid)<br>10.00 | Maximale doel<br>(in Eenheid)<br>130.00 | Start Heffing<br>(in €ton)  | Toename Heffing<br>(in €ton) | Maximale He<br>(in €tor                                                                                                    | Opslaan randvoorwaarde<br>Opslaan constrainte<br>Herhaal met aanpassing<br>Run selecties | en<br>1 |
| Identifie<br>Doelstof<br>CP4<br>CP4<br>F-gassen<br>Dreelkasgassen<br>NOx<br>So2<br>Verzulio                                                                                                    | CD<br>224.60 M<br>14.60 M<br>256.00 M<br>265.00 M<br>265.00 M<br>265.00 M<br>129.00 M<br>129.00 M<br>129.00 M<br>129.00 M<br>129.00 M                                                                                                    | Eenheid<br>Doelstof<br>ton C02-eq<br>ton C02-eq<br>ton C02-eq<br>on<br>on<br>on                                                                                                    | Maximele reductle<br>(in Eenheid) | Minimaal Niveau<br>(in Eenheid) | Start Niveau<br>(in Eenheid)<br>254.00 | Start Doel<br>(in Eenheid) | Toename doel<br>(in Eenheid)<br>10.00 | Maximale doel<br>(in Eenheid)<br>130.00 | Start Heffing<br>(in €ton)  | Toename Heffing<br>(in €ton) | Maximale He<br>(in €tor                                                                                                    | Opslaan randvoorwaarde<br>Opslaan constraints<br>Herhaal met aanpassing<br>Run selecties | en<br>1 |
| Identifier<br>Doelstof<br>CO2<br>CH4<br>Proekaspassen<br>Proekaspassen<br>NH3<br>Verzuring<br>NMVOS                                                                                                    | EIS<br>F Emissies raming<br>224.60 M<br>14.60 M<br>12.10 M<br>254.00 M<br>26.00 K<br>46.00 K<br>12.20 00 K<br>12.20 00 K<br>13.57 M<br>16.50 K                                                                                                    | Eenheid<br>Doelstof<br>ton CO2-eq<br>ton CO2-eq<br>ton CO2-eq<br>ton CO2-eq<br>on<br>on<br>on<br>on                                                                                                    | Maximale reductie<br>(in Eenheid) | Minimaal Niveau<br>(in Eenheid) | Start Niveau<br>(in Eenheid)<br>254.00 | Start Doel<br>(in Eenheid) | Toename doel<br>(in Eenheid)<br>10.00 | Maximale doel<br>(in Eenheid)<br>130.00 | Start Heffing<br>(in €ton)  | Toename Heffing<br>(in €ton) | Maximale He<br>(in €tor                                                                                                    | Opslean randvoorwaarde<br>Opslean constrainte<br>Herhaal met aanpassing<br>Run selecties | en<br>1 |
| Co2<br>CO2<br>CH4<br>N20<br>F-gassen<br>Broetkasgasen<br>N0x<br>SO2<br>NH3<br>SO2<br>Verzuring<br>Verzuring<br>NMYOS<br>Fijn stof PM10                                                                                                    | □D<br>r Emissies raming<br>124,600<br>12,100<br>254,000<br>265,000<br>129,000<br>13,57 kt<br>155,000<br>35,000                                                                                                    | Eenheid<br>Doelstof<br>ton CO2-eq<br>ton CO2-eq<br>ton CO2-eq<br>ton CO2-eq<br>ton CO2-eq<br>ton on<br>on<br>on<br>on                                                                                                    | Maximale reductie<br>(in Eenheid) | Minimaal Niveau<br>(in Eenheid) | Start Niveau<br>(in Eenheid)<br>254.00 | Start Doel<br>(in Eenheid) | Toename doel<br>(in Eenheid)<br>10.00 | Maximale doel<br>(in Eenheid)<br>130.00 | Start Heffing<br>(in etton) | Toename Heffing<br>(in €ton) | Maximale He<br>(in Ctor                                                                                                    | Opslaan randvoorwaarde<br>Opslaan constrainte<br>Herhaal met aanpassing<br>Run selecties | en<br>1 |
| Identifier<br>Doelstof<br>002<br>044<br>Proelkasgassen<br>NOX<br>SO2<br>Verzung<br>NMVOS<br>Fijn stof PM10<br>Fijn stof PM10                                                                                                    | ED<br>P Enissies raming<br>224.60 M<br>14.60 M<br>12.10 M<br>254.00 M<br>265.00 M<br>12.90 0M<br>13.57 M<br>15.50 M<br>35.00 K<br>8                                                                                                    | Eenheid<br>Doelstof<br>ton<br>ton CO2-eq<br>ton CO2-eq<br>ton CO2-eq<br>ton CO2-eq<br>on<br>on<br>on<br>on<br>on<br>on<br>on                                                                                                    | Maximale reductie<br>(in Eenheid) | Minimaal Niveau<br>(in Eenheid) | Start Niveau<br>(in Eenheid)<br>254.00 | Start Doel<br>(in Eenheid) | Toename doel<br>(in Eenheid)<br>10.00 | Maximale doel<br>(in Eenheid)<br>130.00 | Start Heffing<br>(in @ton)  | Toename Heffing<br>(in €ton) | Maximale He<br>(in ©tor                                                                                                    | Opslean randvoorwaarde<br>Opslean constrainte<br>Herhaal met aanpassing<br>Run selecties | en<br>J |
| Co2<br>CO2<br>CH4<br>N2C<br>F-gassen<br>Broetkaspssen<br>NXC<br>SO2<br>Verzuring<br>Verzuring<br>Verzuring<br>Verzuring<br>Tijn stof PM2,5<br>Fijn stof PM2,5                                                                                                    | □D<br>r Enissies raming<br>124,600<br>12,100<br>25,000<br>26,000<br>40,000<br>13,570<br>185,000<br>35,000<br>6<br>12,5000<br>12,5000                                                                                                    | Eenheid<br>Doelstof<br>Iton C02-eq<br>Iton C02-eq<br>I | Maximale reductie<br>(in Eenheid) | Minimaal Niveau<br>(in Eenheid) | Start Niveau<br>(in Eenheid)<br>254.00 | Start Doel<br>(in Eenheid) | Toename doel<br>(in Eenheid)<br>10.00 | Maximale doel<br>(in Eenheid)<br>130.00 | Start Heffing<br>(in eton)  | Toename Heffing<br>(in €ton) | Maximale He<br>(in ©tor                                                                                                    | Opslaan randvoorwaarde<br>Opslaan constrainte<br>Herhaal met aanpassing<br>Run selecties | en<br>J |
| Coceletor<br>Coceletor<br>Coceletor<br>Coceletor<br>F-gassen<br>Brockasgassen<br>NOr.<br>Soce<br>Soceletor<br>Fignistor<br>Fignistor<br>Fig | <ul> <li>D</li> <li>r Emissies raming</li> <li>224 80 k</li> <li>14 60 k</li> <li>12 10 k</li> <li>24 60 k</li> <li>25 00 k</li> <li>13 57 k</li> <li>13 50 k</li> <li>35 00 k</li> <li>35 00 k</li></ul>                                                                                                    | Eenheid<br>Doelstof<br>ton CO2-eq<br>ton CO2-eq<br>ton CO2-eq<br>ton CO2-eq<br>ton CO2-eq<br>ton con<br>on<br>on<br>on                                                                                                    | Maximale reductie<br>(in Eenheid) | Minimaal Niveau<br>(in Eenheid) | Start Niveau<br>(in Eenheid)<br>254.00 | Start Doel<br>(n Eenheid)  | Toename doel<br>(in Eenheid)<br>10.00 | Maximale doel<br>(in Eenheid)<br>130.00 | Start Heffing<br>(in @ton)  | Toename Heffing<br>(n €ton)  | Meximale He<br>(in Ctor                                                                                                    | Opslaan randvoorwaarde<br>Opslaan constraints<br>Herhaal met aanpassing<br>Run selecties | en<br>J |
| CO2<br>CO2<br>CO4<br>Projeksepssen<br>Proeksepssen<br>NH3<br>Verzung<br>NMVOS<br>Fijn stof PM10<br>Fijn stof PM10<br>Fijn stof PM10<br>Forsib verbruik<br>Foesib verbruik                                                                                                    | □D<br>r Emissies raming<br>1224 600<br>14.600<br>12.100<br>254.000<br>125.000<br>40.000<br>13.574<br>165.000<br>35.000<br>83.000<br>83.000<br>83.000<br>83.000<br>83.000<br>83.000<br>83.000<br>83.000                                                                                                    | Eenheid<br>Doelstof<br>ton<br>ton C02-eq<br>ton C02-eq<br>ton C02-eq<br>ton C02-eq<br>ton C02-eq<br>on<br>on<br>on<br>on<br>on<br>on<br>on<br>on<br>on<br>on<br>on                                                                                                    | Maximale reductie<br>(in Eenheid) | Minimaal Niveau<br>(in Eenheid) | Start Niveau<br>(in Eenheid)<br>254.00 | Start Doel<br>(in Eenheid) | Toename doel<br>(in Eenheid)<br>10.00 | Maximale doel<br>(in Eenheid)<br>130.00 | Start Heffing<br>(in eton)  | Toename Heffing<br>(in €ton) | Maximale He<br>(in etor                                                                                                    | Opslean randvoorwaarde<br>Opslean constrainte<br>Herhael met aanpessing<br>Run selecties | en<br>J |

Figuur 3.4 Instellen enkelvoudig

Figuur 3.4 en de volgende schermen zijn opgebouwd volgens dezelfde structuur: het hoofdscherm behorend bij deze pagina is afgebeeld met een grijze achtergrond en bevindt zich in het midden. De rechterkolom met de lichtgele achtergrond bevat de gemeenschappelijke elementen. Aparte uitlegknoppen voorzien van 🖆 laten een uitleg van de functie van het betreffende veld zien en welke variabelen daarin voorkomen.

Rechtsboven vindt men informatie over het gekozen scenario, het gekozen doeljaar (2010 of 2020, maar voor de actualisatie 2009 is enkel het jaar 2020 betekenisvol, resultaten voor een berekening voor 2010 worden niet vanuit ECN ondersteund) en de gekozen kostenmethodiek.

Rechts bevinden zich ook de stuurknoppen om een modelrun uit te voeren.

| Run model doelen    | ? |
|---------------------|---|
| Run model heffingen | ? |
| Run model max doel  | ? |

De drie belangrijkste modelrunknoppen zijn:

- "run model doelen" daarmee wordt een berekening gestart die gaat optimaliseren naar het gewenste "Maximale doel", m.a.w. in discrete reductiestappen (=Toename doel) tot het maximale haalbare (of ingestelde) doel,
- "run model heffingen" doet hetzelfde maar dan niet op doelstofniveau maar voor een doelstofheffingreeks (bijvoorbeeld een oplopende heffing in €ton CO<sub>2</sub> ),

"run maximaal haalbaar" gaat voor elk van de doelstoffen (emissies en energie) na wat de maximale haalbare reductie is of wat het minimaal resterende niveau is, dit wordt gerapporteerd in de twee linkerkolommen in het middenscherm.

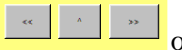

en ">>") of om naar het hoofdmenu ("^") terug te keren.

Eveneens is er nog "Herhaal met aanpassing" waarbij een modelrun wordt gestart van een berekening met aannames rond één of meerdere doelstoffen alsook bijkomende randvoorwaarden, bijvoorbeeld opgegeven in het scherm "Beperkingen categorieën".

In het middengedeelte van dit scherm kan de eindgebruiker zelf instellen welke randvoorwaarden op doelstoffen hij wil opnemen in een modelrun. Bij inlezen wordt een doelreeks opgegeven voor broeikasgassen:

- startniveau 254 Mton CO<sub>2</sub> -eq , uit ReferentieRaming 2009,
- toename doel in eenheid: de reeks wordt opgebouwd in stappen van 10 Mton CO<sub>2</sub>-eq,
- maximale doel in eenheid: de beoogde maximale reductie is 130 Mton CO<sub>2</sub>-eq, dit betekent • echter niet dat de Analysetool automatisch tot 200 Mton reductie doorrekent, indien de werkelijk maximaal bereikbare reductie benaderd wordt (binnen de stapgrootte) dan stopt de berekening.

Na op een veld in dit scherm te klikken, kan de gebruiker door middel van de Tab toets door een rij navigeren, door gebruik te maken van de  $\uparrow$  en  $\downarrow$  toetsen kan men door een kolom navigeren.

Enkele knoppen zijn uitgeschakeld op dit scherm, omdat deze voor de analyses in het kader van dit project geen functie hebben. Het is ongewenst dat deze dan ook gebruikt worden.

Voor elk van de velden en knoppen in dit scherm zijn er specifieke uitlegknoppen 🗾 voorzien. Door hierop te klikken opent de gebruiker een afzonderlijk tekstscherm met daarin een verklaring of gebruiksaanwijzing voor het veld waarop het toepassing heeft.

Meerdere functieknoppen op deze pagina komen ook terug op het resultaatscherm, maar dan soms in een iets andere lay-out. Dit laatste kan verwarrend zijn voor de gebruiker, maar enige bestudering van de schermen verduidelijkt dit wel. Zo kan bijvoorbeeld de berekening gestart worden in dit instelscherm, maar ook kan een resultaatscherm geopend worden en daar de berekening gestart worden en real-time de berekende resultaten bekeken worden. Ook komen de keuzemogelijkheden "Doelstelling", "Inclusief beleid", "Inclusief instrumentatie" en "Randvoorwaarde reducties" terug op de meeste resultaatschermen. Voor de laatste drie geldt dat er een keuze tussen 0 (uit) en 1 (aan) gemaakt kan worden (een indicator (flag)), waarbij de keuze van belang is bij het berekenen via "Herhaal met aanpassing". De keuze "Randvoorwaarde reducties" moet op 0 staan of terug op 0 worden gezet om een correcte start van de berekening te garanderen.

#### 3.2.3 Instellen meervoudig

Dit scherm is gelijk aan het vorige maar bevat de bijkomende keuzevrijheid om meerdere scenario's tegelijkertijd te selecteren en aan te vullen voor een modelrun (ook wel "batch run" genoemd). De gebruiker kiest uit de lijst beschikbare scenario midden rechtsboven diegene die hij wil bewerken of laten uitvoeren. Deze scenario's verschijnen dan ook in het linker middenscherm waar de eindgebruiker bijkomende doelstofaannames één voor één kan opgeven (of bijkomende randvoorwaarden in de schermen "beperking opties", "categorieën", "instrumentatie") door daar het gewenste scenario aan te klikken. Dit scherm heeft als bijkomende uitvoerknop "Run selecties" wat een sequentiële modelrun initieert voor alle geselecteerde scenario's.

| \land Optiedocument                                               |                                                                                             |                     |                                   |                                 |                              |                            |            |                                                                 |                              |                              |                                                  |                          | _ 8 ×                                   |
|-------------------------------------------------------------------|---------------------------------------------------------------------------------------------|---------------------|-----------------------------------|---------------------------------|------------------------------|----------------------------|------------|-----------------------------------------------------------------|------------------------------|------------------------------|--------------------------------------------------|--------------------------|-----------------------------------------|
| Bestand Hoofdmenu-Juput Hoofdmenu-Output Export data/grafiek Help |                                                                                             |                     |                                   |                                 |                              |                            |            |                                                                 |                              |                              |                                                  |                          |                                         |
| Instellen meervoudi                                               | g                                                                                           |                     |                                   |                                 |                              |                            |            |                                                                 |                              |                              |                                                  |                          | $\triangleleft  \triangleright  \times$ |
|                                                                   |                                                                                             |                     |                                   | Inctallo                        | a maaru                      | oudia                      |            |                                                                 |                              |                              |                                                  | Scenario:                | 2                                       |
|                                                                   |                                                                                             |                     |                                   | Instellet                       | i illeei v                   | ouuly                      |            |                                                                 |                              |                              |                                                  | LIRGE2009                | Ţ                                       |
| Totale kosten                                                     | 2                                                                                           |                     |                                   |                                 |                              |                            | 0          | electeer scenario's                                             | · 2                          |                              |                                                  | DITOL2000                | 2                                       |
| Totale Rostern                                                    | <u>ت</u>                                                                                    |                     | na                                |                                 |                              |                            | -<br>-     | ciccicci sconanos                                               |                              |                              |                                                  | 2020                     | -                                       |
| Doelstelling                                                      | 2 Broeika                                                                                   | sgassen             |                                   |                                 |                              |                            |            | URGE2009                                                        |                              |                              | <u> </u>                                         |                          | ?                                       |
| Inclusief Beleid                                                  | Hroekkasgassen         URGEHP2009           TA LUVO 58.2 20H SC         TA LUVO 58.2 20H SC |                     |                                   |                                 |                              |                            |            |                                                                 |                              |                              | <ul> <li>Nationaal</li> <li>Sectoraal</li> </ul> |                          |                                         |
| ?                                                                 |                                                                                             |                     |                                   |                                 |                              |                            |            | TA LuVo S&Z 50L<br>Trendanalyse S&Z<br>Trendanalyse S&Z         | SC<br>EU20 laag<br>EU20 hoog |                              |                                                  | Run model doelen         | ?                                       |
| Inclusief Instrumen                                               | tatie Randvoorw                                                                             | vaarde Reductie     | es                                |                                 |                              | Ŧ                          |            | Trendanalyse S&Z<br>Trendanalyse S&Z<br>Trendanalyse basi       | EU50 laag<br>EU50 hoog<br>is |                              |                                                  | Run model heffingen      | ?                                       |
|                                                                   |                                                                                             |                     |                                   |                                 |                              |                            |            | SenZ correcties<br>SenZ<br>AEREZVROM flexi<br>GE4 (m) besparing | bel<br>I ruim                |                              |                                                  | Run model max doel       | ?                                       |
|                                                                   |                                                                                             |                     |                                   |                                 |                              |                            |            | GHP4 besparing ru<br>GXHP4 besparing<br>GE4 alleen NEC          | im<br>ruim                   |                              | •                                                | Opslaan in randvoorwaard | ien ?                                   |
| Scenario                                                          |                                                                                             |                     |                                   |                                 |                              |                            |            |                                                                 |                              |                              |                                                  |                          | ?                                       |
| L                                                                 | - >                                                                                         |                     |                                   |                                 |                              |                            |            |                                                                 |                              |                              |                                                  | Opslaan constraints      |                                         |
| Identifier                                                        | Emissies raming                                                                             | Eenheid<br>Doelstof | Maximale reductie<br>(in Fenheid) | Minimaal Niveau<br>(in Eenheid) | Start Niveau<br>(in Eenheid) | Start Doel<br>(in Eenheid) | Toename do | (in Fenheid)                                                    | Start Heffing<br>(in €ton)   | Toename Heffing<br>(in €ton) | Maximale He<br>(in €tor                          |                          | ?                                       |
| Doelstof                                                          |                                                                                             |                     | (                                 |                                 |                              | ·····                      |            | · · · · · · · · · · · · · · · · · · ·                           |                              |                              | <b>V</b>                                         | Hernaal met aanpassing   | ,                                       |
| = CO2                                                             |                                                                                             | Mton                |                                   |                                 |                              |                            |            |                                                                 |                              |                              |                                                  |                          | ?                                       |
| N20                                                               |                                                                                             | Mton CO2-eq         |                                   |                                 |                              |                            |            |                                                                 |                              |                              |                                                  | Run selecties            |                                         |
| F-gassen                                                          |                                                                                             | Mton CO2-eq         |                                   |                                 |                              |                            |            |                                                                 |                              |                              |                                                  |                          |                                         |
| Broeikasgassen                                                    |                                                                                             | Mton CO2-eq         |                                   |                                 |                              |                            |            |                                                                 |                              |                              |                                                  |                          |                                         |
| NOx                                                               |                                                                                             | kton                |                                   |                                 |                              |                            |            |                                                                 |                              |                              |                                                  |                          |                                         |
| S02                                                               |                                                                                             | kton                |                                   |                                 |                              |                            |            |                                                                 |                              |                              |                                                  |                          |                                         |
| NH3                                                               |                                                                                             | kton                |                                   |                                 |                              |                            |            |                                                                 |                              |                              |                                                  |                          |                                         |
| Verzuring                                                         |                                                                                             | kton                |                                   |                                 |                              |                            |            |                                                                 |                              |                              |                                                  |                          |                                         |
| NMVOS                                                             |                                                                                             | kton                |                                   |                                 |                              |                            |            |                                                                 |                              |                              |                                                  |                          |                                         |
| Fijn stof PM10                                                    |                                                                                             | kton                |                                   |                                 |                              |                            |            |                                                                 |                              |                              |                                                  |                          |                                         |
| Fin stof                                                          |                                                                                             | kton                |                                   |                                 |                              |                            |            |                                                                 |                              |                              |                                                  |                          |                                         |
| Primair verbruik                                                  |                                                                                             | P.I                 |                                   |                                 |                              |                            |            |                                                                 |                              |                              |                                                  |                          |                                         |
| Fossiel verbruik                                                  |                                                                                             | P.I                 |                                   |                                 |                              |                            |            |                                                                 |                              |                              |                                                  |                          |                                         |
| OBG                                                               |                                                                                             | Miton CO2-eq        |                                   |                                 |                              |                            |            |                                                                 |                              |                              |                                                  |                          |                                         |
| VOS                                                               |                                                                                             |                     |                                   |                                 |                              |                            |            |                                                                 |                              |                              |                                                  |                          | 1                                       |
|                                                                   |                                                                                             |                     |                                   |                                 |                              |                            |            |                                                                 |                              |                              |                                                  | ^                        | >>                                      |
|                                                                   | •                                                                                           |                     |                                   |                                 |                              |                            |            |                                                                 |                              |                              | ▶                                                |                          |                                         |
| Optiedocument.prj Act.C                                           | lase: [URGE2009]                                                                            | ]                   |                                   |                                 |                              |                            |            |                                                                 |                              |                              |                                                  | V READY                  |                                         |

Figuur 3.5 Instellen meervoudig

Na op een veld in dit scherm te klikken, kan de gebruiker door middel van de Tab toets door een rij navigeren, door gebruik te maken van de  $\uparrow$  en  $\downarrow$  toetsen kan men door een kolom navigeren.

Verder geldt net als in het vorige scherm dat enkele knoppen zijn uitgeschakeld op dit scherm, omdat deze voor de analyses in het kader van dit project geen functie hebben. Het is ongewenst dat deze dan ook gebruikt worden.

Voor elk van de velden en knoppen in dit scherm zijn er specifieke uitlegknoppen 🗾 voorzien. Door hierop te klikken opent de gebruiker een afzonderlijk tekstscherm met daarin een verklaring of gebruiksaanwijzing voor het veld waarop het toepassing heeft. Meerdere functies op deze pagina komen ook terug op het resultaatscherm, maar dan soms in een iets andere lay-out.

#### 3.2.4 Beperkingen opties

| tand Hoofdmany-Input, Hoofdmany-Output, Export date (available Hale                        |                                                                                                    |   |
|--------------------------------------------------------------------------------------------|----------------------------------------------------------------------------------------------------|---|
| rang Toorgueur-Tubor Boorgueur-Oorbor Exhour gara/disauek Belb                             |                                                                                                    | 4 |
| perkingen opties                                                                           |                                                                                                    | 4 |
|                                                                                            | Beperkingen opties Scenario:                                                                                    |   |
|                                                                                            | URGE2009                                                                                                    |   |
|                                                                                            |                                                                                                    |   |
|                                                                                            |                                                                                                    |   |
| hodenV                                                                                     | 2020                                                                                                    |   |
|                                                                                            |                                                                                                    |   |
|                                                                                            | and the second second second second second second second second second second second second second second secon |   |
|                                                                                            | © Nationaal                                                                                                    |   |
|                                                                                            | C Sectoraal                                                                                                    |   |
|                                                                                            | Identifier VerbodenO 🛛 ReIOV 🗉 Opti 🖃 OptieVerplicht 🖃 InstruReI 😑 Nic 🔤                                        |   |
|                                                                                            | 1 2 3 4 1 2 3 4 1 2 3 4 1 2 3 4 1 2                                                                             |   |
| Optie                                                                                      |                                                                                                    |   |
| 516 Elektriciteitsvraagvermindering industrie, handelend                                   |                                                                                                    |   |
| 17 Elektriciteitsvraagvermindering industrie, niet handelend                               |                                                                                                    |   |
| 18 Gas bestaand                                                                            |                                                                                                    |   |
| 19 Kern bestaand                                                                           |                                                                                                    |   |
| 20 Kolen bestaand                                                                          |                                                                                                    |   |
| 21 Toepassing biobrandstoffen in transport                                                 |                                                                                                    |   |
| 522 CCF                                                                                    |                                                                                                    |   |
| 523 Urcored                                                                                |                                                                                                    |   |
| 524 CO2-levering aan de glastuinbouw                                                       |                                                                                                    |   |
| 525 CO2-opsiag raminaderijen                                                               |                                                                                                    |   |
| 526 CO2-arvang bij nieuwe kolencentrales                                                   |                                                                                                    |   |
| 527 Nieuwe kolencentrales met noger rendement                                              |                                                                                                    |   |
| 529 CO2-ativang bij nieuwe gascentrales                                                    |                                                                                                    |   |
| 530 CO2-arvang bij bestaande kolencentrales<br>531 CO2 afvang bij bestaande kolencentrales |                                                                                                    |   |
| 531 CO2-arvaing bij bestaal de gascentrales                                                |                                                                                                    |   |
| 532 Bouw nieuwe kenicentrale(s)<br>532 Kelepeertralee euereekelvelee eest eerdree          |                                                                                                    |   |
| 535 Verheteren rendement vis verenderen operationele inzet                                 |                                                                                                    |   |
| 536 Gescentrales in pleats van nieuwe kolencentrales                                       |                                                                                                    |   |
| 537 Marmtevraagverpindering industrie, bandelend                                           |                                                                                                    |   |
| 538 Warmtevraagvermindering industrie, net-handelend                                       |                                                                                                    |   |
| 541 Gas nieuw                                                                              |                                                                                                    |   |
| 542 Kolen nieuw                                                                            |                                                                                                    |   |
| 543 Nieuwe concepten grootschalige WKK                                                     | 1111 1                                                                                                    |   |
| 544 Nieuwe concepten kleinschalige WKK landbouw                                            |                                                                                                    |   |
| 545 Nieuwe concepten kleinschalige WKK HDO                                                 |                                                                                                    |   |
| 546 Proces geïntegreerde WKK petrochemie                                                   |                                                                                                    |   |
| 547 Proces geïntegreerde WKK raffinaderijen                                                |                                                                                                    |   |
| 548 Potentieelbenutting grootschalige WKK                                                  |                                                                                                    |   |
| 549 Potentieelbenutting kleinschalige VWKK landbouw                                        |                                                                                                    |   |
| 550 Potentieelbenutting kleinschalige VWK HDO                                              |                                                                                                    |   |
| 551 Fotovoltaische zonne-energie (Zon-PV)                                                  |                                                                                                    |   |
| 552 Recycling van aluminium                                                                |                                                                                                    |   |
| 553 Recycling van staal                                                                    |                                                                                                    |   |
| 554 Vergisting                                                                             |                                                                                                    |   |
| 555 Windenergie op land                                                                    |                                                                                                    | ^ |
| 556 Windenergie op zee                                                                     |                                                                                                    |   |
| 557 Warmtevraagvermindering glastuinbouw                                                   |                                                                                                    |   |
| 558 Warmtevraagvermindering overige landbouw                                               |                                                                                                    |   |
| 559 Vraagbeperking nieuwbouw huishoudens                                                   |                                                                                                    |   |

Figuur 3.6 Beperkingen opties

Met dit scherm kan de gebruiker opties of varianten/intensiteiten van opties collectief of afzonderlijk verbieden of verplichten.

Beperkingen opties wordt in alle gevallen meegenomen bij een modelrun en valt dus niet onder de noemer "Randvoorwaarden". Het maakt wel deel uit van de bepaling van de uit te rekenen run.

Verbieden kan door linksboven één of meerdere varianten van alle opties te verbieden, of in de linkerkolom een optie volledig te verbieden of varianten van een optie te verbieden. De linkerkolom bevat reeds een aantal standaard verboden opties. Welke varianten aanwezig zijn in een optie wordt door de kolom RelOV weergegeven. Naast verbieden kan men ook optievarianten verplichten.

Dit scherm bevat ook een aantal kolommen over schaling die op andere pagina's terugkomen. De invoergegevens van deze onderdelen corresponderen met de waarden in de gelijknamige velden op andere pagina's. Handmatige aanpassing van waardes voor 1 of meerdere van deze gegevens in dit of een ander scherm zal bijgevolg overal zichtbaar worden, het betreft immers dezelfde modelparameter. Onder 2 bij het invoerveld kan worden nagegaan welke kolommen terugkeren op meerdere pagina's en dus met elkaar corresponderen.

| 4 Optiedocument                                     |                          |                       |                |                |        |                    |                    |                  |              | _ 8      |
|-----------------------------------------------------|--------------------------|-----------------------|----------------|----------------|--------|--------------------|--------------------|------------------|--------------|----------|
| estand <u>H</u> oofdmenu-Input <u>H</u> oofdmenu-Ou | tput Export data/grafiek | Help                  |                |                |        |                    |                    |                  |              |          |
| Beperkingen categorieën                             |                          |                       |                |                |        |                    |                    |                  |              | 4 ⊳      |
|                                                     |                          | Beperkin              | gen cate       | oorieën        |        |                    |                    |                  | Scenario:    | 2        |
|                                                     |                          | - op or start         | gon oaro       | genreen        |        |                    |                    |                  | URGE2009     | -        |
| ?                                                   |                          |                       |                |                |        |                    |                    |                  |              | ?        |
| * Doelstof CO2 T                                    | Epergiedrager            | ۵ar                   | daas 🔻         |                |        |                    |                    |                  | 0000         |          |
| 002 2                                               |                          |                       | agao -         |                |        |                    |                    |                  | 2020         | <u> </u> |
| Identifie                                           | MaxEmissieRealistisch    | MinEmissieRealistisch | MaxNettoEffect | MinNettoEffect | MinKst | MaxEmissieNettoPRV | MinEmissieNettoPRV | MaxKst MinAantal |              | 2        |
| Categorie                                           |                          |                       |                |                |        |                    |                    |                  | Nationaal    |          |
| Buitenland                                          |                          |                       |                |                |        |                    |                    | <b>A</b>         |              |          |
| Extra export elektriciteit                          |                          |                       |                |                |        |                    |                    |                  | - Sector dar |          |
| Niet-ETS directe emissies                           |                          |                       |                |                |        |                    |                    |                  |              |          |
| Nieuw centraal vermogen                             |                          |                       |                |                |        |                    |                    |                  |              |          |
| Fijn stof-opties                                    |                          |                       |                |                |        |                    |                    |                  |              |          |
| S02-opties                                          |                          |                       |                |                |        |                    |                    |                  |              |          |
| NOx-opties                                          |                          |                       |                |                |        |                    |                    |                  |              |          |
| NMVOS-opties                                        |                          |                       |                |                |        |                    |                    |                  |              |          |
| OBG-opties                                          |                          |                       |                |                |        |                    |                    |                  |              |          |
| NH3-opties                                          |                          |                       |                |                |        |                    |                    |                  |              |          |
| Besparing finaal                                    |                          |                       |                |                |        |                    |                    |                  |              |          |
| Volume- en structuureffecten                        |                          |                       |                |                |        |                    |                    |                  |              |          |
| Kernenergie                                         |                          |                       |                |                |        |                    |                    |                  |              |          |
| Rendement opwekking                                 |                          |                       |                |                |        |                    |                    |                  |              |          |
| Brandstofsubstitutie                                |                          |                       |                |                |        |                    |                    |                  |              |          |
| WKK                                                 |                          |                       |                |                |        |                    |                    |                  |              |          |
| CO2-onslag processen                                |                          |                       |                |                |        |                    |                    |                  |              |          |
| CO2-opsiag procession                               |                          |                       |                |                |        |                    |                    |                  |              |          |
| Herpieuwhare epergie                                |                          |                       |                |                |        |                    |                    |                  |              |          |
| Extra das                                           |                          |                       |                |                |        |                    |                    |                  |              |          |
| Vervanging nark raming                              |                          |                       |                |                |        |                    |                    |                  |              |          |
| Vervenging W/V perk reming                          |                          |                       |                |                |        |                    |                    |                  |              |          |
| Vervenging katels reming                            |                          |                       |                |                |        |                    |                    |                  |              |          |
| CO2 opelag                                          | 16                       |                       |                |                |        |                    |                    |                  |              |          |
| New antice pist verkeer                             | 10                       |                       |                |                |        |                    |                    |                  |              |          |
| Volume, on structure offecter honorist              | _                        |                       |                |                |        |                    |                    |                  |              |          |
| Nex entire usrkeer                                  |                          |                       |                |                |        |                    |                    |                  |              |          |
| NOC                                                 |                          |                       |                |                |        |                    |                    |                  |              |          |
| N20                                                 |                          |                       |                |                |        |                    |                    |                  |              |          |
| E dessen                                            |                          |                       |                |                |        |                    |                    |                  |              |          |
| r-gassen                                            |                          |                       |                |                |        |                    |                    |                  |              |          |
| Nieuwe processen                                    |                          |                       |                |                |        |                    |                    |                  |              |          |
| WKK met CO2-opslag                                  |                          |                       |                |                |        |                    |                    |                  |              |          |
| CO2-opsiag centrales                                |                          |                       |                |                |        |                    |                    |                  |              |          |
| Finale besparing beperkt                            |                          |                       |                |                |        |                    |                    |                  |              |          |
| Krimp                                               |                          |                       |                |                |        |                    |                    |                  |              |          |
| Ketenoptimalisatie                                  |                          |                       |                |                |        |                    |                    |                  |              |          |
| Recycling                                           |                          |                       |                |                |        |                    |                    |                  |              |          |
| BSD PME                                             |                          |                       |                |                |        |                    |                    |                  |              |          |
| Onechte besparing                                   |                          |                       |                |                |        |                    |                    |                  |              | 1        |
| Besparing ruim                                      |                          |                       |                |                |        |                    |                    |                  | << ^         | >>       |
| Biobrandstoffen                                     |                          |                       |                |                |        |                    |                    |                  |              |          |
| Hernieuwbaar achter de meter                        |                          |                       |                |                |        |                    |                    |                  |              |          |
| Groen gas                                           |                          |                       |                |                |        |                    |                    |                  |              |          |
| Hernieuwbaar elektriciteit                          | 1                        |                       |                |                |        |                    |                    |                  |              |          |
| The site is a second second second                  |                          |                       |                |                | _      |                    |                    |                  |              |          |

#### 3.2.5 Beperkingen categorieën

Figuur 3.7 Beperkingen categorieën

Opties komen niet enkel als afzonderlijke optie voor in de Analysetool, maar zijn ook geclusterd in groepen, categorieën genaamd. Deze zijn ontworpen met name om overzichtelijk de resultaten te kunnen analyseren, er zijn immers over de 150 opties met maximaal 4 varianten, dus een paar honderd mogelijke gegevens per resultaatparameter. Het gebruik van categorieën laat toe om resultaten visueel overzichtelijker voor te stellen (zie ook sectie Resultaten).

Beperkingen categorieën valt onder de noemer "Randvoorwaarden" in de Analysetool en via het commando "Herhaal met aanpassing" wordt dus gerekend met de ingevoerde "Randvoorwaarden". Er zijn een paar standaard invoerwaarden:

Bij doelstof CO<sub>2</sub>:

- 16 Mton maximale CO<sub>2</sub> opslag,
- inzet van maximaal 5% (0.05) van de categorie nieuwe processen,
- uitsluiting (zero<sup>1</sup>) van de categorieën Warmtekrachtkoppeling met CO<sub>2</sub> opslag, Krimp en Ketenoptimalisatie,
- maximaal 52 PJ bijdrage groen gas.

Bij doelstof primair verbruik:

• minimaal 380 PJ besparing finaal (bovenop wat reeds in het achtergrondscenario URGE gerealiseerd wordt).

Bij doelstof fossiel verbruik:

• minimaal 395 PJ hernieuwbare energie (bovenop wat reeds in het achtergrondscenario URGE gerealiseerd wordt).

<sup>&</sup>lt;sup>1</sup> Een zero als veldingave is een "harde" nul, een waarde 0 wordt door de Analysetool als een blanco (leeg veld) gezien.

Deze standaardwaarden kunnen naar wens aangepast worden door de gebruiker, rekening houdend met de betekenis van de veldinhoud (zie hierboven). Dit betekent dat zowel lagere als hogere waarden door de gebruiker kunnen ingevoerd worden als randvoorwaarden. Voor bijvoorbeeld besparing finaal of hernieuwbaar kan de gebruiker ook maximale waarden opgeven, al dan niet in combinatie met minimale waarden (dus een bandbreedte waarin een oplossing moet gezocht worden).

Er dient opgemerkt te worden dat dit scherm veel meer variaties biedt dan er nodig zijn, niet alle combinaties doelstof en energiedrager geven relevante randvoorwaarden om een run uit te voeren. De gebruiker moet zelf instaan voor een verantwoord gebruik van deze tabel en diens mogelijkheden.

Bij keuze van een run met randvoorwaarden zal de Analysetool eerst een run uitvoeren zonder de randvoorwaarden en dan vanaf die resultaten de randvoorwaarden toevoegen om in drie iteratieve runs zowel aan de doelstelling als aan de randvoorwaarden te voldoen.

Indien de gebruiker randvoorwaarden te strikt zet (bijvoorbeeld een te hoge gewenste bijdrage van hernieuwbaar in de oplossing) dan kan het zijn dat de Analysetool geen optimale oplossing kan vinden voor het probleem en dus ook geen resultaten genereert.

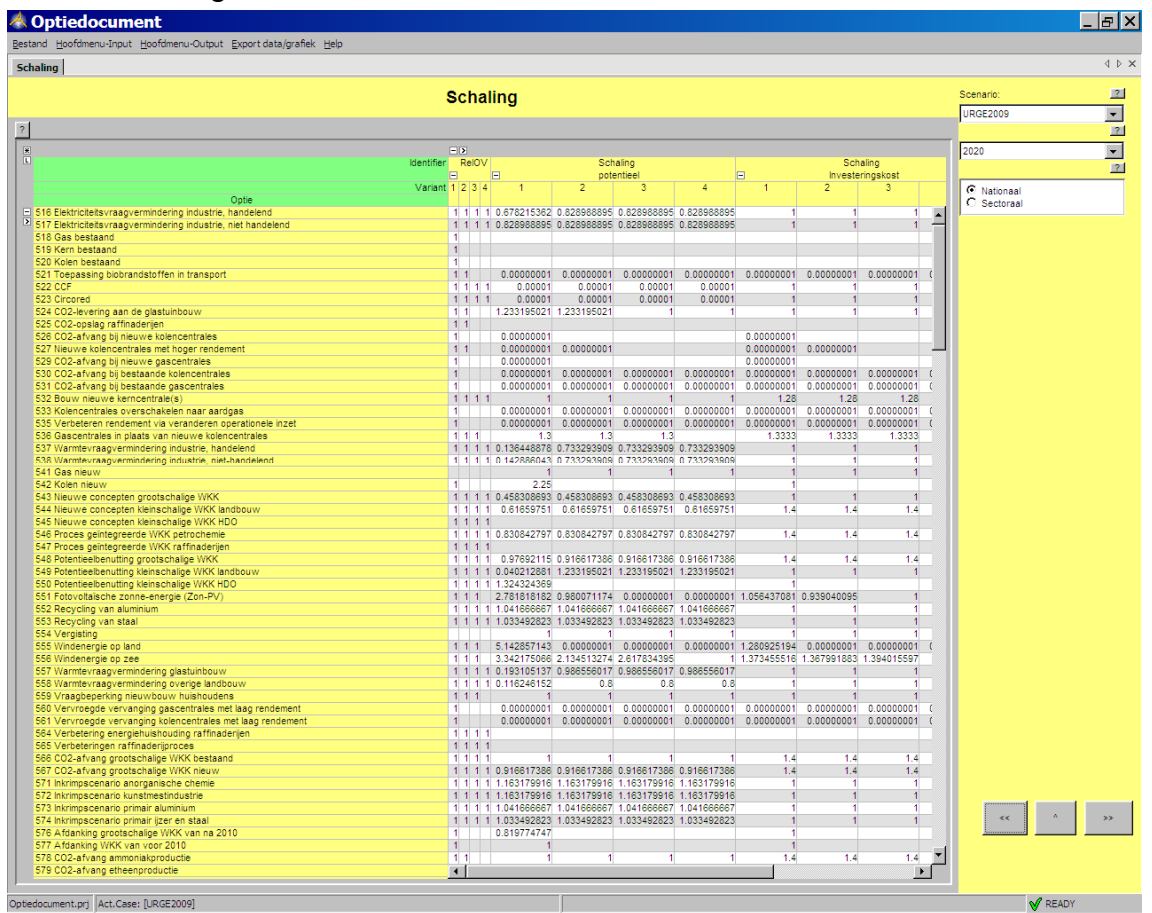

#### 3.2.6 Schaling

Figuur 3.8 Schaling

Dit scherm bevat de schaalfactor per optievariant zoals die uit het Access gegevens bestand ingelezen zijn. Deze schaalfactoren zijn scenario-afhankelijk en kunnen in dit scherm bijkomend door de gebruiker gewijzigd worden. Er worden drie schaalfactoren onderscheiden:

- schaling: een potentieelschaalfactor per variant, schaalt zowel effecten als kosten op met dezelfde factor en verandert de kosteneffectiviteit van een variant niet,
- schaling investeringskosten: schaalfactor voor de investeringskosten (of vaste kosten) van een optievariant, deze verandert de kosteneffectiviteit wel omdat de emissie- en energie-effecten ongewijzigd blijven,
- schaling operationele kosten: schaalfactor voor de operationele en onderhoudskosten of de variabele kosten van een optievariant, deze verandert de kosteneffectiviteit wel omdat de emissie- en energie effecten ongewijzigd blijven.

#### 3.2.7 Instrumentatie

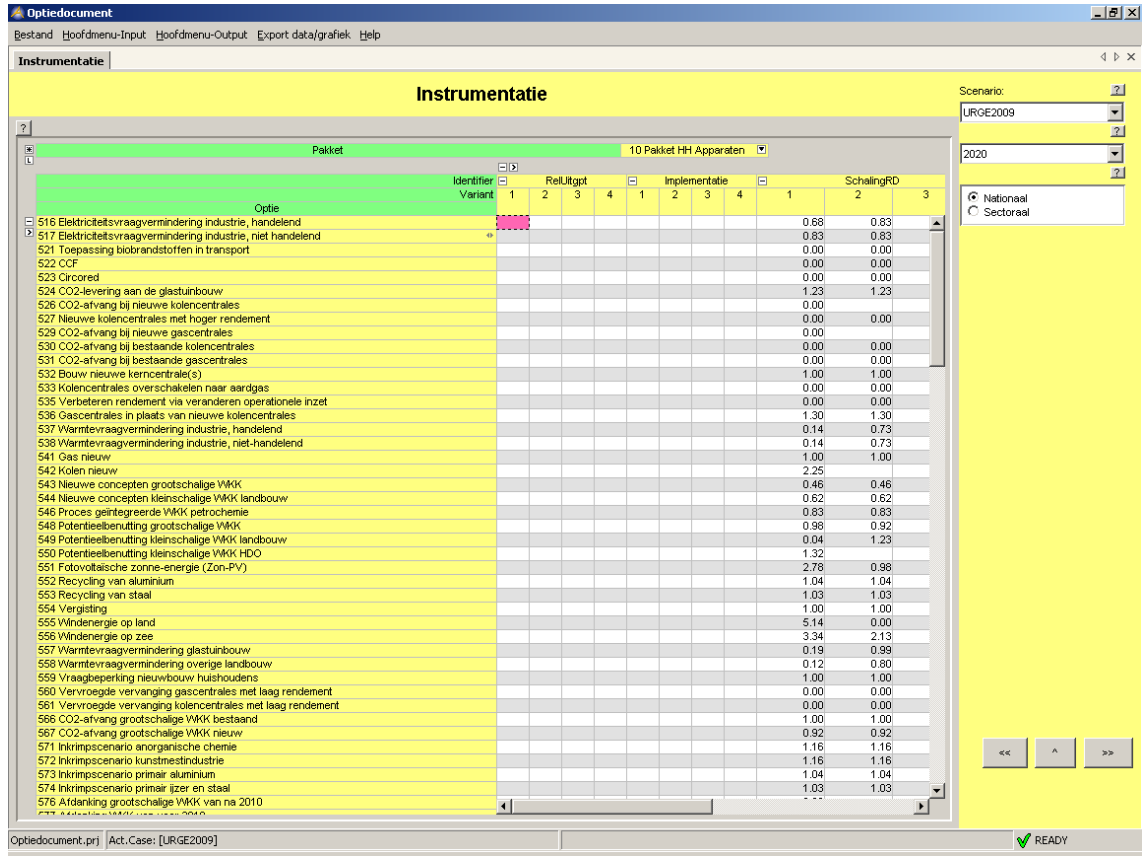

Figuur 3.9 Instrumentatie

De Analysetool werkt vanuit een optimalisatie oogpunt, gebruikmakend van de portfolio aan optievarianten om een doel te bereiken. Bijkomende randvoorwaarden voor opties, varianten en categorieën kunnen eveneens inbegrepen worden, zie secties 3.2.4 en 3.2.5. Daarnaast bestaat de mogelijkheid om optievarianten - en dus de oplossing - (deels) vast te zetten op een gewenst niveau, dit gebeurt in dit scherm, instrumentatie met behulp van fractionele getallen (tussen 0 en 1). Per instrumentatiepakket, zie middenscherm boven, kan men per optievariant aangeven in hoeverre de optie door het instrumentenpakket wordt aangesproken. Selectie van een bepaald pakket geeft waarden in de tabel voor een vooraf bepaalde selectie van de bijbehorende opties, dus kennis van de opties in een bepaald pakket is noodzakelijk voordat werkzame aanpassingen kunnen worden ingevoerd. Instrumentatie pakketten worden opgemaakt buiten de Analysetool, in het onderliggende Access gegevensbestand. En ook de toewijzing van opties aan instrumentatiepakketten gebeurt daar. In het kader van dit project is verdere uitwerking van deze pakketten niet gepland. De bestaande instrumentatie pakketten zijn:

 Tabel 3.1
 Instrumentatie pakketten

Instrumentatie pakketten Pakket E-int industrie Pakket overige industrie Pakket E-opwekking Pakket glastuinbouw Pakket HDO NB Pakket HDO BB Pakket HDO Apparaten Pakket conversietechnieken HDO Pakket HH NB Pakket HH BB Pakket HH Apparaten Pakket conversietechnieken HH Aanschaf zuiniger personenauto's EU convenant bestelauto's Beperking overbodige kwaliteiten personenauto's Ondersteunen energiezuinig rijden Stimuleren hybride bussen Kilometerheffing Belasting op vliegen Energiebesparing binnenvaart Pakket hernieuwbare elektriciteit Pakket groen gas Pakket biobrandstoffen Pakket CCS processen Pakket CCS opwekking Pakket OBG Pakket NEC-stoffen Pakket kernenergie Extra export elektriciteit Intensivering MJA, inclusief intensivering handhaving WBM, excl. Warmtekrachtkoppleing Doorstart Benchmark + ETS, excl.Warmtekrachtkoppeling Warmtekrachtkoppeling stimulering + ETS CCS stimulering + ETS Sluiting oude kolencentrales + ETS MEP/SDE Hernieuwbaar Pakket bestaande bouw Pakket Nieuwbouw Alternatieve brandstoffen Beprijzen/volumebeleid Energie-efficiency voertuigen Gedrag MEI-regeling (+ ETS) Clustering (IRE, regeling energienetwerken, ETS) CO<sub>2</sub>-levering (ETS) Besparing (MIA, EIA, ETS, IRE) Aardgas Warmtekrachtkoppeling (ETS, SDE) Co-vergisting mest Precisiebemesting Aanpassing stal en veevoeding Waterpeil veengebieden N<sub>2</sub>O-emissie Salpeterzuurproductie in ETS 2008-2012 CH<sub>4</sub> Stortplaatsen CH<sub>4</sub> RWZIs slibgisting HFKs Koelsector: stimulering natuurlijke koudemiddelen bij vervanging van HCFKs HFKs Koelsector: Na evaluatie F-gassen verordening verboden en heffingen voor (bepaalde) HFKs hierin opnemen HFKs Schuimsector: vervanging van HFKs door blaasmiddelen zonder opwarmend vermogen CH<sub>4</sub> normstelling Warmtekrachtkoppeling-gasmotoren In subsidieregeling MEP ook sturen op CH<sub>4</sub>-emissie van gasmotoren Ecodesign richtlijn Aankoop emissierechten

De scenario's waarin deze instrumentenpakketten voorkomen zijn o.a. diegene gebaseerd op de Trend Analyse van het kabinetsbeleid Schoon en Zuinig<sup>2</sup>.

#### 3.2.8 PBL categorie allocatie opties

Op vraag van PBL om meer inzicht te krijgen in de categorieën, is er in de PBL applicatie een bijkomend scherm aangemaakt waarin de toewijzing van opties aan categorieën en aan geaggregeerde categorieën (vandaar meerdere toewijzingen) is weergegeven. Een optie is minstens aan één categorie toegewezen, maar kan ook aan meerdere toegewezen zijn. Dit is ook hoe de toewijzing in het onderliggende gegevensbestand vastgelegd is. Hoewel de gebruiker in dit scherm wijzigingen kan aanbrengen, moet er voor gewaakt worden dat het categoriebeeld sluitend blijft, m.a.w. dat er geen opties uitgesloten worden of dubbel geteld worden. Kennis van de opties en de categorieën is dus gewenst, voordat aanpassing worden uitgevoerd.

| 🙈 Optiedocument                                                   |                 |                                                                              |             | _ 8 × |
|-------------------------------------------------------------------|-----------------|------------------------------------------------------------------------------|-------------|-------|
| Bestand Hoofdmenu-Input Hoofdmenu-Output Export data/grafiek Help |                 |                                                                              |             |       |
| PBL categorie allocatie opties                                    |                 |                                                                              |             | 4 ▷ × |
| BBL catago                                                        | ria allocatia d | ntiec                                                                        | Scenario:   | 2     |
| FDL Calego                                                        | ne anocane c    | pues                                                                         | LIRGE2009   |       |
| ?                                                                 |                 |                                                                              |             | - 21  |
|                                                                   |                 | CO2                                                                          | -           |       |
|                                                                   | Buitenland      | Extra export elektriciteit liet-ETS directe emissies lieuw centraal vermoger | 2020        | -     |
| 516 Elektriciteitsvraagvermindering industrie, handelend          |                 |                                                                              |             | ?     |
| 517 Elektriciteitsvraagvermindering industrie, niet handelend     |                 |                                                                              | Netioneal   |       |
| 519 Kern bestaand                                                 |                 |                                                                              | C Sectoraal |       |
| 520 Kolen bestaand                                                |                 |                                                                              |             |       |
| 521 Toepassing biobrandstoffen in transport                       |                 | 1.00                                                                         |             |       |
| 522 CCF                                                           |                 |                                                                              |             |       |
| 523 Circored                                                      |                 | 0.75                                                                         |             |       |
| 524 CO2-levering aan de glastuinbouw                              |                 | 0.75                                                                         |             |       |
| 526 CO2-opsiag raminadement                                       |                 |                                                                              |             |       |
| 527 Nieuwe kolencentrales met hoger rendement                     |                 |                                                                              |             |       |
| 529 CO2-afvang bij nieuwe gascentrales                            |                 |                                                                              |             |       |
| 530 CO2-afvang bij bestaande kolencentrales                       |                 |                                                                              |             |       |
| 531 CO2-afvang bij bestaande gascentrales                         |                 |                                                                              |             |       |
| 532 Kolencentrales overschakelen paar aardnas                     |                 |                                                                              |             |       |
| 535 Verbeteren rendement via veranderen operationele inzet        |                 |                                                                              |             |       |
| 536 Gascentrales in plaats van nieuwe kolencentrales              |                 |                                                                              |             |       |
| 537 Warmtevraagvermindering industrie, handelend                  |                 |                                                                              |             |       |
| 538 Warmtevraagvermindering industrie, niet-handelend             |                 | 1.00                                                                         |             |       |
| 541 Gas neuw                                                      |                 |                                                                              |             |       |
| 543 Nieuwe concenten groatschelige MKK                            |                 |                                                                              |             |       |
| 544 Nieuwe concepten kleinschalige VKK landbouw                   |                 | 0.50                                                                         |             |       |
| 545 Nieuwe concepten kleinschalige WKK HDO                        |                 | 1.00                                                                         |             |       |
| 546 Proces geïntegreerde WKK petrochemie                          |                 |                                                                              |             |       |
| 547 Proces geïntegreerde VMK raffinaderijen                       |                 |                                                                              |             |       |
| 548 Potentieelbenutting grootschalige VKK                         |                 | 0.50                                                                         |             |       |
| 550 Potentieelbenutting kleinschalige VKK HDO                     |                 | 1.00                                                                         |             |       |
| 551 Fotovoltaische zonne-energie (Zon-PV)                         |                 | 1.00                                                                         |             |       |
| 552 Recycling van aluminium                                       |                 |                                                                              |             |       |
| 553 Recycling van staal                                           |                 |                                                                              |             |       |
| 554 Vergisting                                                    |                 |                                                                              |             |       |
| 555 Windehergie op land                                           |                 |                                                                              |             |       |
| 550 Warmtevraagvermindering glastuinbouw                          |                 | 0.75                                                                         |             |       |
| 558 Warmtevraagvermindering overige landbouw                      |                 | 1.00                                                                         |             |       |
| 559 Vraagbeperking nieuwbouw huishoudens                          |                 | 1.00                                                                         |             |       |
| 560 Vervroegde vervanging gascentrales met laag rendement         |                 | -                                                                            |             |       |
| 551 Vervroegde vervanging kolencentrales met laag rendement       | •               | ) (                                                                          |             |       |
|                                                                   |                 |                                                                              |             |       |
|                                                                   |                 |                                                                              |             |       |
| Optiedocument.prj Act.Case: [URGE2009]                            |                 |                                                                              | V REA       | ADY . |
|                                                                   | ,               |                                                                              |             |       |

Figuur 3.10 Allocatietabel opties naar categorie

In de resultatenschermen vormen volgende categorieën een sluitend beeld en geven dus eenduidig de totale doelstofreductie weer van alle ingezette opties:

- buitenland,
- extra export elektriciteit,

<sup>&</sup>lt;sup>2</sup> Zie Daniëls B. et al, Instrumenten voor energiebesparing, ECN-E--07-037.

- nieuw centraal vermogen,
- fijn stof-opties,
- SO<sub>2</sub>-opties,
- NO<sub>x</sub>-opties,
- NMVOS-opties,
- OBG-opties,
- NH<sub>3</sub>-opties,
- besparing finaal,
- volume- en structuureffecten,
- kernenergie,
- rendement opwekking,
- brandstofsubstitutie,
- Warmtekrachtkoppeling,
- CO<sub>2</sub>-opslag processen,
- CO<sub>2</sub>-opslag opwekking,
- hernieuwbare energie.

Selectie van deze categorieën geeft dus een correct resultaat weer van de berekening in resultaatscherm. Deze lijst bevat echter een aantal categorieën die op hun beurt samengesteld zijn uit andere, de figuur hieronder geeft een overzicht welke categorieën samengenomen worden in zogenaamde combinatiecategorieën. Zo maakt bijvoorbeeld de categorie "Hernieuwbaar Achter de Meter" deel uit van de combinatiecategorieën "Besparing Ruim", "Besparing Finaal", en "Hernieuwbare Energie". Bij selectie van meerdere van deze combinatiecategorieën zouden de resultaten van de opties die daaronder vallen, meermaals weergegeven worden. De categorieën vermeld rechts in de figuur volstaan om de effecten van alle opties eenduidig weer te geven in de resultaatschermen. De categorieën links zijn categorieën die geaggregeerd worden in andere. De categorieën in het midden zijn geaggregeerde die bij samen gebruik met de categorieën rechts in de figuur in de resultaten tot dubbeltellingen leiden.

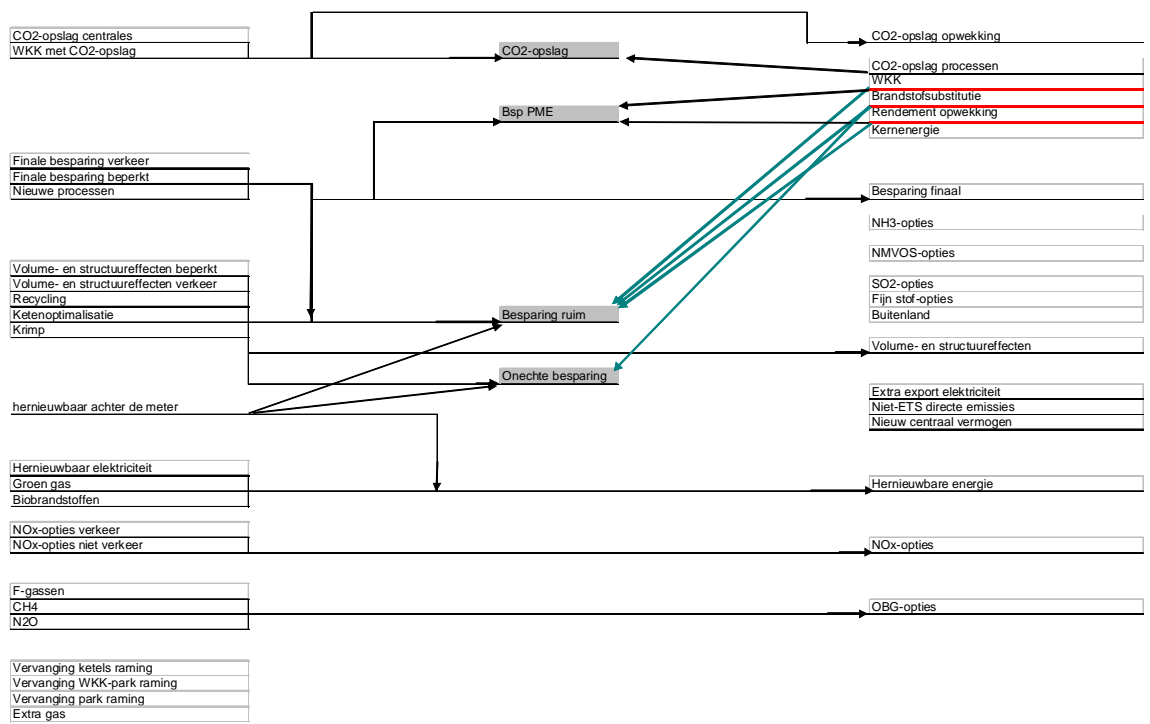

Figuur 3.11 Overzicht categoriecombinaties

#### 3.3 Hoofdmenu - output

Deze functie brengt de gebruiker naar het eerste resultaatscherm "Reductie per categorie grafiek" en werkt dus ook als een snelkoppeling/shortcut. Zie een meer gedetailleerde beschrijving over de resultaatpagina's hoofdstuk 4.

#### 3.3.1 Uitvoer - resultaten

De Analysetool bevat ook een uitgebreide reeks resultatenpagina's die reeds aangemaakt waren voor eerdere projecten of bedoeld om een specifiek resultaat te belichten. Een uitgebreide selectieronde en/of toetsing naar wenselijkheid met PBL heeft (nog) niet plaatsgevonden. Een initiële selectie uit de bestaande verzameling resultatenpagina's in de applicatie is weergegeven op dit scherm. Gebruikservaring bij PBL moet aangeven welke resultatenpagina's of -parameters het meest gewenst zijn.

Een resultaatpagina uit de lijst kan geopend worden door te dubbelklikken op de paginanaam of –symbool 🖻.

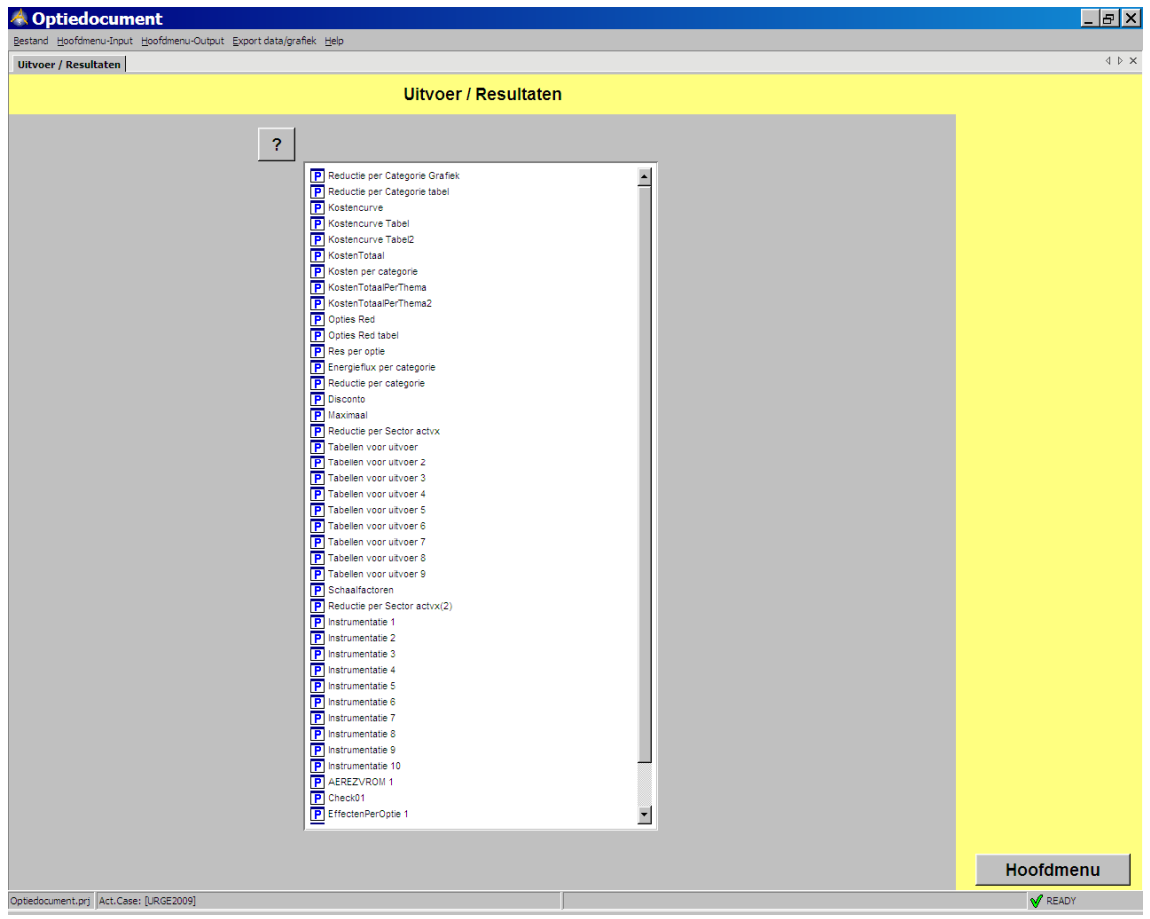

Figuur 3.12 Overzicht pagina resultaten

#### 3.4 Export data/grafiek

#### Export tabel naar Excel

Met deze functie kan men gegevens uit de Analysetool, invoer of resultaat, in tabelvorm exporteren naar een Excel bestand. Deze functie werkt pas indien de gebruiker een cel of veld in de tabel die hij wenst te exporteren heeft aangeklikt. Bij selecteren van deze functie opent een klein menuscherm waarin de gebruiker het beste "All" aanklikt bij "Range" en ook "Include header". Na aanklikken van "Copy" kan de gebruiker de geselecteerde tabel in een reeds geopend Excel plakken via het Excel menu. Let wel dat de gebruiker in Excel de kolombreedte zal moeten aanpassen om de tekst of getallen volledig zichtbaar te krijgen.

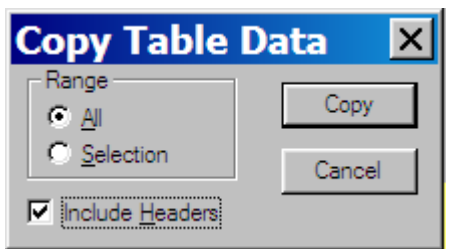

Figuur 3.13 Menuscherm exporteren naar Excel

#### Grab screen area

Bij selectie van deze functie kan de gebruiker een (deel van een) grafiek exporteren naar een extern document (Word, PowerPoint, Excel, ...). Indien geselecteerd, verandert de muiscursor van 5 in + en kan men door slepen en tezelfdertijd de linker muisknop ingedrukt te houden het grafiekgebied selecteren dat men wil exporteren. Bij loslaten van de muisknop is het gebied geselecteerd en kan het geplakt worden waar men wil.

#### 3.5 Help

De PBL applicatie van de Analysetool bevat ook een afzonderlijke Helppagina waarin de verklaring en ondersteunende uitleg van de menubalkfuncties is opgenomen. Bij aanklikken van een functieknop verschijnt een afzonderlijk scherm met daarin de helptekst.

| 🔏 Optiedocument                            |                                             |                                       |
|--------------------------------------------|---------------------------------------------|---------------------------------------|
| Bestand Hoofdmenu-Input Hoofdmenu-Output E | xport data/grafiek Help                     |                                       |
| Help                                       |                                             | $\triangleleft \triangleright \times$ |
|                                            | Help                                        |                                       |
| Beschrijvin                                | ng Menubalk Analysetool                     |                                       |
| Bestand                                    | Openen case - Help                          |                                       |
|                                            | Opslaan case - Help                         |                                       |
|                                            | Importeren database - Help                  |                                       |
|                                            | Exporteren database - Help                  |                                       |
|                                            |                                             |                                       |
| Hoordmenu-Input                            | Instellen enkelvoudig - Help                |                                       |
|                                            | Instellen meervoudig - Help                 |                                       |
|                                            | Beperking opties - Help                     |                                       |
|                                            | Beperkingen categorieën - Help              |                                       |
|                                            | Schaling - Help                             |                                       |
|                                            | Instrumentatie - Help                       |                                       |
|                                            | Categorie allocatie opties - Help           |                                       |
|                                            |                                             |                                       |
| Hoofdmenu-Output                           | Snelkoppeling Reductie per categorie - Help |                                       |
| Export Tabel > Excel                       | Copy - Help                                 |                                       |
|                                            |                                             |                                       |
|                                            |                                             | Hoofdmenu                             |
| Optiedocument.prj Act.Case: [URGE2009]     |                                             | V READY                               |

Figuur 3.14 Helpscherm

Naast deze helpinformatie, bevindt zich op elk invoerscherm bij de verschillende velden of parameters nog een toets i waarmee de bijhorende veld- of parameter informatie kan opgeroepen worden. De Help pagina roept niet dezelfde informatie op als die m.b.v. op te roepen is in de individuele schermen. Het i geeft alleen help-informatie van het nabijgelegen knop of veld. Via deze knoppen en het help-menu is er meer en gedetailleerdere informatie over een specifiek veld of knop beschikbaar dan beschreven is in dit rapport. Ook wordt zoveel mogelijk nagestreefd om de helpteksten zo actueel mogelijk te houden, zodat elke nieuwe versie van de Analysetool altijd up-to-date gebruikersinformatie bevat.

#### 4. Beschrijving van een resultaatscherm: Reductie per categorie grafiek

Om ook aan te geven wat er op de resultaatschermen te zien is, wordt hier als voorbeeld het scherm "Reductie per categorie grafiek" besproken. Bij opstarten van de PBL applicatie van de Analysetool zijn hier reeds resultaten te zien van een run, gebaseerd op URGE2009, waarbij een doelreeks (broeikasgasreductie in stappen van 10 Mton  $CO_2$  eq) is doorgerekend. Het middenscherm toont de emissiereductie per stap, van links naar rechts staat op de x-as het emissieniveau, aflopend van 254 Mton (start niveau) tot 144 Mton (minimaal bereikbaar niveau). Op de y-as staan de corresponderende emissiereducties ("Effect"). De grafiek toont de emissiereductie door de verschillende categorieën vermeld in de grafieklegende. Zoals reeds vermeld is de juiste keuze van de te tonen categorieën belangrijk om een eenduidige en sluitende weergave van de emissiereducties te hebben, immers de som van emissieniveau (x-waarde) en de emissiereductie (y-waarde) moet steeds gelijk zijn aan de startwaarde (254 Mton  $CO_2$  eq). De keuze van de te tonen categorieën kan de gebruiker maken in de selectiebox linksboven waarin alle categorieën vermeld staan. In Sectie 2.9 staat vermeld welke categorieën gekozen moeten worden om een volledig beeld te geven van de bereikte emissiereductie. Dat voor x-waarden 254, 244, 234 er toch emissiereducties gegeven worden (en dus de som niet gelijk is aan het startniveau) is te verklaren door het feit dat de Optiedocument een aantal opties bevat met een negatieve kosteneffectiviteit, dat wil zeggen dat er opties zijn die geld opleveren bij implementatie. Dit zijn dus opties die vanuit dit oogpunt reeds ingevoerd/toegepast zouden moeten worden. Vanaf een niveau van 234 Mton, voldoen deze geldopbrengende opties niet meer en worden er bijkomende opties met kosten ingezet. Rechts naast de categoriekeuzebox staan twee keuzebozen met daarin telkens de lijst met doelstoffen. De bovenste geeft aan welke doelstof geselecteerd is om de reducties ervan te tonen in de grafiek, de onderste geeft aan welke doelstof in de legende van de x-as komt te staan. Vanzelfsprekend is deze laatste dezelfde als de doelstof die men gekozen heeft in het scherm Instellen Enkelvoudig.

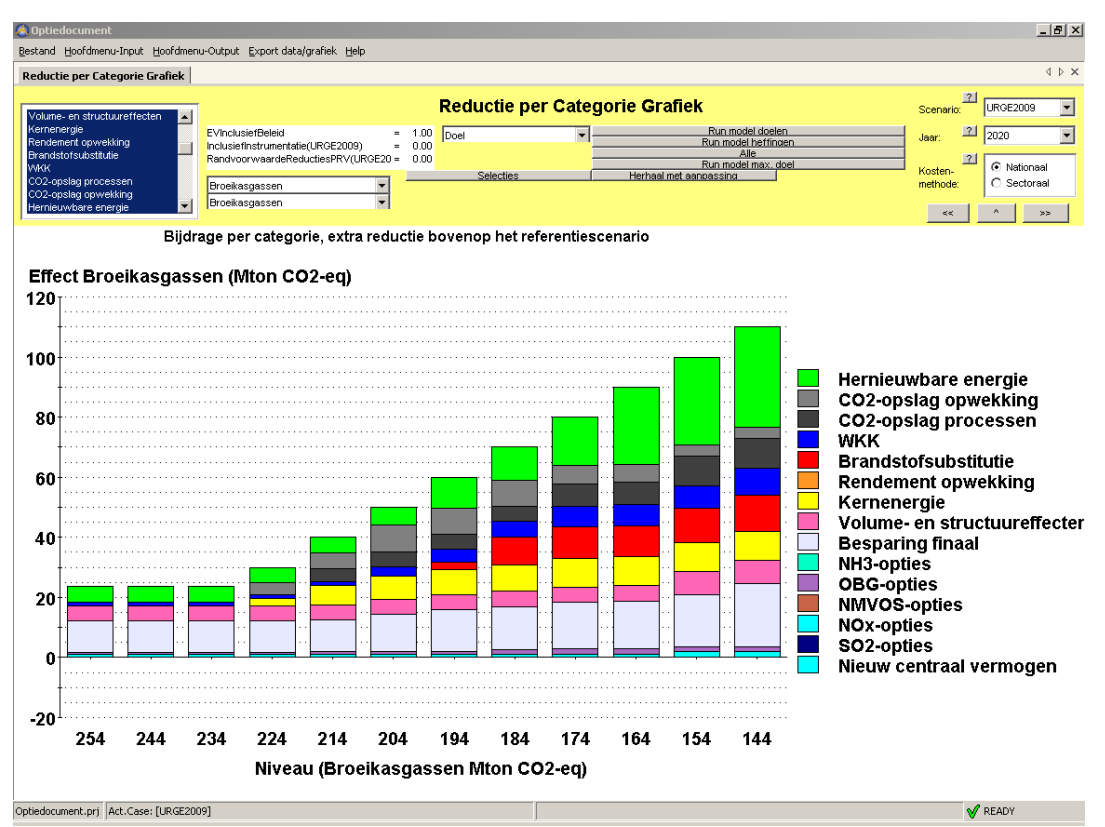

Figuur 4.1 *Resultaatscherm reductie per categorie grafiek* 

Naast de resultaatweergave bevat dit – en ook de andere resultaatschermen – bovenaan een aantal functietoetsen die met invoer en of beheer te maken hebben. Rechtsboven vindt men terug de keuzeboxen voor scenario's, jaar en kostenmethodiek, alle besproken in eerdere secties. In het midden bovenaan het scherm vindt men de beheerknoppen om ook vanuit dit scherm scenario's te runnen – instellen of wijzigen van eerdere instellingen moet wel in de relevante invoerschermen gebeuren.

Ook informatie over de gedane run wordt weergegeven met de indicatoren:

- EVInclusiefbeleid (standaard 1),
- inclusiefInstrumentatie(scenarionaam) standaard 0 en,
- randvoorwaardenReductiesPRV(scenarionaam) standaard 0.

In Sectie 2.3 zijn deze indicatoren ook kort besproken, omdat ze op "Instellen enkelvoudig" en "Instellen meervoudig" ook terugkomen.

Verder kan de gebruiker kiezen tussen doel, heffing en maximaal haalbaar als objectief voor een run. De run mogelijkheden zelf zijn:

- "run model doelen": optimaliseert naar een minimaal doelstofniveau,
- "run model heffingen": optimaliseert een heffingreeks (oplopende doelstoftaks),
- "run model max doel": berekent voor elke doelstof afzonderlijk de maximaal haalbare reductie (of het minimaal haalbare niveau),
- "herhaal met aanpassing": optimaliseert de ingevoerde doelen (scherm Instellen Enkelvoudig) met inachtname van de randvoorwaarden uit scherm Beperkingen Categorieën,
- de knoppen "Alle" en Selecties" hebben hier geen betekenis.

Indien de run "Herhaal met aanpassing" gekozen wordt, zal de Analysetool eerst een run doorrekenen waarbij enkel het gevraagde in Instellen Enkelvoudig wordt uitgevoerd. De gebruiker ziet dan in dit scherm de cumulatieve reducties verschijnen per reductiestap. Aansluitend start de Analysetool dan drie iteratieve runs waarbij de randvoorwaarden uit beperking categorieën worden meegenomen.

Hierbij krijgt de indicator RandvoorwaardenReductiesPRV(scenarionaam) de waarde 1 en ziet de gebruiker drie maal de reeks reducties verschijnen. De run is afgelopen als rechtsonder " $\sqrt{}$ Ready" verschijnt. Blijft het scherm leeg (geen oplossing gevonden) of wordt er een foutmelding gegeven onderaan het scherm, dan heeft de gebruiker te strenge of tegenstrijdige randvoorwaarden opgegeven. In het geval van een foutmelding is het aan te raden de applicatie af te sluiten, al dan niet na opslaan in een case, en terug op te starten. Dit om de foutieve gegevens na de foutmelding uit het tijdelijke geheugen te wissen en een grotere garantie op verdere correcte berekeningen te hebben. Zoniet blijven die bewaard en kunnen fouten blijvend gegenereerd worden terwijl die er niet zijn. In het algemeen kan het van nut zijn om een gewenste berekening die vastloopt een paar keer opnieuw uit te voeren met grotere reductiestappen. Indien dit lukt, kan men naar steeds kleinere reductiestappen overgaan. Hierdoor kan inzicht worden verkregen of men te strenge voorwaarden stelt en waar de grens ligt, maar ook kan het zo zijn dat de berekening een bepaald kritisch punt bereikt bij kleine reductiestappen die wordt overgeslagen door grotere reductiestappen te nemen. Door allengs met kleinere reductiestappen te gaan rekenen, kan toch een gewenst resultaat worden bereikt. In ieder geval zal het aantal reductiestappen niet leiden tot een niveau dat onder het maximaal haalbare ligt, (zie: "Run model max doel" in scherm Instellen enkelvoudig).

### 5. Beknopte handleiding gebruik Analysetool

In dit hoofdstuk worden een aantal elementaire cases beschreven aan de hand waarvan de werking van de Analysetool duidelijk wordt.

#### 5.1 Het invoeren van een SO<sub>2</sub>-emissiereductiedoel

Deze sectie beschrijft stapsgewijs hoe een run met een  $SO_2$  reductiedoel vanuit het scenario URGE2009

**Stap 1** Start de applicatie (klik op icoon van AIMMS en selecteer Optiedocument als bestaand projectbestand). Het systeem toont het Startscherm. Het heeft automatisch het scenario (en de case) URGE 2009 geladen.

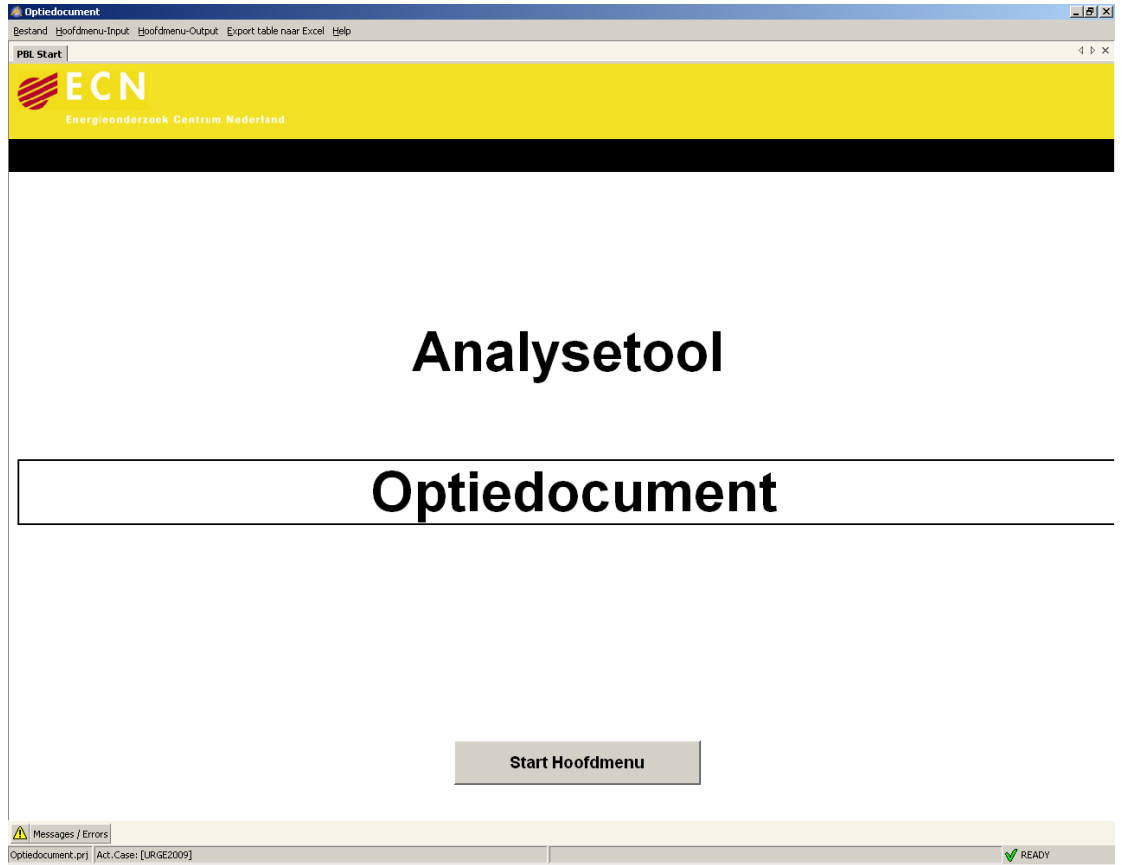

Figuur 5.1 Hoofdpagina Analysetool

**Stap 2** Klik op Start Hoofdmenu op het Startscherm. Het systeem toont het Hoofdmenu. Onder Input staan de schermen om gegevens in te voeren voor een optimalisatierun. Onder Output staat een knop die een menu van uitvoerschermen toont, waaruit het gewenste uitvoerscherm geselecteerd kan worden.

Links boven in het scherm is een knop met een vraagteken (?) erop. Dit is de helpfunctie bij dit scherm. Het toont een korte beschrijving van de functionaliteit van het scherm. Deze helpfunctie is ook beschikbaar voor ieder van de invoerschermen.

| 🙅 Optiedocument                                                       |                       |
|-----------------------------------------------------------------------|-----------------------|
| Bestand Hoofdmenu-Input Hoofdmenu-Output Export table near Excel Help |                       |
| Hooldmenu                                                             | dmenu                 |
| ? Input                                                               | Output                |
| Instellen enkelvoudig                                                 |                       |
| Instellen meervoudig                                                  |                       |
| Beperkingen opties                                                    | Liitvoer / Resultaten |
| Beperkingen categorieën                                               |                       |
| Schaling                                                              |                       |
| Instrumentatie                                                        |                       |
| PBL categorie allocatie opties                                        |                       |
|                                                                       |                       |
|                                                                       |                       |
| Messages / Errors     Optiedocument.prj Act.Case: [URGE2009]          | S READY               |

Figuur 5.2 Hoofdmenuscherm

Stap 3 Selecteer het Enkelvoudig Invoeren scherm. Het systeem toont het Enkelvoudig Invoerenscherm.

| Bestand Hoofdmenu-Input Hoo<br>Instellen enkelvoudig                       | ofdmenu-Output Export of                      |                                   |                                  |                              |                            |                              |                               |                            |                              |                               |                                                  | _ 8        |
|----------------------------------------------------------------------------|-----------------------------------------------|-----------------------------------|----------------------------------|------------------------------|----------------------------|------------------------------|-------------------------------|----------------------------|------------------------------|-------------------------------|--------------------------------------------------|------------|
| Instellen enkelvoudig                                                      |                                               | data/grafiek. <u>H</u> elp        |                                  |                              |                            |                              |                               |                            |                              |                               |                                                  |            |
|                                                                            |                                               |                                   |                                  |                              |                            |                              |                               |                            |                              |                               |                                                  | 4.1-1      |
|                                                                            |                                               |                                   | Ins                              | tellen e                     | nkelvoi                    | udia                         |                               |                            |                              |                               | Scenario                                         | 21         |
|                                                                            |                                               |                                   |                                  | itenen ei                    | incervor                   | adig                         |                               |                            |                              |                               | URGE2009                                         | -          |
| Totale kosten                                                              | 21                                            | ne                                |                                  |                              |                            |                              |                               |                            |                              |                               |                                                  | 21         |
|                                                                            |                                               |                                   |                                  |                              |                            |                              |                               |                            |                              |                               | 2020                                             | -          |
| Doelstelling                                                               | ? Broekaspassen                               |                                   |                                  |                              |                            |                              |                               |                            |                              |                               |                                                  | 2          |
| Inclusief Beleid                                                           | ? 1                                           |                                   |                                  |                              |                            |                              |                               |                            |                              |                               | <ul> <li>Nationaal</li> <li>Sectoraal</li> </ul> |            |
| Inclusief Instrumentatie                                                   | ?                                             |                                   |                                  |                              |                            |                              |                               |                            |                              |                               | Run model doelen                                 | ?          |
| Randvoorwaarde Reducties                                                   | 2                                             |                                   |                                  |                              |                            |                              |                               |                            |                              |                               | Run model heffinger                              | ?          |
|                                                                            |                                               |                                   |                                  |                              |                            |                              |                               |                            |                              |                               |                                                  | ?          |
|                                                                            |                                               |                                   |                                  |                              |                            |                              |                               |                            |                              |                               | Run model max doel                               |            |
|                                                                            |                                               |                                   |                                  |                              |                            |                              |                               |                            |                              |                               |                                                  |            |
|                                                                            |                                               |                                   |                                  |                              |                            |                              |                               |                            |                              |                               | Opsiesn randvoorweer                             | ien 🧧      |
| 고                                                                          |                                               |                                   |                                  |                              |                            |                              |                               |                            |                              |                               |                                                  | 2          |
| lidertifier Emiss                                                          | ies raming Eenheid Doelstof                   | Maximale reductie<br>(in Eenheid) | Minimaal Niveau<br>(in Eeniheid) | Start Niveau<br>(in Eenheid) | Start Doel<br>(in Eenheid) | Toename doel<br>(in Eenheid) | Maximale doel<br>(in Eenheid) | Start Heffing<br>(in Gton) | Toename Heffing<br>(in €ton) | Maximale Hetting<br>(in 6ton) | Operator constraints                             |            |
| Doelstof                                                                   | 224.60 Mon                                    |                                   |                                  |                              |                            |                              |                               |                            |                              |                               | Herheal met eanoessi                             | _ <u>2</u> |
| CH4                                                                        | 14.60 Mon CO2-eq                              |                                   |                                  |                              |                            |                              |                               |                            |                              |                               |                                                  | -          |
| N20<br>E-gassep                                                            | 2.70 Mon CO2-eq<br>2.70 Mon CO2-eq            |                                   |                                  |                              |                            |                              |                               |                            |                              |                               |                                                  | 2          |
| Broekasgassen                                                              | 254.00 Mon CO2-eq                             |                                   |                                  | 254.00                       |                            |                              |                               |                            |                              |                               | Run selecties                                    |            |
| NOx                                                                        | 206.00 kton                                   |                                   |                                  |                              |                            |                              |                               |                            |                              |                               |                                                  |            |
| 502                                                                        | 48.00 kton                                    |                                   |                                  | 45.00                        |                            | 2.00                         | 40.00                         |                            |                              |                               |                                                  |            |
| Verzuring                                                                  | 13.57 kton                                    |                                   |                                  |                              |                            |                              |                               |                            |                              |                               |                                                  |            |
| NMVOS                                                                      | 165.00 kton                                   |                                   |                                  |                              |                            |                              |                               |                            |                              |                               |                                                  |            |
| Filn stof PM10                                                             | 35.00 kton                                    |                                   |                                  |                              |                            |                              |                               |                            |                              |                               |                                                  |            |
|                                                                            | Mon                                           |                                   |                                  |                              |                            |                              |                               |                            |                              |                               |                                                  |            |
| Fijn stof PM2,5                                                            |                                               |                                   |                                  |                              |                            |                              |                               |                            |                              |                               |                                                  |            |
| Fijn stof PM2,5<br>Fijn stof                                               | 3942 00 P.I                                   |                                   |                                  |                              |                            |                              |                               |                            |                              |                               |                                                  |            |
| Fijn stof PM2,5<br>Fijn stof<br>Primair verbruik<br>Fossiel verbruik       | 3942.00 PJ<br>3730.00 PJ                      |                                   |                                  |                              |                            |                              |                               |                            |                              |                               |                                                  |            |
| Fijn stof PM2,5<br>Fijn stof<br>Primär verbruik<br>Fossiel verbruik<br>OBO | 3942.00 PJ<br>3730.00 PJ<br>29.40 Mton CO2-eq |                                   |                                  |                              |                            |                              |                               |                            |                              |                               |                                                  |            |

Figuur 5.3 Scherm Instellen Enkelvoudig

Linksboven staan een paar invoervelden die betrekking hebben op het al dan niet meenemen van randvoorwaarden en restricties op opties. Ieder van de velden heeft een korte toelichting onder de knop met het '?'.

| Totale kosten            | ?                | na      |
|--------------------------|------------------|---------|
| Doelstelling             | ? Broeikasgassen | <b></b> |
| Inclusief Beleid         | ? 1              |         |
| Inclusief Instrumentatie | ?                |         |
| Randvoorwaarde Reducties | ?                |         |
|                          |                  |         |

Figuur 5.4 Randvoorwaardendeelscherm

Rechtsboven kan het scenario, het doeljaar en de kostenmethode worden geselecteerd. Daaronder staan een paar knoppen, waarmee verschillende soorten runs kunnen worden gedaan die verder besproken worden.

| Scenario:               | ? |
|-------------------------|---|
| URGE2009                | • |
|                         | 2 |
| 2020                    | - |
|                         | ? |
|                         |   |
| Run model doelen        | ? |
| Run model heffingen     | ? |
| Run model max doel      | ? |
|                         |   |
| Opslaan randvoorwaarden | ? |
| Opslaan constraints     | ? |
| Herhaal met aanpassing  | ? |
| Run selecties           | ? |

Figuur 5.5 Rechter deelscherm

Het centrale deel van het scherm wordt gevormd door een invoertabel van emissieniveaus van doelstoffen.

| ? |                                   |                 |                     |                                   |                                 |                              |                            |                              |                               |                            |                              |                               |
|---|-----------------------------------|-----------------|---------------------|-----------------------------------|---------------------------------|------------------------------|----------------------------|------------------------------|-------------------------------|----------------------------|------------------------------|-------------------------------|
| * |                                   | - >             |                     |                                   |                                 |                              |                            |                              |                               |                            |                              |                               |
| L | Identifier                        | Emissies raming | Eenheid<br>Doelstof | Maximale reductie<br>(in Eenheid) | Minimaal Niveau<br>(in Eenheid) | Start Niveau<br>(in Eenheid) | Start Doel<br>(in Eenheid) | Toename doel<br>(in Eenheid) | Maximale doel<br>(in Eenheid) | Start Heffing<br>(in €ton) | Toename Heffing<br>(in €ton) | Maximale Heffing<br>(in €ton) |
|   | Doelstof                          |                 |                     |                                   |                                 |                              |                            |                              |                               |                            |                              |                               |
|   | CO2                               | 224.60          | Mton                |                                   |                                 |                              |                            |                              |                               |                            |                              |                               |
| > | CH4                               | 14.601          | Mton CO2-eq         |                                   |                                 |                              |                            |                              |                               |                            |                              |                               |
|   | N2O                               | 12.10           | Mton CO2-eq         |                                   |                                 |                              |                            |                              |                               |                            |                              |                               |
|   | F-gassen                          | 2.701           | Mton CO2-eq         |                                   |                                 |                              |                            |                              |                               |                            |                              |                               |
|   | Broeikasgassen                    | 254.001         | Mton CO2-eq         |                                   |                                 | 254.00                       |                            |                              |                               |                            |                              |                               |
|   | NOX                               | 206.001         | kton                |                                   |                                 |                              |                            |                              |                               |                            |                              |                               |
|   | S02                               | 48.001          | kton                |                                   |                                 | 48.00                        |                            | 2.00                         | 40.00                         |                            |                              |                               |
|   | NH3                               | 129.001         | kton                |                                   |                                 |                              |                            |                              |                               |                            |                              |                               |
|   | Verzuring                         | 13.571          | kton                |                                   |                                 |                              |                            |                              |                               |                            |                              |                               |
|   | NMVOS                             | 165.001         | kton                |                                   |                                 |                              |                            |                              |                               |                            |                              |                               |
|   | Fijn stot PM10<br>Fijn stot PM2.5 | 35.001          | kton                |                                   |                                 |                              |                            |                              |                               |                            |                              |                               |
|   | Fijn stof<br>Fijn stof            | 25.001          | kton                |                                   |                                 |                              |                            |                              |                               |                            |                              |                               |
|   | Fijff Stof<br>Drimeir verbruik    | 2942.001        |                     |                                   |                                 |                              |                            |                              |                               |                            |                              |                               |
|   | Frindii Verbruik                  | 3730.001        |                     |                                   |                                 |                              |                            |                              |                               |                            |                              |                               |
|   | OBG                               | 29.401          | Mton CO2-ea         |                                   |                                 |                              |                            |                              |                               |                            |                              |                               |
|   | VOS                               | 20.401          |                     |                                   |                                 |                              |                            |                              |                               |                            |                              |                               |

Figuur 5.6 Hoofdinvulscherm Instellen Enkelvoudig

Het invoerdeel bevat per doelstof de volgende velden:

- Emissies raming.
- Eenheid.
- Maximale reductie in eenheid.
- Minimaal niveau in eenheid.
- Startniveau in eenheid.
- Startdoel in eenheid.
- Toename doel in eenheid.
- Maximale doel in eenheid.
- Start heffing in euro's per ton.
- Toename heffing in euro's per ton.
- Maximale heffing in euro's per ton.

**Stap 4** Vul een doel in voor SO<sub>2</sub> onder 'maximaal doel in eenheid'. Dit is dan een reductiedoelstelling ten opzichte van het startniveau. Het startniveau is, wanneer men dat niet invult, gewoon het niveau uit het achtergrondscenario Er kan echter een startniveau, anders dan het achtergrondscenario, worden ingevuld om de analyse op bijvoorbeeld hele getallen te laten starten. Hier wordt gekozen om de SO<sub>2</sub> startpunt te kiezen op 45 kton in plaats van de 48 kton uit het achtergrondscenario.

(Wis het doel voor broeikasgassen: Vul 0 in voor Toename Doel en Maximaal Doel)

| StartNiveau: 45 | (Dit is het doel van waaruit in de eerste iteratiestap wordt uit-<br>gegaan).                                                                                                    |
|-----------------|----------------------------------------------------------------------------------------------------|
| MaxDoel: 5      | (Dit is de maximaal te bereiken extra emissiereductie. De maximale te halen emissie is dus Emissies raming – MaxDoel, in dit geval $48-5 = 43$ ).                                                         |
| ToenameDoel: 1  | (De stapgrootte waarmee het Analysetool de extra emissiere-<br>ductie doorrekent en de optiepakketten samenstelt). Op het re-<br>sultatenscherm ziet men bijgevolg maar 3 stappen : 45, 44 en<br>43 kton. |

**Stap 5** Klik op de button rechtsonder met het pijltje naar boven. Het systeem keert terug naar het hoofdmenu.

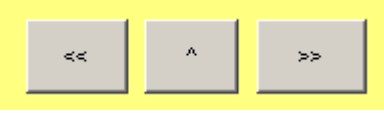

Figuur 5.7 Schermbladerknoppen

Klik daarin op de knop Uitvoer/ Resultaten. Het systeem toont nu een overzicht van alle mogelijke uitvoerschermen.

| Buser / Beruthaten             |            |
|--------------------------------|------------|
| acvoer / Resultaten            |            |
| Uitvoer / Resulta              | ten        |
|                                |            |
| ?                              |            |
|                                |            |
| P reducte per Categorie Unatex | -          |
| P Kastencurve                  |            |
| P Kostencurve Tabel            |            |
| P KostenTotaal                 |            |
| Kosten per categorie           |            |
| P KostenTotaaPerThema          |            |
| P KostenTotaaPerThema2         |            |
| P Opties Red                   |            |
| P Opties Red tabel             |            |
| P Res per optie                |            |
| Energieftux per categorie      |            |
| P Reductie per categorie       |            |
| P Disconto                     |            |
| P Maximaal                     |            |
| P Reducte per Sector activa    |            |
| P Tabelen voor utvoer          |            |
| P Tabelen voor uitvoer 2       |            |
| Tabalan war shunar A           |            |
| Tabalan war shoar 5            |            |
| Tabelen war shown 5            |            |
| P Tabelen voor utvoer 7        |            |
| P Tabeten voor utvoer 8        |            |
| Tabelen voor utvoer 9          |            |
| P Schaelfactoren               |            |
| P Reducte per Sector activa(2) |            |
| P Instrumentatie 1             |            |
| P Instrumentatie 2             |            |
| P Instrumentatie 3             |            |
| P Instrumentatie 4             |            |
| P Instrumentatie S             |            |
| P Instrumentatie 6             |            |
| P Instrumentatie 7             |            |
| P Instrumentatie 0             |            |
| P httrunentale 9               |            |
| P Instrumentable 10            |            |
| P ADRE VR. M 1                 |            |
| [P] Creckin                    | 2          |
|                                |            |
|                                | Hoofdmanu  |
|                                | Hoordinend |
| Message / From                 |            |

Figuur 5.8 Overzichtspagina Resultaatschermen

Klik op het item Reductie per categorie grafiek. Het systeem toont het scherm PBL Reductie per Categorie Grafiek.

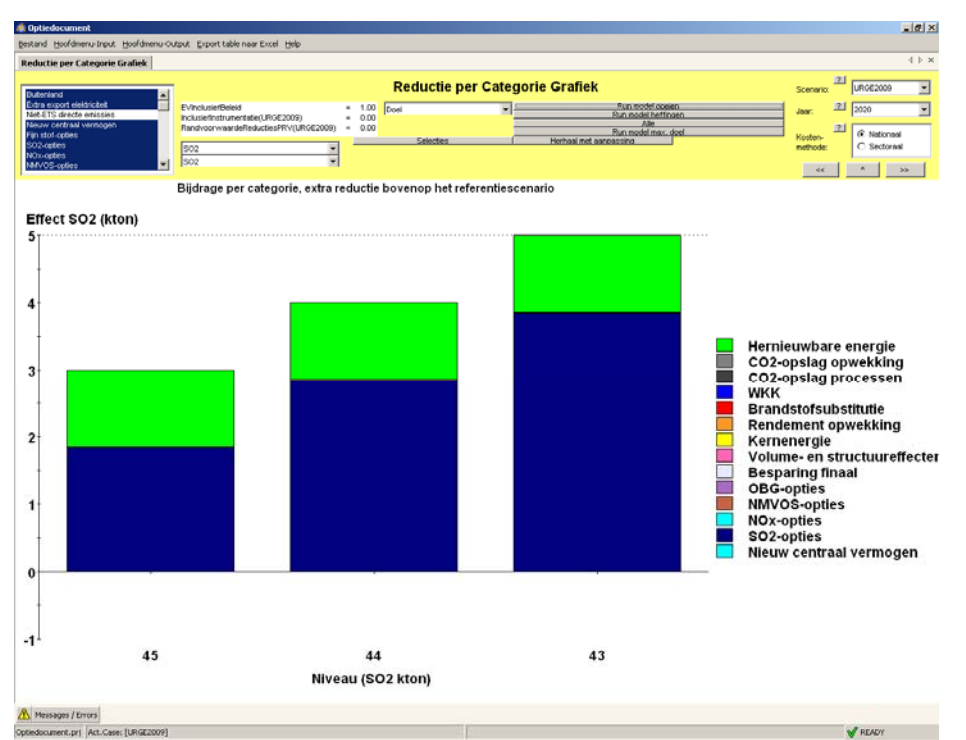

Figuur 5.9 Resultaatscherm Reductie per Categorie Grafiek

**Stap 6** Klik in het venster linksboven de volgende categorieën van opties aan die meegenomen worden bij het bepalen van de soorten opties die bijdragen aan de reductie: categorieën Buitenland tot en met Hernieuwbare Energie, minus de categorie niet-ETS emissies.

Deze categorieselectie bevat alle opties die door de Analysetool genomen kunnen worden. (Klik op de bovenste categorie, terwijl men de Shift toets ingedrukt houdt. Klik op de categorie Hernieuwbare energie, zodat alle tussenliggende categorieën blauw worden. Om niet-ETS emissies te deselecteren, houd de CTRL-knop ingedrukt en klik op niet-ETS emissies).

| Buitenland                 |   |
|----------------------------|---|
| Extra export elektriciteit |   |
| Niet-ETS directe emissies  |   |
| Nieuw centraal vermogen    |   |
| Fijn stof-opties           |   |
| SO2-opties                 |   |
| NOx-opties                 |   |
| NMVOS-opties               | - |

Figuur 5.10 Selectiemenu categorieën

De relatie met de opties uit de factsheets wordt gegeven door een relatietabel in de database bij de Analysetool. Deze is hierboven besproken.

**Stap 7** Klik nu op de button Run model doelen rechts boven. Het systeem berekent nu de emissiereducties die worden behaald met opties uit de geselecteerde categorieën aan de linkerkant. Het toont een staafdiagram voor de verschillende reducties

| <b></b>                |     |  |  |  |  |  |  |
|------------------------|-----|--|--|--|--|--|--|
| Elin model goek        | n   |  |  |  |  |  |  |
| Run model heffin       | aen |  |  |  |  |  |  |
| Alle                   |     |  |  |  |  |  |  |
| Run model max, doel    |     |  |  |  |  |  |  |
| Herhaal met aanpassing |     |  |  |  |  |  |  |
|                        |     |  |  |  |  |  |  |

Figuur 5.11 Runknoppen

Het systeem toont een grafiek met op de X-as het emissieniveau en op de Y-as de totale emissiereductie die valt te bereiken met het geselecteerde optiepakket.

Voor ieder emissieniveau geeft een staafgrafiek de hoeveelheid reductie en de samenstelling van het optiepakket, dat deze reductie bewerkstelligt tegen minimale kosten. (De verschillende kleuren corresponderen met de categoriesoorten van opties).

Kostencurve bestuderen (voor SO<sub>2</sub> emissiereductiedoel)

**Stap 8** Blader door naar het scherm PBLKostencurve. Hiervoor klikt men op de middelste knoprechtsboven onder de instellingen van scenario/ doeljaar en kostenmethode, met de pijl omhoog. Men komt dan weer in het Hoofdmenu terecht en daarin kan men onder Uitvoer het scherm Kostencurve selecteren.

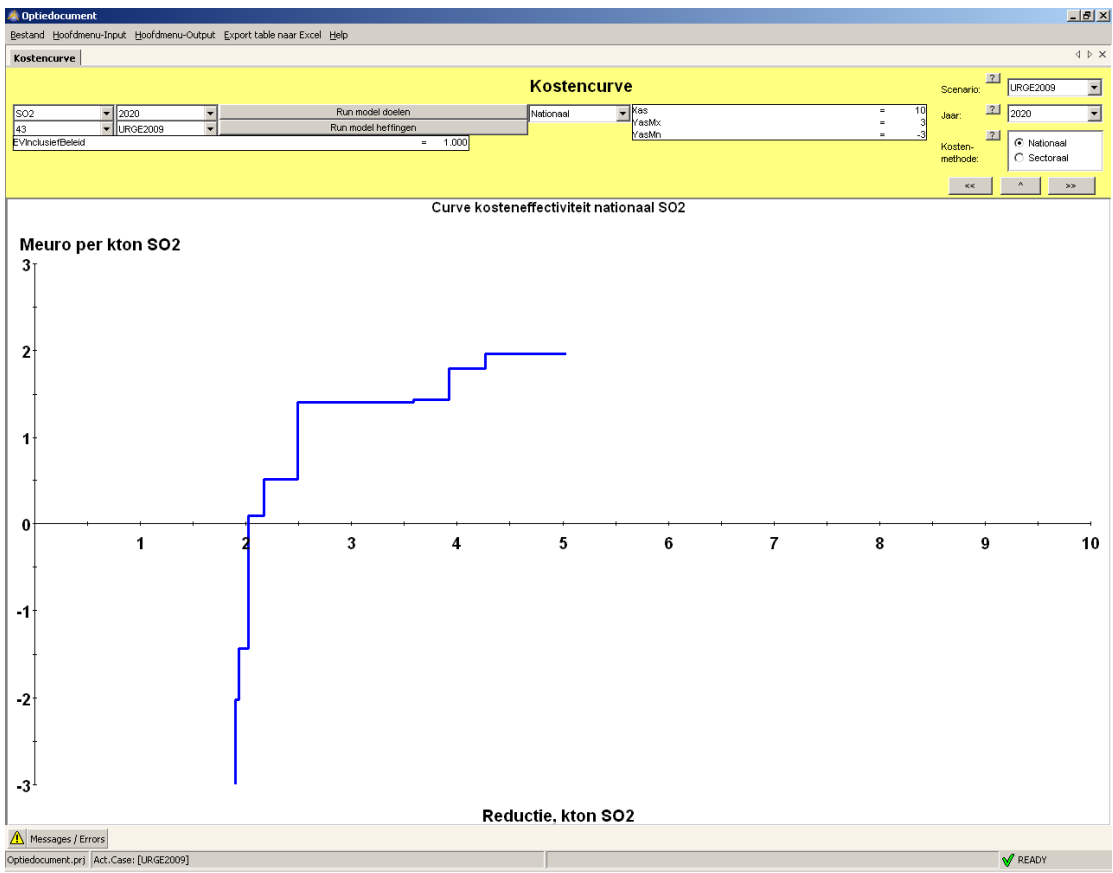

Figuur 5.12 Resultaatscherm Kostencurve

**Stap 9** Klik op de knop 'Run Model Doelen'. Het systeem toont de kostencurve van emissiereductie (dit is de grafiek van de kosteneffectiviteit van de geselecteerde opties, oplopend gesorteerd, uitgezet tegen het gerealiseerde reductieniveau).

**Stap 10** Schaal de grafiek door het invoeren van geschikte waarden voor de maximale X en Ywaarden in de invoervelden rechtsboven (Xas, YasMx, YasMn), vlak naast het selectiescherm voor het scenario etc.

| Kas   | = | 20   |
|-------|---|------|
| YasMx | = | 10   |
| YasMn | = | -100 |
|       |   |      |
|       |   |      |

Figuur 5.13 Instelmenu afbeeldwaarden kostencurve

Het systeem schaalt de grafiek.

N.B. Het systeem rekent alleen een kostencurve uit voor een stof waarvoor een doel is aangegeven. Voor stoffen zonder doel worden geen kosten gemaakt en dus ook geen kostencurve gegenereerd, zelfs als er emissiereducties worden behaald als bijproduct van andere reductiemaatregelen.

#### Bepalen maatregelenlijst

**Stap 11** Blader naar het scherm Kostencurve Tabel. Dit kan het makkelijkst door op de >> knop rechtsboven te klikken.

| Contention of the second second secon             |                        |                       |             |
|----------------------------------------------------------------------------------------------------|------------------------|-----------------------|-------------|
| 2         Part model dealer         National         Paramodel dealer           visite/Beld         Run model dealer         502         Valadit           contraster         S         N. RappADOMettoReducteNvisic         ConferredSovHL.         KatefredSovHL.         ConferredSovHL.         ConferredSovHL.         ConferredSovHL.         KatefredSovHL.         KatefredSovHL.         K                                                                                                    |                        | Scenario              | URGE2005    |
| Image: Control of the second second |                        | = 10 Jaar:            | 2020        |
| Dister         E         N_RepADDNettoReducteNois         CurrefrectSortH_         KstEffectSortH_         CurrektSortH_         CurrektSortH_         CurrektSortH_         CurrektSortH_         KstEffectSortH_         CurrektSortH_         KstEffectSortH_         CurrektSortH_         CurrektSortH_         CurrektSortH_         CurrektSortH_         CurrektSortH_         CurrektSortH_         CurrektSortH_         CurrektSortH_         CurrektSortH_         CurrektSortH_         CurrektSortH_         CurrektSortH_         CurrektSortH_         CurrektSortH_         KstEffectSortH_         CurrektSortH_         KstEffectSortH_         CurrektSortH_         KstEffectSortH_         CurrektSortH_         KstEffectSortH_         CurrektSortH_         KstEffectSortH_         CurrektSortH_         KstEffectSortH_         KstEffectSortH_         KstEf                                                                                                    |                        | = -3                  | 2           |
| OpterMeam         S.         N_ReppADDNet/oReducted/vision         CurrEffectSov/HL         KstEffectSov/HL         CurrEffectSov/HL         KstEffectSov/HL         CurrEffectSov/HL         KstEffectSov/HL         KstEffectSov                                                                                                    |                        | Kosten-               | O Nation    |
| Optimiser         S.         N_RappADONetIoReductioNxSc         CutriffectSovH_         KatEffectSovH_         CutrictSovH_         CutrictSovH_ <thcutrited< th=""><th></th><th>methode</th><th>g O Sector</th></thcutrited<>                                                                                                    |                        | methode               | g O Sector  |
| Optimized         S.         M_RapsADCNettoReducteVvsc         CurlEffectSorth         KEtEffectSorth         CurlAteSorth         KetEffectSorth         CurlAteSorth         KetEffectSorth         CurlAteSorth         KetEffectSorth         CurlAteSorth         CurlAteSorth         CurlAteSorth         CurlAteSorth         KetEffectSorth         CurlAteSorth         KetEffectSorth                                                                                                    |                        | <<                    |             |
| vervoegde vervanging kolencentrales met laag rendement         2         0.0000         -0.04         178.16         -10           Vervoegde vervanging kolencentrales met laag rendement         3         0.00000         -0.04         178.16         -10           Arwevertnandingsinstatieties (AVTs)         5         -0.0351         -0.04         291.68         -0           Arwevertnandingsinstatieties (AVTs)         5         -0.0351         -0.04         291.68         -0           Vergistim met variensbedityien         7         -0.0000         -0.00         315.25         -0           Vergistim met variensbedityien         6         -0.0000         -0.00         391.38         -0           Vergistim met netweebedityien         10         -0.0000         -0.00         425.20         -0           Vergistim met variensbedityien         12         -0.0000         -0.00         445.74         -0           Vergistim met variensbedityien         13         -0.0000         -0.00         -0         -0           Co2-levering and de glesturbozvr         15         zero         -0.00         -0           Co2-levering and de glesturbozvr         16         zero         -0.00         -0           Co2-levering and de glesturbozvr         17 <th>tSov N_NettoKstFSNivSc</th> <th>EV_NettoKstFSNivSc CN</th> <th>CD OptieDor</th>                                                                                                    | tSov N_NettoKstFSNivSc | EV_NettoKstFSNivSc CN | CD OptieDor |
| Vervegsle vervanging kolonentrates met laag rendement30.0000-0.04178.16-10Anvavetrandingsinstallates (AVIs)4-0.0351-0.04228.188-0Anvavetrandingsinstallates (AVIs)5-0.0351-0.00231.53-0Vergisting met valvensbedrijven6-0.0000-0.00315.25-0Vergisting met indivesbedrijven7-0.0000-0.00381.33-0Vergisting met indivesbedrijven9-0.0000-0.00383.33-0Vergisting met indivesbedrijven10-0.0000-0.00425.20-0Vergisting met indivesbedrijven12-0.0000-0.00446.74-0Vergisting met indivesbedrijven13-0.0000-0.00446.74-0Vergisting met valvensbedrijven14-0.000-0.00-0.00-0.00Co2-levering and e glastulinkow16-0.00-0.00-0.00-0.00Co2-levering and e glastulinkow17-2.00-0.00-0.00-0.00Verges grietgreerde WKK petrochemie232.00-0.00-0.00-0.00Proces grietgreerde WKK petrochemie232.00-0.00-0.00-0.00Proces grietgreerde WKK petrochemie222.00-0.00-0.00-0.00Proces grietgreerde WKK petrochemie222.00-0.00-0.00-0.00Proces grietgreerde WKK petrochemie222.00-0.00-0.00-0.00Protertiebenuttrijk b                                                                                                    | 0-0                    | 0 43                  | S02 C02     |
| Arvaverbrandrgsinstatelies (A/Fs)         4         -0.051         -0.04         -211.69         -1.0           Arvaverbrandrgsinstatelies (A/Fs)         5         -0.0351         -0.00         231.68         -0           Vergisting met valvensbedrijven         6         -0.0000         -0.00         315.25         -0           Vergisting met valvensbedrijven         7         -0.0000         -0.00         381.38         -0           Vergisting met nelvesbedrijven         9         -0.0000         -0.00         426.20         -0           Vergisting met nelvesbedrijven         10         -0.0000         -0.00         426.20         -0           Vergisting met valvensbedrijven         12         -0.0000         -0.00         426.20         -0           Vergisting met valvensbedrijven         13         -0.000         -0.00         446.74         -0           CO2-levering and e glastilinbouv         15         zero         -0.00         -0         -0           CO2-levering and e glastilinbouv         16         zero         -0.00         -0         -0           CO2-levering and e glastilinbouv         17         zero         -0.00         -0         -0           CO2-levering and e glastilinbouv         17                                                                                                    | -0                     | 0 43                  | S02 C02     |
| Arvavernandigentalatilities (AVFs)5-0.0351-0.000-2.216.80-0.000Vergisting mest verkensbedityion6-0.0000-0.000-315.25-0.0Vergisting mest verkensbedityion7-0.0000-0.000-381.38-0.0Vergisting mest net/veebedityion9-0.0000-0.000-381.38-0.0Vergisting mest net/veebedityion10-0.0000-0.000425.20-0.0Vergisting mest net/veebedityion11-0.0000-0.000446.74-0.0Vergisting mest net/veebedityion12-0.0000-0.000446.74-0.0Vergisting mest net/veebedityion152.00-0.00-0.00-0.00CO2-levering and digitatulitoouv162.00-0.00-0.0-0.0CO2-levering and digitatulitoouv172.00-0.00-0.0-0.0Vergisting mest verkensbedityion182.00-0.00-0.0-0.0CO2-levering and digitatulitoouv172.00-0.00-0.0-0.0Vergisting mest verkensbedityion182.00-0.00-0.0-0.0Vernetrasgovernindering industris, handelend192.00-0.00-0.0-0.0Vences givitargerede WKK petcohenie222.00-0.00-0.0-0.0Proces givitargerede WKK petcohenie232.00-0.00-0.0-0.0Proces givitargerede WKK petcohenie232.00-0.00-0.0-0.0Petertebeenting kissi                                                                                                    | 10 -10                 | -9 43                 | SO2 CO2     |
| Vergisting mest varkensbedrijven       6       -0.0000       -0.000       315.25       -0.0000         Vergisting mest varkensbedrijven       7       -0.0000       -0.000       381.38       -0.0000         Vergisting mest neklveebedrijven       9       -0.0000       -0.000       381.38       -0.0000         Vergisting mest neklveebedrijven       10       -0.0000       -0.000       425.20       -0.000         Vergisting mest neklveebedrijven       11       -0.0000       -0.000       446.74       -0.00         Vergisting mest varkensbedrijven       13       -0.0000       -0.000       446.74       -0.00         Co2-kevening and digistutihotow       15       2.070       -0.00       -0.00       -0.00         Co2-kevening and digistutihotow       16       4.001       -0.000       -0.00       -0.00         Co2-kevening and digistutihotow       17       2.070       -0.00       -0.00       -0.00         Verdersberrijt great vark skelskilkow       17       2.070       -0.00       -0.00       -0.00         Verdersberrijt great vark skelskilkow       12       2.070       -0.00       -0.00       -0.00         Proces griftsgreerde WKK petrochemie       23       2.070       -0.00       -0.00 <td>10 -10</td> <td>-9 43</td> <td>S02 C02</td>                                                                                                    | 10 -10                 | -9 43                 | S02 C02     |
| Vergitaty met varkensbedrijven70.00000.000315.250Vergitating met nelveebedrijven80.000000.000381.380Vergitating met nelveebedrijven100.000000.000381.380Vergitating met nelveebedrijven100.000000.000425.200Vergitating met nelveebedrijven110.000000.000445.740Vergitating met nelveebedrijven120.00000.000446.740Vergitating met varkensbedrijven130.00000.000446.740C02-kevring and de glatstuhtozwr162000.0000.000446.74C02-kevring and de glatstuhtozwr162000.0000.0000.000C02-kevring and de glatstuhtozwr182000.0000.0000.000C02-kevring and de glatstuhtozwr182000.0000.0000.000C02-kevring and de glatstuhtozwr182000.0000.0000.000C02-kevring and de glatstuhtozwr172000.0000.0000.000Ventretwagsvernindering inductrin, handelend182000.0000.0000.000Proces glintegreede WKK petrochenie222000.0000.0000.000Proces glintegreede WKK petrochenie232000.0000.000Proces glintegreede WKK petrochenie232000.0000.000Protesteberturg kleinschalige WKK kindozwr252000.000 <t< td=""><td>0-0</td><td>-0 43</td><td>SO2 CH4</td></t<>                                                                                                    | 0-0                    | -0 43                 | SO2 CH4     |
| Vergisting mest nell/veebedrijven         8         -0.0000         -0.000         381.38         -0           Vergisting mest nell/veebedrijven         9         -0.0000         -0.000         381.38         -0           Vergisting mest nell/veebedrijven         10         -0.0000         -0.000         425.20         -0           Vergisting mest nell/veebedrijven         11         -0.0000         -0.00         425.20         -0           Vergisting mest vekensbedrijven         12         -0.0000         -0.00         446.74         -0           Co2-levering and de glastuhozow         15         .2ero         -0.00         -0         -0           Co2-levering and de glastuhozow         16         .zero         -0.00         -0         -0           Co2-levering and de glastuhozow         17         .zero         -0.00         -0         -0           Vemetrevasgvernindering inductris, handelend         19         .zero         -0.00         -0         -0           Proces glintegreede WKK petrochemie         21         .zero         -0.00         -0         -0           Proces glintegreede WKK petrochemie         22         .zero         -0.00         -0         -0           Proces glintegreede WKK petrochemie                                                                                                    | 0-0                    | -0 43                 | SO2 CH4     |
| Vergisting met nelveebedijven90.00000.000381.380Vergisting met welveebedijven100.00000.000426.200.0Vergisting met welveebedijven110.00000.000446.740Vergisting met welveebedijven120.00000.000446.740Vergisting met welveebedijven130.0000446.740Vergisting met velvesbedijven130.0000446.740C02-levering and eglasturboow14zero0.00446.74C02-levering and eglasturboow15zero0.000.0C02-levering and eglasturboow16zero0.000.0C02-levering and eglasturboow17zero0.000.0C02-levering and eglasturboow18zero0.000.0C02-levering and eglasturboow19zero0.000.0C02-levering and eglasturboow19zero0.000.0C02-levering and eglasturboow19zero0.000.0Verintervagvermindering industrie, handelend19zero0.000.0Proces gelintegreede WK petrochemie21zero0.000.0Proces gelintegreede WK petrochemie23zero0.000.0Proces gelintegreede WK petrochemie23zero0.000.0Proces gelintegreede WK petrochemie23zero0.000.0Proces gelintegreede WK petrochemie23zero0.000.0<                                                                                                    | -0                     | -0 43                 | SO2 CH4     |
| Vergisting met nelveebedijven         10         -0.000         -0.00         425.20         -0           Vergisting met nelveebedijven         11         -0.0000         -0.00         425.20         -0           Vergisting met værkensbedijven         12         -0.0000         -0.00         446.74         -0           Vergisting met værkensbedijven         13         -0.0000         -0.00         446.74         -0           Oc2verving and de glastluhoov         15         2ero         -0.00         -0         -0           Oc2verving and de glastluhoov         16         2ero         -0.00         -0         -0           Oc2verving and de glastluhoov         17         2ero         -0.00         -0         -0           Oc2verving and de glastluhoov         17         2ero         -0.00         -0         -0           Vernetrasgreender Mick petochenie         20         2ero         -0.00         -0         -0           Proces geliftegreende Wick petochenie         23         2ero         -0.00         -0         -0           Proces geliftegreende Wick petochenie         23         2ero         -0.00         -0         -0           Proces geliftegreende Wick petochenie         23         2ero                                                                                                    | 0-0                    | -0 43                 | SO2 CH4     |
| Vergittig met nelveebedijven11-0.0000-0.0004425.20-0.000Vergitting met verkensbedijven12-0.00000-0.000446.74-0.000Vergitting met verkensbedijven13-0.00000-0.000446.74-0.000C02-kevring and e glastlinbouw142000-0.000-0.000-0.000C02-kevring and e glastlinbouw152000-0.000-0.000C02-kevring and e glastlinbouw164000-0.000-0.000C02-kevring and e glastlinbouw172000-0.000-0.000Vermetravasgvermidering industrie, handelend182000-0.000-0.000Proces glintegreede WKK petrochemie212000-0.000-0.000Proces glintegreede WKK petrochemie222000-0.000-0.000Proces glintegreede WKK petrochemie232000-0.000-0.000Proces glintegreede WKK petrochemie232000-0.000-0.000Proces glintegreede WKK petrochemie232000-0.000-0.000Proces glintegreede WKK petrochemie232000-0.000-0.000Proces glintegreede WKK petrochemie232000-0.000-0.000Proces glintegreede WKK petrochemie232000-0.000-0.000Protestedenturing kleinschalige WKK landouw282000-0.000-0.000Protestedenturing kleinschalige WKK klobouw292000-0.000-0.000Protestedenturing kleinschalige WKK klobouw<                                                                                                    | 0-0                    | -0 43                 | SO2 CH4     |
| Vergisting met variensbediyion120.00000.000446.740Vergisting met variensbediyion130.0000446.740C024evering and de glastulibour142cro0.000446.740C024evering and de glastulibour152cro0.000000C024evering and de glastulibour162cro0.000000C024evering and de glastulibour172cro0.0000000C024evering and de glastulibour182cro0.0000000000000000000000000000000000000000000000000000000000000000000000000000000000000000000000000000000000000000000000000000000000<                                                                                                    | 0-0                    | -0 43                 | S02 CH4     |
| Vergisting mest variensbedivion130.000000.000446.740.0Co2-levering and de glatuithocuv14zero0.0000.000.00Co2-levering and de glatuithocuv15zero0.0000.000.00Co2-levering and de glatuithocuv16zero0.0000.000.00Co2-levering and de glatuithocuv17zero0.0000.000.00Verintervasgverindiering inductific, handelend19zero0.0000.000.00Proces gliftegreede WKK petrochemie20zero0.0000.000.00Proces gliftegreede WKK petrochemie21zero0.0000.000.00Proces gliftegreede WKK petrochemie23zero0.0000.000.00Proces gliftegreede WKK petrochemie23zero0.0000.000.00Proces gliftegreede WKK petrochemie23zero0.0000.000.00Proces gliftegreede WKK petrochemie23zero0.0000.000.00Protesteedenutific blistochielige WKK landocuv28zero0.0000.000.00Petretedeenutific blistochielige WKK landocuv29zero0.0000.000.00Petretedeenutific blistochielige WKK landocuv29zero0.0000.000.00Petretedeenutific blistochielige WKK landocuv29zero0.0000.000.00Verintegrege vervanging gascettriets mellang renderett32zero0.0000.000.00                                                                                                    | 0-0                    | -0 43                 | SO2 CH4     |
| CO2-levering and e glattlinbour     14     zero     -0.00     -0       CO2-levering and e glattlinbour     15     zero     -0.00     -0       CO2-levering and e glattlinbour     16                                                                                                    | 0-0                    | -0 43                 | S02 CH4     |
| CO24evening and e glastluihoow     15     zero     -000     -0       CO24evening and e glastluihoow     16     zero     -000     -0       CO24evening and te glastluihoow     17     zero     -000     -0       CO24evening and te glastluihoow     17     zero     -000     -0       Warntervaagvermidering induktrie, handelend     18     zero     -000     -0       Warntervaagvermidering induktrie, handelend     19     zero     -000     -0       Proces glintegreede WKk petrochenie     20     zero     -000     -0       Proces glintegreede WKk petrochenie     21     zero     -000     -0       Proces glintegreede WKk petrochenie     23     zero     -000     -0       Proces glintegreede WKk fandouw     25     zero     -000     -0       Petreteibentuffig ikenschalige WKk landouw     28     zero     -000     -0       Petreteibentuffig ikenschalige WKK landouw     29     zero     -000     -0       Petreteibentuffig ikenschalige WKK landouw     29     zero     -000     -0       Petreteibentuffig ikenschalige WKK landouw     29     zero     -000     -0       Petreteibentuffig ikenschalige WKK landouw     29     zero     -000     -0       Petreteibentuffig ik                                                                                                    | -13                    | -22 43                | SO2 CO2     |
| Co2-kerving and be glastifuliour         16         .zeru         -0.00         -0           Co2-kerving and be glastifuliour         17         zero         -0.00         -0           Wantervasgverninderig industrie, handelend         18         zero         -0.00         -0           Martervasgverninderig industrie, handelend         19         zero         -0.00         -0           Proces gliftsgreede VMK petrochenie         20         zero         -0.00         -0           Proces gliftsgreede VMK petrochenie         21         zero         -0.00         -0           Proces gliftsgreede VMK petrochenie         22         zero         -0.00         -0           Proces gliftsgreede VMK petrochenie         23         zero         -0.00         -0           Proces gliftsgreede VMK petrochenie         23         zero         -0.00         -0           Proces gliftsgreede VMK fetrochenie         23         zero         -0.00         -0           Petroteberufting keinschalige VMK landbourv         28         zero         -0.00         -0           Petroteberufting keinschalige VMK landbourv         29         zero         -0.00         -0           Petroteberufting keinschalige VMK landbourv         29         zero         -0.00                                                                                                    | -13                    | -22 43                | S02 C02     |
| CO24verying and e glast linkow         17         zero         -0.00         -0           Warntervangvermindering industrie, handelend         18         zero         -0.00         -0           Marntervangvermindering industrie, handelend         19         zero         -0.00         -0           Proces grintegreede VMK petrochemie         20         zero         -0.00         -0           Proces grintegreede VMK petrochemie         21         zero         -0.00         -0           Proces grintegreede VMK petrochemie         22         zero         -0.00         -0           Proces grintegreede VMK petrochemie         23         zero         -0.00         -0           Proces grintegreede VMK petrochemie         23         zero         -0.00         -0           Proces grintegreede VMK petrochemie         23         zero         -0.00         -0           Petreteleentung kleinschelige VMK landbouw         25         zero         -0.00         -0           Petreteleentung kleinschelige VMK landbouw         26         zero         -0.00         -0           Petreteleentung kleinschelige VMK landbouw         29         zero         -0.00         -0           Petreteleentung kleinschelige VMK landbouw         29         zero         -0.                                                                                                    | -14                    | -26 43                | SO2 CO2     |
| Warntervagvermindering nukstrik, handelend         16         zero         -000         -0           Warntervagvermindering nukstrik, handelend         19         zero         -000         -0           Proces grintsgreerde WKI petrochemie         20         zero         -000         -0           Proces grintsgreerde WKI petrochemie         21         zero         -000         -0           Proces grintsgreerde WKI petrochemie         22         zero         -000         -0           Proces grintsgreerde WKI petrochemie         23         zero         -000         -0           Proces grintsgreerde WKI petrochemie         23         zero         -000         -0           Petretebending bischnelige WKI landbourv         25         zero         -000         -0           Petretebending bischnelige WKI landbourv         28         zero         -000         -0           Petretebending bischnelige WKI landbourv         28         zero         -000         -0           Petretebending bischnelige WKI landbourv         28         zero         -000         -0           Petretebending bischnelige WKI landbourv         29         zero         -000         -0           Petretebending bischnelige WKI HDO         30         zero         -000                                                                                                    | -14                    | -26 43                | S02 C02     |
| Warntervagvermindering nukatrine, handelend         19         zero         -0.00         -0           Proces gingtergerede WKK petrochenie         20         zero         -0.00         -0           Proces gingtergerede WKK petrochenie         21         zero         -0.00         -0           Proces gingtergerede WKK petrochenie         22         zero         -0.00         -0           Proces gingtergerede WKK petrochenie         22         zero         -0.00         -0           Proces gingtergerede WKK petrochenie         23         zero         -0.00         -0           Patretiebenuting keinschelige WKK landbourv         25         zero         -0.00         -0           Patretiebenuting keinschelige WKK landbourv         26         zero         -0.00         -0           Patretiebenuting keinschelige WKK landbourv         28         zero         -0.00         -0           Patretiebenuting keinschelige WKK landbourv         28         zero         -0.00         -0           Patretiebenuting keinschelige WKK landbourv         29         zero         -0.00         -0           Patretiebenuting keinschelige WKK landbourv         29         zero         -0.00         -0           Verrotegie vervanging gasocrities ent lang rendement         32                                                                                                    | -1                     | -3 43                 | S02 C02     |
| Proces grintegreende WK4 pertochemie         20         zero         -0.00         -0.00           Proces grintegreende WK4 pertochemie         21         zero         -0.00         -0.00           Proces grintegreende WK4 pertochemie         22         zero         -0.00         -0.00           Proces grintegreende WK4 pertochemie         23         zero         -0.00         -0.00           Proces grintegreende WK4 pertochemie         23         zero         -0.00         -0.00           Peterteibenuttrig kleinschalige WK4 landbouw         25         zero         -0.00         -0.00           Peterteibenuttrig kleinschalige WK4 landbouw         26         zero         -0.00         -0.00           Peterteibenuttrig kleinschalige WK4 landbouw         28         zero         -0.00         -0.00           Peterteibenuttrig kleinschalige WK4 landbouw         28         zero         -0.00         -0.00           Peterteibenuttrig kleinschalige WK4 landbouw         29         zero         -0.00         -0.00           Peterteibenuttrig kleinschalige WK4 klobO         30         zero         -0.00         -0.00           Peterteibenuttrig kleinschalige WK4 klobD         31         zero         -0.00         -0.00           Verotergid vervanging gascentrales mellaa                                                                                                    | -1                     | -3 43                 | SO2 CO2     |
| Proces grintegreende Wick petrochemie         21         zero         -0.00         -0           Proces grintegreende Wick petrochemie         22         zero         -0.00         -0           Proces grintegreende Wick petrochemie         23         zero         -0.00         -0           Proces grintegreende Wick petrochemie         23         zero         -0.00         -0           Peterteibentufting kleinscheligt Wick landbouw         24         zero         -0.00         -0           Peterteibentufting kleinscheligt Wick landbouw         26         zero         -0.00         -0           Peterteibentufting kleinscheligt Wick landbouw         26         zero         -0.00         -0           Peterteibentufting kleinscheligt Wick landbouw         28         zero         -0.00         -0           Peterteibentufting kleinscheligt Wick landbouw         28         zero         -0.00         -0           Peterteibentufting kleinscheligt Wick HoO         30         zero         -0.00         -0           Peterteibentuftig kleinscheligt Wick HOO         31         zero         -0.00         -0           Verteitigt er vanging gascentriete met lang rendement         32         zero         -0.00         -0           Verteiting energiehulschouligt reffindeerjein </td <td>-3</td> <td>-4 43</td> <td>S02 C02</td>                                                                                                    | -3                     | -4 43                 | S02 C02     |
| Process grintegreende WKK petrochemie         22         zero         -0.00         -0           Process grintegreende WKK petrochemie         23         zero         -0.00         -0           Peterleebenuting keinschalige VKK landbouw         24         zero         -0.00         -0           Peterleebenuting keinschalige VKK landbouw         25         zero         -0.00         -0           Peterleebenuting keinschalige VKK landbouw         26         zero         -0.00         -0           Peterleebenuting keinschalige VKK landbouw         27         zero         -0.00         -0           Peterleebenuting keinschalige VKK landbouw         28         zero         -0.00         -0           Peterleebenuting keinschalige VKK landbouw         28         zero         -0.00         -0           Peterleebenuting keinschalige VKK landbouw         28         zero         -0.00         -0           Peterleebenuting keinschalige VKK landbouw         29         zero         -0.00         -0           Peterleebenuting keinschalige VKK lbD         31         zero         -0.00         -0           Vervoegde vervanging assectrivales met lang rendemert         32         zero         -0.00         -0           Verobering energehulshouding refinaderijen <td< td=""><td>-3</td><td>-4 43</td><td>SO2 CO2</td></td<>                                                                                                    | -3                     | -4 43                 | SO2 CO2     |
| Proces grintegreede WKK petrochemie         23         zero         -0.00         -0           Poterteisberufting kleinschalig WKK landbourv         24         zero         -0.00         -0           Poterteisberufting kleinschalig WKK landbourv         25         zero         -0.00         -0           Poterteisberufting kleinschalig WKK landbourv         26         zero         -0.00         -0           Poterteisberufting kleinschalig WKK landbourv         28         zero         -0.00         -0           Poterteisberufting kleinschalig WKK landbourv         28         zero         -0.00         -0           Poterteisberufting kleinschalig WKK landbourv         28         zero         -0.00         -0           Poterteisberufting kleinschalig WKK klandbourv         29         zero         -0.00         -0           Poterteisberufting kleinschalig WKK HDO         30         zero         -0.00         -0           Poterteisberufting kleinschalig WKK HDO         31         zero         -0.00         -0           Vertoreiged vervanging gascentries mel laag rendement         32         zero         -0.00         -0           Verberteing energiehulsbrukting refiniederijen         35         zero         -0.00         -0           Verberteing energiehulsbrukting                                                                                                    | -2                     | -3 43                 | S02 C02     |
| Petertiebenuting kleinschalige WKk landbouw         24         zero         -0.00         -0           Petertiebenuting kleinschalige WKk landbouw         25         zero         -0.00         -0           Petertiebenuting kleinschalige WKk landbouw         25         zero         -0.00         -0           Petertiebenuting kleinschalige WKk landbouw         27         zero         -0.00         -0           Petertiebenuting kleinschalige WKk landbouw         28         zero         -0.00         -0           Petertiebenuting kleinschalige WKk landbouw         28         zero         -0.00         -0           Petertiebenuting kleinschalige WKk landbouw         28         zero         -0.00         -0           Petertiebenuting kleinschalige WKk landbouw         28         zero         -0.00         -0           Petertiebenuting kleinschalige WKk landbouw         28         zero         -0.00         -0           Petertiebenuting kleinschalige WKk HDO         31         zero         -0.00         -0           Vervroegele vervanging gescentrikes met lang rendemert         32         zero         -0.00         -0           Vervoegele vervanging gescentrikes met lang rendemert         33         zero         -0.00         -0           Ververdegele vervanging ges                                                                                                    | -2                     | -3 43                 | SO2 CO2     |
| Picetreisbenuting kleinschalige WKI landbouw         25         zero         -0.00         -0           Picetreisbenuting kleinschalige WKI landbouw         28         zero         -0.00         -0           Picetreisbenuting kleinschalige WKI landbouw         28         zero         -0.00         -0           Picetreisbenuting kleinschalige WKI landbouw         28         zero         -0.00         -0           Picetreisbenuting kleinschalige WKI landbouw         28         zero         -0.00         -0           Picetreisbenuting kleinschalige WKI kloD         30         zero         -0.00         -0           Picetreisbenuting kleinschalige WKI KloD         31         zero         -0.00         -0           Picetreisbenuting kleinschalige WKI KloD         32         zero         -0.00         -0           Vervoegde vervanging gascentrielse mel lang rendemert         32         zero         -0.00         -0           Verbetreign engrighulshouding reffraderijen         34         zero         -0.00         -0         -0           Verbetreign engrighulshouding reffraderijen         35         zero         -0.00         -0         -0                                                                                                    | -1                     | -4 43                 | SO2 CO2     |
| Petertisebenuting keinschalige VMK landbouw         26         zero         -0.00         -0           Petertisebenuting keinschalige VMK landbouw         27         zero         -0.00         -0           Petertisebenuting keinschalige VMK landbouw         28         zero         -0.00         -0           Petertisebenuting keinschalige VMK landbouw         28         zero         -0.00         -0           Petertisebenuting keinschalige VMK landbouw         29         zero         -0.00         -0           Petertisebenuting keinschalige VMK landbouw         29         zero         -0.00         -0           Petertisebenuting keinschalige VMK landbouw         31         zero         -0.00         -0           Vervorgele vervanging assochtrikes met lang rendement         32         zero         -0.00         -0           Vervorgele vervanging assochtrikes met lang rendement         33         zero         -0.00         -0           Vervorgele vervanging assochtrikes met lang rendement         34         zero         -0.00         -0           Vervotegie vervanging assochtrikes         set langt         zero         -0.00         -0         -0           Verbetering enzglehulsbruding refinaderijen         35         zero         -0.00         -0         -0                                                                                                    | -1                     | -4 43                 | S02 C02     |
| Petertiebenuting keinschalige VMK landbouw         27         zero         -0.00         -0           Petertiebenuting keinschalige VMK landbouw         28         zero         -0.00         -0           Petertiebenuting keinschalige VMK landbouw         29         zero         -0.00         -0           Petertiebenuting keinschalige VMK landbouw         29         zero         -0.00         -0           Petertiebenuting keinschalige VMK lbO         30         zero         -0.00         -0           Petertiebenuting keinschalige VMK lbO         31         zero         -0.00         -0           Verworgele verwanging gescentrikes mel lasg rendement         32         zero         -0.00         -0           Verworgele verwanging gescentrikes mel lasg rendement         33         zero         -0.00         -0           Verworgele verwanging gescentrikes mel lasg rendement         35         zero         -0.00         -0           Verworgele verwanging gescentrikes         38         zero         -0.00         -0         -0           Verworgele verwanging gescentrikes         35         zero         -0.00         -0         -0           Verbeteing energiehulshoudig refinaderijen         36         zero         -0.00         -0         -0                                                                                                    | -19                    | -113 43               | SO2 CO2     |
| Patertiebenuting bienschalige VMK landkouw         28         zero         -0.00         -0           Catertiebenuting bienschalige VMK landkouw         28         zero         -0.00         -0           Patertiebenuting bienschalige VMK HDO         30         zero         -0.00         -0           Patertiebenuting bienschalige VMK HDO         31         zero         -0.00         -0           Vervoegde vervanging gascentrates met laag rendement         32         zero         -0.00         -0           Verbetering engrephatubnouding refinaderjen         34         zero         -0.00         -0           Verbetering engrephatubnouding refinaderjen         35         zero         -0.00         -0           Verbetering engrephatubnouding refinaderjen         35         zero         -0.00         -0                                                                                                    | -19                    | -113 43               | SO2 CO2     |
| Petertleebenuting kleinschalige VMK landbouw         29         zero         -0.00         -0           Petertleebenuting kleinschalige VMK HDO         30         zero         -0.00         -0           Petertleebenuting kleinschalige VMK HDO         31         zero         -0.00         -0           Vervorgele vervanging gascentrales mel lang rendement         32         zero         -0.00         -0           Vervorgele vervanging gascentrales mel lang rendement         33         zero         -0.00         -0           Vervorgele vervanging gascentrales mel lang rendement         33         zero         -0.00         -0           Vervorgele vervanging gascentrales mel lang rendement         34         zero         -0.00         -0           Vervorgele vervanging gascentrales mel lang rendement         35         zero         -0.00         -0           Vervorgele vervanging gascentrales mel lang rendement         35         zero         -0.00         -0           Verbetering energiehultschouding rentimaderijen         35         zero         -0.00         -0                                                                                                    | -12                    | -103 43               | SO2 CO2     |
| Pacetriebenuting benchalige VMK HDO         30         zero         -0.00         -0           Verviewebenuting benchalige VMK HDO         31         zero         -0.00         -0           Verviewebenuting benchalige VMK HDO         31         zero         -0.00         -0           Verviewebenuting benchalige VMK HDO         32         zero         -0.00         -0           Verviewige vervinging gascentrates met laag rendement         32         zero         -0.00         -0           Verbetering energiehuishouding refinaderjen         34         zero         -0.00         -0           Verbetering energiehuishouding refinaderjen         35         zero         -0.00         -0                                                                                                    | -12                    | -103 43               | S02 C02     |
| Petertisebenuting keinschäufige VMK HDO         31         zero         -0.00         -0           Vervoegde vervanging gassentrikes met laag rendement         32         zero         -0.00         -0           Vervoegde vervanging gassentrikes met laag rendement         33         zero         -0.00         -0           Verbeteing energiehulsbuding raffinaderijen         34         zero         -0.00         -0           Verbeteing energiehulsbuding raffinaderijen         35         zero         -0.00         -0           Verbeteing energiehulsbuding raffinaderijen         36         zero         -0.00         -0                                                                                                    | -3                     | -64 43                | S02 C02     |
| Vervogele vervanging gascentrates met laag rendement         32         zero         -0.00         -0           Vervogele vervanging gascentrates met laag rendement         33         zero         -0.00         -0           Verbetering energiehuishouding refinaderijen         34         zero         -0.00         -0           Verbetering energiehuishouding refinaderijen         35         zero         -0.00         -0           Verbetering energiehuishouding refinaderijen         35         zero         -0.00         -0                                                                                                    | -3                     | -64 43                | SO2 CO2     |
| Vervroegde vervrønigtig gescentråles met laag rendement         33         zero         -0.00         -0           Verbetering energiehuishouding refinaderijen         34         zero         -0.00         -0           Verbetering energiehuishouding refinaderijen         35         zero         -0.00         -0           Verbetering energiehuishouding refinaderijen         36         zero         -0.00         -0                                                                                                    | -0                     | -0 43                 | S02 C02     |
| Verbetering energiehuksbouding raffinaderijen         34         zero         -0.00         -0           Verbetering energiehuksbouding raffinaderijen         35         zero         -0.00         -0           Verbetering energiehuksbouding raffinaderijen         35         zero         -0.00         -0           Verbetering energiehuksbouding raffinaderijen         36         zero         -0.00         -0                                                                                                    | -0                     | -0 43                 | SO2 CO2     |
| Verbetering energiehuishouding raffinaderijen         35         zero         -0.00         -0           Verbetering energiehuishouding raffinaderijen         36         zero         -0.00         -0                                                                                                    | -9                     | -10 43                | S02 C02     |
| Verbetering energiehuishouding raffinaderijen 36 zero -0.00 -0                                                                                                    | -9                     | -10 43                | S02 C02     |
|                                                                                                    | -13                    | -13 43                | S02 C02     |
| Verbetering energiehuishouding raffinaderijen 37 zero -0.00 -0                                                                                                    | -13                    | -13 43                | S02 C02     |
| Verbetering energiehushouding rattinaderijen 38 zero -0.00 -0                                                                                                    | -0                     | 0 43                  | S02 C02     |
| Verbetering energiehuishouding raffinaderijen 39 zero -0.00 -0                                                                                                    | -0                     | 0 43                  | S02 C02     |

Figuur 5.14 Resultaatscherm Kostencurve tabel

Het systeem toont een overzicht van alle opties voor de doelstof. Degene die niet meegenomen zijn bij de bepaling van het optiepakket kenmerken zich door het veld 'zero' in N\_RappADDNettoReductieNivSc.

De totale kosten die zijn gemoeid met het gebruik van een optie staat in het veld N\_NettoKstFSNivSc in het scherm Kostencurve Tabel.

De bijdragen van de verschillende opties die zijn geselecteerd staan vermeld in het scherm Uitvoer/EffectenPerOptie1.

#### 5.2 Het invoeren van een Broeikasgas emissiereductiedoel

Het invoeren van een emissiereductie voor een broeikasgas gaat geheel analoog aan het invoeren voor  $SO_2$  in de vorige sectie.

**Stap 1** Voer een doel in voor broeikasgassen in het scherm Instellen enkelvoudig. Startniveau: 254 (hier gelijk genomen aan het niveau uit het achtergrondscenario) Toename doel: 10 Maximale doel: 110

Stap 2 Blader naar het scherm Reductie per Categorie Grafiek. Het systeem toont het scherm.

**Stap 3** Klik op de knop Run Model Doelen. Het systeem berekent de optimalisatie opnieuw en bouwt opnieuw de grafiek op.

#### 5.3 Het invoeren van emissiereductiedoelen voor meerdere stoffen

Het invoeren van emissireductiedoelen voor meerdere stoffen gaat analoog aan de invoering van een doel voor een enkele doelstof (stap 1&2 in Sectie 5.1). Voer in de volgende velden de benodigde emissiereductiewaarden in voor de doelstoffen.

Startniveau Toename doel Maximale doel

Stap 3 Blader naar het scherm Reductie per Categorie Grafiek. Het systeem toont het scherm, zonder grafiek.

**Stap 4** Klik op de knop Run Model Doelen. Het systeem berekent de optimalisatie en bouwt de grafiek op. Het toont standaard de resultaten voor de eerste doelstof waarvoor een doel is opgegeven. (De opbouw van het scherm gaat in stappen die is opgegeven bij het specificeren van de eerste doelstof).

**Stap 5** Wijzig linksboven, bovenste 'dropdown listbox' de eerste doelstof in een volgende. Het systeem toont nu op de Y-as de reductie in emissies van de tweede doelstof. Op de X-as blijft de onderverdeling die werd opgegeven voor de eerste doelstof.

# 5.4 Het invoeren van doelen voor broeikasgassen, hernieuwbaar en besparing

Hieronder wordt toegelicht hoe de doelstellingen voor 2020 uit het Werkprogramma Schoon en Zuinig (VROM, 2008) met de Analysetool kunnen worden doorgerekend. De doelstellingen betreffen een emissiereductie van 30% voor broeikasgassen ten opzichte van het Kyoto basisjaar (1990/1995), een 20% doelstelling in 2020 voor hernieuwbare energiebronnen en een 2% energiebesparing per jaar tot en met 2020. Deze doelstellingen vereisen enige omrekening naar voor de Analysetool herkenbare grootheden:

Broeikasgasreductie: het reductiedoel van 30% emissies van broeikasgassen komt neer op 213 Mton (emissies in 1990 volgens definities Kyoto protocol, zie Milieubalans 2009) \* 0,7 = 149 Mton.

Hernieuwbaar: het doel van 20% hernieuwbaar in 2020 komt neer op het primair energie gebruik van 3942 \* 0,15 (er zit al 5% hernieuwbaar in het achtergrondscenario) = bijna 600 PJ.

Energiebesparing: in het achtergrondscenario zit reeds een besparing van 1% per jaar tot en met 2020 (Daniels en van der Maas, 2009). Om het doel te bereiken is 1% extra besparing per jaar nodig, dus 10% tot 2020.

Met het primair energie gebruik leidt dit tot 3942 \* 0,1 = bijna 400 PJ.

Voor het invoeren van de bovenstaande getallen starten we de Analysetool en open het scherm Enkelvoudig instellen

Kies het scenario URGE2009 Maak het instelscherm leeg met uitzondering van de rij van Broeikasgassen Vul hier in voor

> startniveau: 254 (het niveau van de referentieraming) toename doel: 10 maximaal doel: 104 (=254-149)

Dit fixeert het emissiereductiedoel voor de broeikasgassen.

Ga naar het scherm Beperkingen categorieën.

| 🔌 Optiedocument                                                  |                                       |                            |                       |            |                    |                    |        |           |           |            |             | _ 8 × |
|------------------------------------------------------------------|---------------------------------------|----------------------------|-----------------------|------------|--------------------|--------------------|--------|-----------|-----------|------------|-------------|-------|
| Bestand Hoofdmenu-Input Hoofdmenu-Out                            | put <u>E</u> xport data/grafieł       | : Help                     |                       |            |                    |                    |        |           |           |            |             |       |
| Beperkingen categorieën                                          |                                       |                            |                       |            |                    |                    |        |           |           |            |             | 4 Þ 🗙 |
|                                                                  |                                       | Beperk                     | ingen cateo           | orieë      | n                  |                    |        |           |           |            | Scenario:   | 2     |
|                                                                  |                                       |                            |                       |            |                    |                    |        |           |           |            | LIRGE2009   | -     |
| ?                                                                |                                       |                            |                       |            |                    |                    |        |           |           |            |             | 21    |
| Doelstof     Primair verbruik                                    | - Energiedrager                       | Aardgas                    |                       |            |                    |                    |        |           |           |            | 2020        | -     |
|                                                                  | ->                                    |                            |                       |            |                    |                    |        |           |           |            |             | 21    |
| Identifie                                                        | r MaxEmissieRealistisch               | MinEmissieRealistisch MaxN | sttoEffect MinNettoEf | fect MinKs | MaxEmissieNettoPRV | MinEmissieNettoPRV | MaxKst | MinAantal | MaxAantal | MinEffectE |             |       |
| Categorie                                                        |                                       |                            |                       |            |                    |                    |        |           |           |            | Nationaal   |       |
| <ul> <li>Buteniand</li> <li>Extra sympet cicletristat</li> </ul> | · · · · · · · · · · · · · · · · · · · |                            |                       |            |                    |                    |        |           |           |            | U Sectoraal |       |
| Mist FTS directs emission                                        |                                       |                            |                       |            |                    |                    |        |           |           |            |             |       |
| Nieuw centraal vermogen                                          |                                       |                            |                       |            |                    |                    |        |           |           |            |             |       |
| Fin stof-onties                                                  |                                       |                            |                       | _          |                    |                    |        |           |           |            |             |       |
| SO2-opties                                                       |                                       |                            |                       |            |                    |                    |        |           |           |            |             |       |
| NOx-opties                                                       |                                       |                            |                       |            |                    |                    |        |           |           |            |             |       |
| NMVOS-opties                                                     |                                       |                            |                       |            |                    |                    |        |           |           |            |             |       |
| OBG-opties                                                       |                                       |                            |                       |            |                    |                    |        |           |           |            |             |       |
| NH3-opties                                                       |                                       |                            |                       |            |                    |                    |        |           |           |            |             |       |
| Besparing finaal                                                 |                                       |                            |                       |            |                    |                    |        |           |           |            |             |       |
| Volume- en structuureffecten                                     |                                       |                            |                       |            |                    |                    |        |           |           |            |             |       |
| Kernenergie                                                      |                                       |                            |                       | _          |                    |                    |        |           |           |            |             |       |
| Rendement opwerking                                              |                                       |                            |                       |            |                    |                    |        |           |           |            |             |       |
| Max                                                              |                                       |                            |                       |            |                    |                    |        |           |           |            |             |       |
| CO2-onslag processes                                             |                                       |                            |                       | _          |                    |                    |        |           |           |            |             |       |
| CO2-opslag procession                                            |                                       |                            |                       |            |                    |                    |        |           |           |            |             |       |
| Hernieuwbare energie                                             |                                       |                            |                       | _          |                    |                    |        |           |           |            |             |       |
| Extra gas                                                        |                                       |                            |                       |            |                    |                    |        |           |           |            |             |       |
| Vervanging park raming                                           |                                       |                            |                       | _          |                    |                    |        |           |           |            |             |       |
| Vervanging WKK-park raming                                       |                                       |                            |                       |            |                    |                    |        |           |           |            |             |       |
| Vervanging ketels raming                                         |                                       |                            |                       |            |                    |                    |        |           |           |            |             |       |
| CO2-opslag                                                       |                                       |                            |                       |            |                    |                    |        |           |           |            |             |       |
| Nox-opties niet verkeer                                          |                                       |                            |                       |            |                    |                    |        |           |           |            |             |       |
| Volume- en structuurettecten beperkt                             |                                       |                            |                       |            |                    |                    |        |           |           |            |             |       |
| Nox-opties verkeer                                               |                                       |                            |                       | _          |                    |                    |        |           |           |            |             |       |
| CHA                                                              |                                       |                            |                       |            |                    |                    |        |           |           |            |             |       |
| E-dassen                                                         |                                       |                            |                       |            |                    |                    |        |           |           |            |             |       |
| Nieuwe processen                                                 |                                       |                            |                       | _          |                    |                    |        |           | 0.05      |            |             |       |
| WKK met CO2-opslag                                               |                                       |                            |                       |            |                    |                    |        |           | zero      | )          |             |       |
| CO2-opslag centrales                                             |                                       |                            |                       |            |                    |                    |        |           |           |            |             |       |
| Finale besparing beperkt                                         |                                       |                            |                       |            |                    |                    |        |           |           |            |             |       |
| Krimp                                                            |                                       |                            |                       |            |                    |                    |        |           | zero      | )          |             |       |
| Ketenoptimalisatie                                               |                                       |                            |                       |            |                    |                    |        |           | zero      | )          |             |       |
| Recycling                                                        |                                       |                            |                       |            |                    |                    |        |           |           |            |             |       |
| Esp PME                                                          |                                       |                            |                       |            |                    |                    |        |           |           |            |             |       |
| Besparing ruim                                                   |                                       |                            |                       |            |                    | 200                |        |           |           |            |             |       |
| Biobrandstoffen                                                  |                                       |                            |                       | _          |                    | 500                |        |           |           |            |             |       |
| Hernieuwhaar achter de meter                                     |                                       |                            |                       |            |                    |                    |        |           |           |            |             |       |
| Groen gas                                                        |                                       |                            |                       | _          |                    |                    |        |           |           |            |             |       |
| Hernieuwbaar elektriciteit                                       |                                       |                            |                       |            |                    |                    |        |           |           |            |             |       |
| Finale besparing verkeer                                         |                                       |                            |                       |            |                    |                    |        |           |           |            |             |       |
| Volume- en structuureffecten verkeer                             |                                       |                            |                       |            |                    |                    |        |           |           |            |             |       |
|                                                                  |                                       |                            |                       |            |                    |                    |        | 1         |           | Þ          | << ^        | >>    |
| 1                                                                |                                       |                            |                       |            |                    |                    |        | _         |           |            |             |       |
| A Messages / Errors                                              |                                       |                            |                       |            |                    |                    |        |           |           |            |             |       |
| Optiedocument.prj Act.Case: [URGE2009]                           |                                       |                            |                       |            |                    |                    |        |           |           |            | V READY     | t     |

Figuur 5.15 Instelscherm Beperkingen Categorieën

Kies onder Doelstof Primair verbruik.

|          | Doelstof | Prima | air verk | oruik | • | Energiedra |
|----------|----------|-------|----------|-------|---|------------|
| <b>.</b> | = 1 <    |       | ,        |       | c |            |

Figuur 5.16 Instelscherm doelstof

Ga naar de rij Besparing Ruim en de kolom MinEmissieNettoPRV. Vul hier 600 in, de hoeveelheid PJ die hernieuwbaar opgewekt moeten gaan worden.

|   | oncente bespanng |    |  |
|---|------------------|----|--|
|   | Besparing ruim   |    |  |
|   | Biobrandstoffen  |    |  |
| r |                  | 1. |  |

Figuur 5.17 Detail instelscherm Beperkingen categorieën

Kies vervolgens voor doelstof Fossiel gebruik en ga naar de rij Hernieuwbare energie en naar dezelfde kolom MinEmissieNettoPRV. Vul hier de energiebesparing in: 400 PJ.

Ga vervolgens naar het uitvoerscherm Reductie per Categorie grafiek.

Selecteer aan de linkerkant de categorieën Buitenland tot en met Hernieuwbare energie (vlak boven Extra gas). Verwijder de categorie 'niet-ETS directe emissies'.

Klik vervolgens op de knop Herhaal met aanpassingen. Hierbij wordt het veld RandvoorwaardeReductiesPRV op 1 gezet, als men de optimalisatie weer opnieuw wilt draaien moet men deze weer op 0 zetten. Het systeem rekent de emissiereducties door tot een emissieniveau van 154 Mton voor  $CO_2$  en toont dan een leeg scherm. Dit is de indicatie, dat de Analysetool geen kostenoptimaal optiepakket kon berekenen, omdat er onvoldoende opties aanwezig zijn om de doelstelling te bereiken.

Als men de oorzaak van het beperkende doel wil vinden, moet men een berekening doen door op Run model doelen te klikken. Dan toont het systeem wel een uitkomst. Klik linksboven op primair verbruik en klik bij categorieën op hernieuwbare energie. Het plaatje toont, dat maximaal ongeveer 350 PJ hernieuwbare energie kan worden geleverd, minder dan de 600 die was opgegeven. Hierop liep het model dus vast.

Kiest men voor doelstof Fossiel gebruik en voor de categorie Besparing ruim, dan toont het systeem dat men voor iets meer dan 400 PJ kunt besparen. Dit was dus niet beperkend.

Het vervolgscherm Reductie per categorie tabel geeft de numerieke waarden in tabelvorm.

| Å Optiedocument                                                      |            |                    |                                                                                |                    |         |        |          |        |             |             |         |             |                             |           |         | _ 8 × |
|----------------------------------------------------------------------|------------|--------------------|--------------------------------------------------------------------------------|--------------------|---------|--------|----------|--------|-------------|-------------|---------|-------------|-----------------------------|-----------|---------|-------|
| Bestand Hoofdmenu-Input H                                            | oofdmenu-O | utput <u>E</u> xp  | ort data/gr                                                                    | afiek <u>H</u> elp |         |        |          |        |             |             |         |             |                             |           |         |       |
| Reductie per Categorie tal                                           | pel        |                    |                                                                                |                    |         |        |          |        |             |             |         |             |                             |           |         | 4 ⊳ × |
| Besparing finaal<br>Volume- en structuureffecter<br>Kernenergie      |            | EVInclus           | iefBeleid                                                                      |                    |         | = 1    | .00 Doel | Reduc  | tie per     | Cate        | gorie t | abel        | Run model doelen            | Scenario: | URGE200 | • •   |
| Brandstofsubstitutie                                                 |            | Randvoo            | clusiefInstrumentatie(URGE2009) = 0<br>andvoorwaardeReductiesPRV(URGE2009) = 0 |                    |         |        | .00      |        |             |             | Her     | haal met as | Alle<br>Run model max. doel | Rosten-   | Nation  | naal  |
| CO2-opslag processen<br>CO2-opslag opwekking<br>Hernieuwbare energie | -          | Broeika<br>Broeika | sgassen<br>sgassen                                                             |                    |         | •<br>• |          |        |             |             |         |             |                             | methode:  | ^ Secto | www.  |
|                                                                      |            | NettoEmis:         | sieReductie                                                                    | PerCategori        | ieNivSc |        |          | N_Ne   | ttoKstPerCa | tegorieNivs | ìc      |             |                             | Xuuuuuu   |         |       |
| Butenland                                                            | 254        | 234                | 214                                                                            | 194                | 174     | 154    | 254      | 234    | 214         | 194         | 174     | 154         |                             |           |         |       |
| Extra export elektriciteit                                           |            |                    |                                                                                |                    |         |        |          |        |             |             |         |             |                             |           |         |       |
| Neuw centraal vermogen<br>Fijn stof-opties                           | 0.000      | 0.000              | 0.000                                                                          | 0.000              | 0.000   | 0.000  | -0.0     | -0.0   | -0.0        | -0.0        | 0.0     | 0.0         |                             |           |         |       |
| SO2-opties<br>NOx-opties                                             | 0.021      | 0.021              | 0.021                                                                          | 0.021              | 0.021   | 1.820  | -2./     | -2.7   | -2.7        | -2./        | -2.7    | -2.7        |                             |           |         |       |
| NMVOS-opties                                                         | 0.003      | 0.003              | 0.003                                                                          | 0.004              | 0.005   | 0.005  | -0.4     | -0.4   | -0.3        | -0.3        | -0.3    | -0.3        |                             |           |         |       |
| OBG-opties                                                           | 0.790      | 0.790              | 1.090                                                                          | 1.090              | 1.760   | 1.760  | -0.0     | -0.0   | 2.2         | 2.2         | 39.2    | 39.3        |                             |           |         |       |
| Besparing finaal                                                     | 10.403     | 10.403             | 10.372                                                                         | 13.795             | 15.600  | 17.367 | -597.3   | -597.3 | -590.8      | -468.7      | -348.9  | -170.6      |                             |           |         |       |
| Volume- en structuureffecten                                         | 5.057      | 5.057              | 5.057                                                                          | 5.057              | 5.057   | 7.582  | -557.9   | -557.9 | -557.9      | -557.9      | -557.9  | -32.5       |                             |           |         |       |
| Kernenergie<br>Rendement enweldige                                   | 0.000      | 0.000              | 6.477                                                                          | 8.131              | 9.596   | 9.609  |          |        | 11.8        | 82.7        | 172.5   | 173.4       |                             |           |         |       |
| Brandstofsubstitutie                                                 | -0.000     | 0.000              | 0.000                                                                          | 2,773              | 10.429  | 11.511 | -0.0     | -0.0   | -0.0        | 100.9       | 478.5   | 537.5       |                             |           |         |       |
| WIKK                                                                 | 1.233      | 1.233              | 1.170                                                                          | 4.218              | 6.873   | 7.427  | -38.6    | -38.6  | -32.7       | 79.5        | 242.5   | 292.6       |                             |           |         |       |
| CO2-opsiag processen                                                 | 0.000      | 0.000              | 4.304<br>6.406                                                                 | 4.888              | 7.467   | 9.997  | 0.0      | 0.0    | 45.1        | 52.6        | 156.3   | 258.1       |                             |           |         |       |
| Hen ieuwbare energie                                                 | 5.103      | 5.103              | 5.102                                                                          | 10.233             | 16.141  | 29.175 | -157.5   | -157.5 | -157.4      | 32.1        | 504.2   | 1697.2      |                             |           |         |       |
|                                                                      |            |                    |                                                                                |                    |         |        |          |        |             |             |         |             |                             |           |         |       |
| A Messages / Errors                                                  |            |                    |                                                                                |                    |         |        |          |        |             |             |         |             |                             |           |         |       |
| Optiedocument.pri Act.Case: [                                        | URGE20091  |                    |                                                                                |                    |         |        |          |        |             |             |         |             |                             |           | V READY |       |

Figuur 5.18 Resultaatscherm Reductie per categorie tabel

Voer dan nu de maximale besparing op energiegebruik en de maximale waarde voor hernieuwbare energie uit de "vrije" run in het scherm Beperkingen categorieën.

Let op dat het veld RandvoorwaardeReductiesPRV op 0 staat als men deze optimalisatie wil draaien.

Klik op Herhaal met aanpassingen en het systeem berekent opnieuw de emissiereducties met de opgegeven randvoorwaarden. Het systeem berekent nu de emissiereducties, maar doet dat iteratief in 3 stappen, waarbij elke stap de input is voor de volgende iteratie.

Om te achterhalen wat het maximaal mogelijke is aan energiebesparing en hernieuwbare energie kan men ook bijvoorbeeld de maximale doelstelling voor emissiereductie verhogen tot bijvoorbeeld 200 Mton (veel hoger dan realistisch) en alle nevenvoorwaarden negeren (Run model doelen). De tool zal proberen de emissiereductie te halen en daarbij het potentieel aan energiebesparing en hernieuwbaar uitputten die men dan kan uitlezen in het scherm Kostencurve tabel.

#### 5.5 Het beperken van de optie JI/CDM

De opties JI en CDM staan ook in de optielijst maar zijn in het achtergrondscenario URGE verboden. Deze kunnen voor worden aangezet door in het scherm Beperkingen Opties in het veld Verboden bij de optie 756 de '1' weg te halen.

| 🦧 Optiedocument                                                                                                    |                                                                                 | _ 8 ×       |
|----------------------------------------------------------------------------------------------------|---------------------------------------------------------------------------------|-------------|
| Bestand Hoofdmenu-Input Hoofdmenu-Output Export data/grafiek Help                                                    |                                                                                 |             |
| Beperkingen opties                                                                                                   |                                                                                 | A b X       |
|                                                                                                    | Beperkingen opties                                                              | Scenario:   |
|                                                                                                    |                                                                                 | URGE2009    |
| ?                                                                                                    |                                                                                 | 2           |
| 1 2 3 4                                                                                                    |                                                                                 | 2020 💌      |
| Verbouerv                                                                                                    |                                                                                 | 21          |
|                                                                                                    |                                                                                 | Nationaal   |
|                                                                                                    |                                                                                 | C Sectoraal |
|                                                                                                    | Identifier VerbodenO – RelOV – Opti – OptieVerplicht – Instrußel – Nietinstru – |             |
|                                                                                                    | 1 2 3 4 1 2 3 4 1 2 3 4 1 2 3 4 1 2 3 4                                         |             |
| Optie                                                                                                    |                                                                                 |             |
| 703 Elektriciteitsbesparing door gedrag (besparingseffecten) huishoudens                                             |                                                                                 |             |
| 704 Elektriciteitsbesparing door gedrag (structuureffecten) huishoudens                                              |                                                                                 |             |
| 706 Emissie-eisen houtkachels                                                                                        |                                                                                 |             |
| 707 Reductie fijn stof-emissie op- en overslagbedrijven<br>708 Reductie fijn stof emissie kerver, en elemenerken     |                                                                                 |             |
| 700 Reductie fijn stof-emissie bouw- en stoppwerken                                                                  |                                                                                 |             |
| 710 Reductie fijn stof-emissie chemische industrie                                                                   |                                                                                 |             |
| 711 Reductie fijn stof-emissie voeding                                                                               | 1 1                                                                             |             |
| 712 Het Nieuwe Rijden II                                                                                             |                                                                                 |             |
| 713 Alleen zuinige personenauto's<br>744 Dictact alleman talenaantalen                                               |                                                                                 |             |
| 714 bistook neuwe koencentrales<br>715 Verbeveling olie verkepsstallen                                               |                                                                                 |             |
| 716 Verneveling water pluinveestallen                                                                                |                                                                                 |             |
| 717 Roetfilters - beleidspakket fijn stof wegverkeer                                                                 |                                                                                 |             |
| 718 Gas bestaand (Eems)                                                                                              |                                                                                 |             |
| 719 Utbreiden EU productenrichtlijn 2004/42/EG verkeer<br>720 Verzieting mest melkveekerkiiven                       |                                                                                 |             |
| 721 Vergisting mest varkensbedrijven                                                                                 |                                                                                 |             |
| 722 Micro-warmtekrachtkoppeling huishoudens                                                                          |                                                                                 |             |
| 739 Vergisting mest en co-substraat melkveebedrijven                                                                 | 1 1                                                                             |             |
| 740 Vergisting mest en co-substraat varkensbedrijven                                                                 |                                                                                 |             |
| 742 Simularen nybride bussen<br>743 Simularen zuinige personeneuto's lesseriiders                                    |                                                                                 |             |
| 745 Belasting op viegen (minder groei)                                                                               | 1111                                                                            |             |
| 746 Zuiniger binnenvaart                                                                                             |                                                                                 |             |
| 747 Stimuleren zuiniger autobanden                                                                                   |                                                                                 |             |
| 748 Beperking overbodige kwaliteten personenauto's<br>749 Klasstade filosogia kwaliteten personenauto's              |                                                                                 |             |
| 749 Kilonieternenning goederenvervoer<br>750 Export elektriciteit                                                    | 1111 1                                                                          |             |
| 751 Dummy gemiddelde centrale                                                                                        |                                                                                 |             |
| 752 Gas nieuw EXTRA                                                                                                  |                                                                                 |             |
| 754 CH4 RWZI                                                                                                    |                                                                                 |             |
| 755 CH4 stortgas                                                                                                    |                                                                                 |             |
| 756 CDINO<br>757 FTS rechten                                                                                         |                                                                                 |             |
| 758 Vergisting mest varkensbedrijven BOLK                                                                            | 111                                                                             |             |
| 759 CO2-afvang bij bestaande gascentrales BOLK                                                                       |                                                                                 |             |
| 760 CO2-afvang bij bestaande kolencentrales BOLK                                                                     |                                                                                 |             |
| 761 CO2-atvang bij bestaande kolencentrales: Buggenum BOLK<br>764 CO2 atvang bij pieuwe gescentrales BOLK            |                                                                                 |             |
| 765 C02-afvang bij nieuwe kolencentrales BOLK                                                                        |                                                                                 |             |
| 766 CO2-afvang bij oudste 5 koleneenheden BOLK                                                                       |                                                                                 | << ^ >>     |
| 767 CO2-afvang bij nieuwe kolencentrales TAS&Z                                                                       |                                                                                 |             |
| 768 Groen gas ut vergassing van biomassa BOLK<br>760 Vereinting meet en ee er betreet mele sekerkilven BOUK          |                                                                                 |             |
| 700 Vergisting mest en co-substraat nekveeneuniven boLK<br>770 Vergisting mest en co-substraat varkensbedrijven BOLK |                                                                                 |             |
|                                                                                                    |                                                                                 |             |
| Maccanae / Errore                                                                                                    |                                                                                 |             |
|                                                                                                    |                                                                                 |             |
| Optiedocument.prj Act.Case: [URGE2009]                                                                               |                                                                                 | V READY     |
|                                                                                                    |                                                                                 |             |

Figuur 5.19 Instelscherm Beperkingen Opties

| T GO OT F Stortydd |   | <u>н</u> |   |
|--------------------|---|----------|---|
| 756 CDM/JI         | 1 | 1        | t |
| 757 FTS rechten    | 1 | 1        | т |
|                    |   |          |   |

Figuur 5.20 Detail Instelscherm Beperkingen Opties

Uit de tabel Kostencurve Tabel2 kan in het bovenste scherm onder de optie CDM/JI worden afgelezen, dat de prijs van een emissierecht komt te liggen op €28/ton.

| 🔌 Optiedocument                                                                                                    |               |                                                       |                |                |              |        |                   |                          |            |                     | _ 8 ×        |
|----------------------------------------------------------------------------------------------------|---------------|-------------------------------------------------------|----------------|----------------|--------------|--------|-------------------|--------------------------|------------|---------------------|--------------|
| Bestand Hoofdmenu-Input Hoofdmenu-Output Export data/gra                                                                                       | fiek <u>H</u> | elp                                                   |                |                |              |        |                   |                          |            |                     |              |
| Kostencurve Tabel2                                                                                                    |               |                                                       |                |                |              |        |                   |                          |            |                     | 4 Þ 🗙        |
| Bouw Besparing finaal Volume, en structuureffect                                                                                               | an            | -                                                     | Koster         | ncurve Tal     | oel2         |        |                   | Scene                    | ario:      | URGE2009            | э 💽          |
| Export Kernenergie<br>Transport Rendement opwekking                                                                                            | un _          | Run model doele                                       | n Natio        | naal 💌         | Kas<br>YasMx |        |                   | = 200 Jaar:<br>= 500     | 13         | 2020                | •            |
| Consumenten Ekrandistorsubstitutie Duurzame energie WKK Nationaal CO2-opslag processen Landbouw SW CO2-opslag opwekking Cehonwek annewing SW V |               | EVInclusiefBeleid<br>Broeikasgassen V 202<br>154 V Ro | 0 •            | = 1.000        | YasMn        |        |                   | = -100<br>Koste<br>metho | n-<br>ide: | C Secto             | iaal<br>raal |
|                                                                                                    |               | -                                                     |                |                |              |        |                   |                          | **         |                     | >>           |
| OptieNaam                                                                                                    | S             | N_RappADDNettoReductieNivSc                           | CumEffectSovHL | KstEffectSovHL | CumKstSovHL  | KstSov | N_NettoKstFSNivSc | EV_NettoKstFSNivSc C     | NC         | CD                  | OptieDoelst  |
| 2 2 Proces genitegreerde WKK petrochemie                                                                                                    | 200           | 0.1767                                                | 47.72          | 25.37          | -1292        | 5      | 5                 | -3 10                    | 54 DI      | rueikasgassen       | 002          |
| 2 1 Manteuroaguernindering industrie bandelend                                                                                                 | 201           | 1 1 200                                               | 47.89          | 26.54          | -1200        | 30     | 30                | -0 1.                    | 54 B       | roeikeenseen        | 002          |
| 2 2 Mantevragvernindering industrie, handelend                                                                                                 | 203           | 1.1200                                                | 49.01          | 26.54          | -1258        | 30     | 30                | 25 14                    | 54 B       | roeikasgassen       | 002          |
| 1 1 Hoger aantal draaiuren gascentrales in plaats van draaiuren                                                                                | £ 204         | 0.0000                                                | 49.01          | 27.12          | -1258        | 0      | 0                 | 0.15                     | 54 B       | roeikasgassen       | 002          |
| 1 2 Hoger aantal draaiuren gascentrales in plaats van draaiuren                                                                                | k 205         | 0.0000                                                | 49.01          | 27.12          | -1258        | 0      | 0                 | 0 15                     | 54 B       | roeikasgassen       | 002          |
| 1 1 CDMAJI                                                                                                    | 206           | 1.0000                                                | 49.01          | 28.00          | -1258        | 28     | 28                | 28 15                    | 54 Đ       | roeikasgassen       | C02          |
| 1 2 CDM/JI                                                                                                    | 207           | 1.0000                                                | 50.01          | 28.00          | -1230        | 28     | 28                | 28 15                    | 54 B       | roeikasgassen       | CO2          |
| 1 1 CO2-afvang bij nieuwe kolencentrales URGE2009                                                                                              | 208           | 13.1886                                               | 50.01          | 28.95          | -1230        | 19     | 382               | 720 15                   | 54 B       | -<br>Iroeikasgassen | i CO2 🛁      |
| 1 2 CO2-afvang bij nieuwe kolencentrales URGE2009                                                                                              | 209           | 13.1886                                               | 50.66          | 28.95          | -1211        | 19     | 382               | 720 15                   | 54 B       | roeikasgassen       | CO2          |
| 1 1 Potentieelbenutting kleinschalige WKK HDO                                                                                                  | 210           | 0.3881                                                | 50.66          | 29.48          | -1211        | 11     | 11                | -64 15                   | 54 B       | roeikasgassen       | CO2          |
| 1 2 Potentieelbenutting kleinschalige WKK HDO                                                                                                  | 211           | 0.3881                                                | 51.05          | 29.48          | -1200        | 11     | 11                | -64 15                   | 54 B       | roelkasgassen       | CO2          |
| 1 1 Vergisting mest en co-substraat varkensbedrijven                                                                                           | 212           | 0.6151                                                | 51.05          | 30.87          | -1200        | 19     | 19                | -39 15                   | 54 Br      | roeikasgassen       | CH4 🗾        |
| OptieNaam                                                                                                    | s             | N_RappADDNettoReductieNivSc                           | CumEffectSovHL | KstEffectSovHL | CumKstSovHL  | KstSov | N_NettoKstFSNivSc | EV_NettoKstFSNivSc 0     | EN C       | CD OptieDoe         | elstof Opti  |
|                                                                                                    |               |                                                       |                |                |              |        |                   |                          |            |                     |              |
| •                                                                                                    |               |                                                       |                |                |              |        |                   |                          | _          |                     |              |
| Optiedocument.prj Act.Case: [URGE2009]                                                                                                    |               |                                                       |                |                |              |        |                   |                          |            | V READY             |              |

Figuur 5.21 Resultaatscherm Kostencurve Tabel2

In de database is het potentieel aan CDM/JI op 1 Mton gezet. In de tot nu toe gebruikte scenario's (bijvoorbeeld "I vast" uit de brede analyse S&Z) is er uitgegaan van een potentieel van 20 Mton (dus schaalfactor 20).

Indien de gebruiker een ander potentieel wil, kan hij dit via schaling aanpassen, wil men een ander kostenniveau bij hetzelfde potentieel, dan moet de kostenschaalfactor voor operationele kosten aangepast worden.

| 1     | 2 | Hoger aantai draaiuren gascentraies in piaats van draaiuren t | 205 | 0.0000  |  |
|-------|---|---------------------------------------------------------------|-----|---------|--|
| 1     | 1 | CDM/JI                                                        | 206 | 1.0000  |  |
| 1     | 2 | CDM/JI                                                        | 207 | 1.0000  |  |
| <br>1 | 1 | CO2 afvang bij njeuwe kolencentrales LIRCE2009                | 208 | 13 1886 |  |

Figuur 5.22 Detail Resultaatscherm Kostencurve Tabel2

#### 5.6 Het invoeren van een uitgangsplafond voor broeikasgassen en verdere doelen voor NEC stoffen

Hier wordt toegelicht hoe men na eerst een klimaatbeleid te voeren ter grootte van bijvoorbeeld 30% GHG reductie in 2020 ten opzichte van 1990 in de baseline URGE, nog een aantal luchtemissiedoelen zou kunnen halen, bijvoorbeeld een  $NO_x$  reductie van 60 kton,  $SO_2$  reductie van 18 kton en een  $NH_3$  reductie van 30 kton.

Het klimaatbeleid wordt ingevoerd door 154 Mton als startniveau op te geven voor de broeikasgassen. Het opgeven in het Instellen scherm van een startniveau zonder maximum doel en zonder toename doel betekent dat de Analysetool eerst opties inzet om de totale emissie van broeikasgassen niet boven de 154 Mton CO<sub>2</sub>-eq te laten komen. Dit komt neer op een emissiereductie van 100 Mton  $CO_2$ -eq. Na deze maatregelen wordt geprobeerd om de overige opgegeven doelen voor de NEC-stoffen te halen. De volgende doelen dienen als volgt in het scherm Instellen ingevoerd te worden:

| Doelstof        | Startniveau | Toename doel | Maximaal doel |
|-----------------|-------------|--------------|---------------|
| Broeikasgassen  | 154         |              |               |
| NO <sub>x</sub> | 206         | 10           | 60            |
| $SO_2$          | 48          | 3            | 18            |
| NH <sub>3</sub> | 129         | 3            | 30            |

 Tabel 5.1
 Instelscherm BKG en NEC doelen

Ga naar het scherm Reductie per categorie grafiek en klik op Run model doelen.

Als men de grafiek voor broeikasgassen bekijkt, bedraagt de reductie 100 Mton, overeenkomstig het ingevoerde doel.

Het systeem toont de emissiereductie voor  $NO_x$ , de eerste doelstof in het scherm Instellen, waarvoor een maximaal doel werd opgegeven en een toename doel. Uit het plaatje blijkt, dat maximaal ongeveer 60 kton wordt gereduceerd.

Voor  $SO_2$  wordt ongeveer 21 kton gereduceerd, wat iets meer is dan opgegeven in het Instellen scherm (18). Dit heeft te maken met de gekozen stapgrootte.

Voor  $NH_3$  is de maximale reductie iets minder dan 20 kton, en dus lager dan de opgegeven 30 kton.

Men kan ook doelniveaus vastleggen voor 1 of meerdere doelstoffen (hieronder BKG en  $NO_x$ ) en daarbovenop nog een doelreeks voor bijvoorbeeld  $SO_2$  uitrekenen:

- \* BGK Startniveau op 150 Mton CO2 eq
- \* NO<sub>x</sub> startniveau op 250 kton
- \* SO<sub>2</sub> doelreeks start 45, toename 5, max doel 40

#### 5.7 Het maken van een overzicht van de nationale kosten en de kosteneffectiviteit van geselecteerde CO<sub>2</sub>-opties

Op het moment van schrijven van deze handleiding (2009) waren de bijgewerkte kosteneffectiviteiten per factsheet voor de verschillende opties nog niet publiek beschikbaar. Om toch een overzicht te krijgen van de kosten en maximale emissiereducties van de vernieuwde opties kan een kostencurve voor de opties uit de Analysetool worden gehaald.

Om alle mogelijke opties te krijgen moet een fors emissiedoel worden ingevoerd, die het systeem dwingt om alle mogelijkheden die het heeft te benutten. Hiervoor kan het best een extreem hoge heffing worden gebruikt van bijvoorbeeld  $\textcircled{0.000/ton CO}_2$  in het scherm Invoeren Enkelvoudig.

In het scherm Reductie per Categorie Grafiek moet nu op Run model heffingen worden geklikt om de berekening uit te voeren. Het systeem toont de gebruikelijke grafiek met op de Y-as de emissiereductie, maar op de X-as staat nu de hoogte van de heffing met een stapgrootte die werd opgegeven in het scherm Invoeren.

De opties staan opgesomd in de Kostencurvetabel, gesorteerd naar stijgende marginale kosten. Binnen de tabel kan er gesorteerd worden door op een kolomnaam te klikken. De sortering vindt dan plaats op die veldnaam. Via een menu-optie is het mogelijk om de tabel te kopiëren en in te lezen in Excel.

Iedere variant wordt twee keer achter elkaar vermeld. De eerste waarde geeft het beginpunt aan van het horizontale lijnstuk uit de kostencurve, de tweede het eindpunt.

De verschillende varianten van een optie staan verspreid over de lijst, naar gelang hun marginale kosten. Door op de kolom van de naam van de opties te klikken, worden deze gesorteerd op alfabetische volgorde.

| stencurve Tabel                                          |      |                             |               |                |             |        |                   |                         |                |      |
|----------------------------------------------------------|------|-----------------------------|---------------|----------------|-------------|--------|-------------------|-------------------------|----------------|------|
|                                                          |      |                             | Koste         | ncurve Ta      | bel         |        |                   | Scenario                | URGE200        | 9    |
| eikaspassen ▼ 2020 ▼                                     |      | Run model doelen            | Nation        | naal 💌         | Kas         |        |                   | = 200 loar:             | 2 2020         | _    |
| ▼ URGE2009 ▼                                             |      | Run model heffingen         |               |                | YasMx       |        |                   | = 500                   |                |      |
| lusiefBeleid                                             |      | - 1.000                     | broat         | (asgassen •    | rasiwi      |        |                   | Kosten-                 | • Nation       | naal |
|                                                          |      |                             |               |                |             |        |                   | methode:                | C Secto        | raal |
|                                                          |      |                             |               |                |             |        |                   | 11                      |                |      |
| OptieNaam                                                | Is I | N RappADDNettoReductieNivSc | CumEffectSovH | KstEffectSovHL | CumKstSovHL | KstSov | N NettoKstESNivSc | EV. NettoKstESNivSc. CN |                | 10   |
| Kliometerpris personen- en bestelauto update 2009        | 2    | -0.0947                     | -0.03         | -407.87        | 12          | -12    | 39                | 62 154                  | Broeikasgasser | n cc |
| Kilometerprijs personen- en bestelauto update 2009       | 3    | -0.0947                     | zero          | -407.87        | zero        | -12    | 39                | 62 154                  | Broeikasgasser | n Ci |
| Snelheidsverlaging op snelwegen update 2009              | 4    | 0.7874                      | zero          | -568.77        | 7610        | -238   | -448              | -780 154                | Broeikasgasser | n Co |
| Snelheidsverlaging op snelwegen update 2009              | 5    | 0.7874                      | 0.42          | -568.77        | -238        | -238   | -448              | -780 154                | Broeikasgassei | n C( |
| Nieuwe kolencentrales met hoger rendement                | 6    | 0.000                       | 0.12          | -329.33        | -238        | -0     | 0.<br>0.          | .0 154                  | Broeikasgasser | n Co |
| Nieuwe kolencentrales met hoger rendement                | 7    | 0.0000                      | 0.42          | -329.33        | -238        | -0     | -0                | -0 154                  | Broeikasgasser | 0 00 |
| Verhoging dieselaccins wegvoertuigen update 2009         | 8    | 0.8000                      | 0.12          | -160.87        | -238        | -132   | .132              | -180 154                | Broeikasgasser | 0.1% |
| Verhoging dieselaccins wegvoertuigen update 2009         |      | 0.8214                      | 1 24          | -160.87        | -370        | -132   | -132              | -180 154                | Broeikasgasser | n No |
| Kliometerpris personen- en bestelauto update 2009        | 10   | 0.5600                      | 1.24          | -155.62        | -370        | -26    | -87               | -226 154                | Broeikasgasser | n C( |
| Kilometerprijs personen, en bestelauto undate 2009       | 11   | 0.5600                      | 1.41          | -155.62        | -396        | -26    | .87               | -226 154                | Broeikasgasser | n C( |
| Vervroegde vervanging gascentrales met laag rendement    | 12   | 0.0000                      | 1.41          | -132.61        | -396        | -0     | -0                | -0 154                  | Broeikasgasser | n Co |
| Vervroegde vervanging gascentrales met laag rendement    | 13   | 0.0000                      | 1.41          | -132.61        | -396        | -0     | -0                | -0 154                  | Broeikasgasser | n C( |
| Ole- paar gasstook raffinaderijen                        | 14   | 0.0000                      | 1.41          | -131.84        | -396        | -0     | 0                 | -0 154                  | Broeikasgasser | n Se |
| Ole- naar gasstook raffinaderijen                        | 15   | 0.0000                      | 1.41          | -131.84        | -396        | -0     | -0                | -0 154                  | Broeikasgasser | 0.50 |
| Belasting op vliegen (minder groei)                      | 16   | 0.0000                      | 1.41          | -127.92        | -396        | -0     | -0                | -0 154                  | Brueikasuasser |      |
| Belasting op vliegen (minder groei)                      | 17   | 0.0000                      | 1.41          | -127.92        | -396        | -0     | -0                | -0 154                  | Broeikasgasser | n Co |
| Belasting op vliegen (minder groei)                      | 18   | 0.0000                      | 1.41          | -127.92        | -396        | -0     | -0                | -0 154                  | Broeikasgasser | n Co |
| Belasting op vliegen (minder groei)                      | 19   | 0.0000                      | 1.41          | -127.92        | -396        | -0     | -0                | -0 154                  | Broeikasgasser | n co |
| Kerosineaccins update 2009                               | 20   | 0.1931                      | 1.41          | -127.92        | -396        | -25    | -25               | -32 154                 | Broelkasgasser | n Co |
| Kerosineaccins update 2009                               | 21   | 0.1931                      | 1.60          | -127.92        | -421        | -25    | -25               | -32 154                 | Broeikasgasser | n Co |
| NOX gedifferentieerde LTO heffing luchtvaart update 2009 | 22   | 0.7150                      | 1.60          | -127.92        | -421        | -91    | -91               | -118 154                | Broeikasgasser | n No |
| NOX gedifferentieerde LTO heffing luchtvaart update 2009 | 23   | 0.7150                      | 2.32          | -127.92        | -512        | -91    | -91               | -118 154                | Broeikasgasser | a N  |
| Belasting op vliegen (minder groei)                      | 24   | 0.0000                      | 2.32          | -127.77        | -512        | -0     | -0                | -0 154                  | Broeikasgasser | n Co |
| Belasting op vliegen (minder groei)                      | 25   | 0.0000                      | 2.32          | -127.77        | -512        | -0     | -0                | -0 154                  | Broelkasgasser | n Co |
| Belasting op vliegen (minder groei)                      | 26   | 0.0000                      | 2.32          | -127.59        | -512        | -0     | -0                | -0 154                  | Broeikasgasser | n co |
| Belasting op vliegen (minder groei)                      | 27   | 0.0000                      | 2.32          | -127.59        | -512        | -0     | -0                | -0 154                  | Broeikasgasser | n Co |
| Olie- naar gasstook chemie                               | 28   | 0.0211                      | 2.32          | -126.98        | -512        | -3     | -3                | -2 154                  | Broeikasgasser | n St |
| 2 Olie- naar gasstook chemie                             | 29   | 0.0211                      | 2.34          | -126.98        | -515        | -3     | -3                | -2 154                  | Broeikasgasser | n SC |
| Aanscherping ACEA-convenant                              | 30   | 0.0000                      | 2.34          | -126.14        | -515        | -0     | -0                | -0 154                  | Broeikasgasser | n co |
| 2 Aanscherping ACEA-convenant                            | 31   | 0.0000                      | 2.34          | -126.14        | -515        | -0     | -0                | -0 154                  | Broeikasgasser | n co |
| Zuiniger binnenvaart                                     | 32   | 0.0000                      | 2.34          | -125.29        | -515        | -0     | -0                | -0 154                  | Broeikasgasser | n co |
| Zuiniger binnenvaart                                     | 33   | 0.0000                      | 2.34          | -125.29        | -515        | -0     | -0                | -0 154                  | Broeikasgasser | n Co |
| Zuiniger binnenvaart                                     | 34   | 0.0000                      | 2.34          | -125.29        | -515        | -0     | -0                | -0 154                  | Broeikasgasser | a co |
| Zuiniger binnenvaart                                     | 35   | 0.0000                      | 2.34          | -125.29        | -515        | -0     | -0                | -0 154                  | Broeikasgasser | n Co |
| Zuiniger binnenvaart                                     | 36   | 0.0000                      | 2.34          | -125.29        | -515        | -0     | -0                | -0 154                  | Broeikasgasser | a Co |
| Zuiniger binnenvaart                                     | 37   | 0.0000                      | 2.34          | -125.29        | -515        | -0     | -0                | -0 154                  | Broeikasgasser | a Co |
| 1 Beperking overbodige kwaliteiten personenauto's        | 38   | 0.0000                      | 2.34          | -125.16        | -515        | -0     | -0                | -0 154                  | Broeikasgasser | n Co |
| Beperking overbodige kwaliteiten personenauto's          | 39   | 0.0000                      | 2.34          | -125.16        | -515        | -0     | -0                | -0 154                  | Broeikasgasser | a O  |
|                                                          |      |                             |               |                |             |        |                   |                         | -              |      |

Figuur 5.23 Resultaatscherm Kostencurve tabel

De velden en hun betekenis staat hieronder in een tabel weergegeven:

| Naam veld                   | Betekenis                                                         |
|-----------------------------|-------------------------------------------------------------------|
| V                           | Variant                                                           |
| HI                          | HoogLaag = voor grafische doeleinden                              |
| Optienaam                   | Optienaam                                                         |
| SortCriterium2              | Volgorde in kostencurve                                           |
| N_RappADDNettoReductieNivSc | Maximale reductie van de doelstof in Mton voor deze optie variant |
| CumEffectSovHL              | Cumulatief effect werkelijke emssiereductie                       |
| KstEffectSovHL              | Kosteneffectiviteit                                               |
| CumKstSovHL                 | Werkelijke kosten                                                 |
| KstSov                      | = Negatief van vorige kolom H                                     |
| N_NettoKstFSNivSc           | Nationale kosten maximale inzet variant                           |
| EV_NettoKstFSNivSc          | Eindverbruikerskosten maximale inzet variant                      |
| CN                          | Huidig reductieniveau                                             |
| CD                          | Huidige doelstof                                                  |

 Tabel 5.2
 Legende velden in het Resultaatscherm Kostencurve Tabel

| OptieDoelstof               | Doelstof zoals gespecifieerd in optiefactsheet         |
|-----------------------------|--------------------------------------------------------|
| OptieGekozenNivSc           | Gekozen niveau of schaalgrootte van de optie in de op- |
|                             | lossing                                                |
| N_RappADDNettoReductieNivSc | Afgeronde kolom E                                      |

Voor de berekening van de kosteneffectiviteit van een optie moet de som van de nationale kosten van de maximale inzet van alle varianten van die optie gedeeld worden door de som van de maximale emissiereductie van alle varianten van die optie, oftewel:

## $K/E = \sum N_NettoKstFSNivSc \ / \ \sum N_RappADDNettoReductieNivSc$

Het blijkt na het runnen van het heffingenmodel, dat sommige opties minder varianten in de output hebben, dan opgesomd staat in de optietabel (Beperkingen opties). Sommige varianten zijn vervallen, wat men kan zien doordat de kosten en emissiereductie op 0 zijn gesteld (eigenlijk 10<sup>-8</sup>).

Theoretisch kan ook de categorie waaronder de optie valt verboden zijn.

Sommige opties zijn alleen geldig onder een bepaald scenario, zoals de BOLK opties.

#### Referenties

- Daniëls, B.W., J.C.M. Farla (2005): Optiedocument energie en emissies 2010/2020. ECN-C--05-105, Petten, 2005.
- Daniëls, B.W., J.C.M. Farla (2005): Potentieelverkenning klimaatdoelstellingen en energiebesparing tot 2020. ECN-C--05-106, Petten, 2005.
- Daniëls, B.W., C.W.M. van der Maas, (2009): Actualisatie referentieramingen. Energie en emissies 2008-2020. ECN-E--09-010, Petten, 2009.
- Daniëls, B. W., A.J. Seebregts, P. Kroon (2008): Trendanalyse Luchtverontreiniging, De effecten van het werkprogramma Schoon en Zuinig op de uitstoot van luchtverontreinigende stoffen. ECN-E--08-002, Petten, 2008.

Daniëls, B.W. (2008): Schoon en Zuinig in breder perspectief. ECN, Petten, 2008.

Hammingh, P. et al. (2008): Impacts of climate policies on emissions of air pollutants in the Netherlands, First results of the Dutch Policy Research Programme on Air and Climate (BOLK). PBL report number 500146001/2008, Bilthoven, 2008.

VROM (2008): Werkprogramma Schoon en Zuinig. Den Haag, 2008.

#### Bijlage A Scenario's in AnalyseTool Optiedocument

Hieronder staat de lijst met alle scenario's die in de Analysetool zijn opgenomen. Niet alle zijn aangeduid door PBL als zijnde gewenst voor eigen gebruik. De gewenste scenario's zijn cursief weergegeven, met de vermelding in welk rapport ze beschreven zijn of ze testscenario's waren ter voorbereiding van de gerapporteerde.

Scenario Status GE4<sup>1</sup> GHP4<sup>1</sup> GHP5<sup>1</sup> GXHP4<sup>1</sup> URGE2009<sup>1</sup> URGEHP2009<sup>1</sup> Trendanalyse S&Z EU20 laag Gerapporteerd<sup>2</sup> Trendanalyse S&Z EU20 hoog *Gerapporteerd*<sup>2</sup> Trendanalyse S&Z EU50 laag *Gerapporteerd*<sup>2</sup> *Gerapporteerd*<sup>2</sup> Trendanalyse S&Z EU50 hoog I vast = CA, alle doelen, gerapporteerd<sup>3</sup> IIIb  $= CA, BKG doel, gerapporteerd^{3}$ IVa = EC EU 20%, gerapporteerd<sup>3</sup> IVb = EC EU 30%, gerapporteerd<sup>3</sup> *Gerapporteerd*<sup>4</sup> TrAn BOLK EU20 laag *Gerapporteerd*<sup>4</sup> TrAn BOLK EU20 hoog TrAn BOLK EU50 laag def *Gerapporteerd*<sup>4</sup> TrAn BOLK EU50 hoog def *Gerapporteerd*<sup>4</sup> TA LuVo S&Z 20L SC Testscenario TA LuVo S&Z 20H SC Testscenario TA LuVo S&Z 50H SC Testscenario TA LuVo S&Z 50L SC Testscenario Testscenario TrAn BOLK EU50 laag TrAn BOLK EU50 hoog Testscenario Trendanalyse basis I vast CDM flex Testscenario SenZ correcties SenZ AEREZVROM flexibel GE4 (m) besparing ruim GHP4 besparing ruim GXHP4 besparing ruim GE4 alleen NEC GE4 incl 2010 GE4 incl 2010 geen NEC GE4 incl 2010 zonder beperkingen GE4 NEC-opties verplicht GEP 01 GHP4 aleen besparing GHP4 HE vs Bsp GHP4 HE vs Bsp aftrek SF GHP4 HE vs Bsp eq CO<sub>2</sub> GHP4 HE vs Bsp met Kern GHP4 HE vs Bsp met Kern aftrek SF

Tabel A.1 Scenario's Analysetool

GHP4 HE vs Bsp met Kern eq CO<sub>2</sub> SenZ correcties export GE4 max bsp geen hernieuwbaar GHP4 max bsp geen hernieuwbaar GE4 Minimaal 2% bsp GE4 Wel verplaatsing emissies naar buitenland GE4 Kernenergie tot 4000 MW GE4 Geen kernenergie GE4 Geen CO<sub>2</sub>-opslag GE4 Geen kernenergie en geen CO<sub>2</sub>-opslag GE4 Wel ingrepen keuzevrijheid consumenten GE4 Ook moeilijk haalbare opties GE4 NEC-doelstellingen 2010 GE4 Geen NEC-doelen GE4 bsp 1,5 en 2% geen hernieuwbaar GE met randvoorwaarden GE met randvoorwaarden, hoge olieprijs GE4 HOP GE4 maximale besparing GHP4 met randvoorwaarden, aangepaste baseline Basisscenario's, bevat o.a. brandstofprijzen.

 <sup>2</sup> Daniëls B., Seebregts A.J., Kroon P., Trendanalyse Luchtverontreiniging, De effecten van het werkprogramma Schoon en Zuinig op de uitstoot van luchtverontreinigende stoffen, ECN-E--08-002.

<sup>3</sup> Daniëls B., Schoon en Zuinig in breder perspectief, ECN, 2008.

<sup>4</sup> Hammingh P. et al, Impacts of climate policies on emissions of air pollutants in the Netherlands, First results of the Dutch Policy Research Programme on Air and Climate (BOLK), PBL report number 500146001/2008.

|                             |         | 0    | /       | /       |        |        | /      |        |
|-----------------------------|---------|------|---------|---------|--------|--------|--------|--------|
|                             | I Vast  | IIIb | IVa     | IVb     | TA     | TA     | TA     | TA     |
|                             |         |      |         |         | EU20 L | EU20 H | EU50 L | EU50 H |
|                             | [%]     | [%]  | [%]     | [%]     | [%]    | [%]    | [%]    | [%]    |
| Uitgangspunt                | Opt     | Opt  | Opt     | Opt     | Beleid | Beleid | Beleid | Beleid |
| BKG reductie (tov           |         |      |         |         |        |        |        |        |
| 1990/1995)                  | -30     | -30  | -30     | -30     | -30    | -30    | -30    | -30    |
| W.V. fysiek binnenland      | -21     | flex | flex    | flex    |        |        |        |        |
| * fysiek non-ETS (tov 1990) | flex    | flex | -22     | -32     |        |        |        |        |
| Bijdrage CDM/JI [Mton]      | 20 Mton | flex | flex    | flex    |        |        |        |        |
| CO₂-prijs [€ton]            | n.v.t.  | 35   | 35      | 35      | 20     | 20     | 50     | 50     |
| Aandeel her nieuwbaar       | 20      | flex | 15 à 19 | 15 à 19 |        |        |        |        |
| * biobrandstoffen verkeer   | >=10    | flex | >=10    | >=10    |        |        |        |        |
| Energiebesparing            | 2       | flex | flex    | flex    |        |        |        |        |
| Elektriciteitsexport        | GEHP    | GEHP | GEHP    | GEHP    |        |        |        |        |
|                             |         |      |         |         |        |        |        |        |

Tabel A.2Herhalend overzicht aannames TrendAnalyse (TA) en breder perspectief scenario's<br/>uit Actualisatie referentieramingen, Energie en emissies 2008-2020, ECN-09-010

## Bijlage B Wensenlijst PBL aanpassingen

| Presentatie |                                                                                                    |                                                                                                    |                                                                                             |
|-------------|----------------------------------------------------------------------------------------------------|----------------------------------------------------------------------------------------------------|---------------------------------------------------------------------------------------------|
|             | Wens                                                                                                    | Reactie                                                                                                    | Status                                                                                      |
| 1           | De betekenis van velden/buttons in de<br>analysetool moet worden uitgelegd, bijv.<br>F1-helpfunctie toevoegen of uitleg van een<br>veld als je er met de muis overheen<br>beweegt.                                                                                                    | Is onderdeel van aanpassing lay-<br>out.                                                                                         | Uitgevoerd.                                                                                 |
| 2           | Naamgeving van velden moet hier en daar<br>worden aangepast.                                                                                                    | Is onderdeel van aanpassing lay-<br>out.                                                                                         | Uitgevoerd.                                                                                 |
| 3           | Scenario wordt binnen PBL gebruikt om<br>het referentiepad (baseline) aan te geven.<br>Daarbinnen kan met beleidsvarianten<br>verschillende maatregelenpakketten worden<br>doorgerekend of worden geoptimaliseerd<br>op doelen. Onduidelijk is wat met een case<br>of een scenario in de Analysetool wordt<br>bedoeld. | Case = datadump, moet<br>toelichting komen bij scenario's.                                                                       | Uitgevoerd.                                                                                 |
| 4           | Eenheden moeten worden gepresenteerd bij                                                                                                    | OK.                                                                                                    | Uitgevoerd.                                                                                 |
| 5           | Er moet een duidelijke unieke koppeling<br>zijn tussen het optiedocument en de opties<br>zoals omschreven in de analysetool. Is een<br>nummeringssysteem handig?                                                                                                    | Is reeds aanwezig, opties zijn genummerd.                                                                                        | Uitgevoerd.                                                                                 |
| 6           | Exporteren naar Excel van resultaattabellen<br>bijv. die van de kostencurve, in deze versie<br>van de Analysetool gaat het knippen en<br>plakken niet goed, een standaard export<br>vanuit de applicatie is gewenst.                                                                                                   | Copy via AIMMS menu.                                                                                                    | Uitgevoerd.                                                                                 |
| 7           | Soms is het wenselijk om opties uit te<br>zetten per sector of per doelstof. Kan dat<br>worden toegevoegd?                                                                                                    | Is reeds aanwezig in scherm beperken categorie.                                                                                  | Uitgevoerd.                                                                                 |
| 8           | Belangrijk is de uitvoer van een tabel met<br>genomen opties. Kan dit als (comma-<br>delimited) ascii- of excelbestand worden<br>weggeschreven, in volgorde van kosten-<br>effectiviteit, en info toevoegen over<br>doelstof, kosteneffectiviteit, effect,<br>betreffende sector.                                      | Uitvoer -> tabellen voor uitvoer,<br>aanpassen aan eigen wensen<br>LED-sector indeling, lijstje<br>gewenste sectoren aanleveren. | Uitgevoerd, uitvoer<br>per LED sector<br>niet mogelijk<br>wegens andere<br>indeling opties. |
| 9           | Graag ook presenteren in de uitvoer:<br>percentage benut van een optie, en<br>resterende potentieel.                                                                                                    | Zie Kostencurve tabel.                                                                                                    | Uitgevoerd.                                                                                 |
| 10          | In de kostentabel aangeven dmv een kolom<br>op welke doelstof een optie betrekking<br>heeft.                                                                                                    | Kostencurve selectietabel.                                                                                                    | Uitgevoerd.                                                                                 |
| 11          | MAX doel is de maximale reductie die<br>moet worden gehaald, maar de voorkeur<br>gaat uit naar het ingeven van het gewenste<br>emissieniveau.                                                                                                    | Is mogelijk.                                                                                                    | Uitgevoerd.                                                                                 |

#### Tabel B.1Wensenlijst PBL aanpassingen

| 12 Schermnaam onhandig, het is lastig om<br>schermen te selecteren vanwege het krappe<br>venster (rechtsonder). Misschien op te<br>lossen met een tooltip als de muis over de                                    | Scherm kan opgerekt worden in user mode.                                                                                | Uitgevoerd.    |
|----------------------------------------------------------------------------------------------------|----------------------------------------------------------------------------------------------------|----------------|
| <ul> <li>schermnaam gaat.</li> <li>13 Het onderscheid tussen nationaal en<br/>sectoraal is niet helder, met name de vraag<br/>of er een ander kostenmodel schuil gaat<br/>achter het sectorale model.</li> </ul> | Nationaal is kosten bijv.<br>Nederland, inclusief subsidies<br>e.d. Sectoraal zijn de kosten<br>voor de eindgebruikers. | Uitgevoerd.    |
| 14 Kan het invoeren van een<br>energiebesparingsdoel eenvoudiger?                                                                                                    | Eventueel in interface toelichten.                                                                                      | Uitgevoerd.    |
| 15 Als de Analysetool bij een opgegeven<br>reductiedoel geen optimale oplossing kan<br>vinden geeft hij nu geen waarschuwing,<br>maar alleen een leeg scherm.                                                    | Is mogelijk.                                                                                                    | In uitvoering. |

| Inhoudelijke toevoegingen                                                                                                    |                                                                                    |             |
|----------------------------------------------------------------------------------------------------|------------------------------------------------------------------------------------|-------------|
| Wens                                                                                                    | Reactie                                                                            | Status      |
| 1 Kostenschaling toevoegen.                                                                                                    | Zie voorstel.                                                                      | Uitgevoerd. |
| 2 Kan ook een doel worden ingevoerd voor aandeel hernieuwbaar.                                                                                                    | Mogelijk maar komt bovenop<br>realisatie in<br>achtergrondscenario.                | Uitgevoerd. |
| 3 Opties sectoraal onderverdeling, de wens<br>om de impact van emissiereductie<br>uitgesplitst te zien naar sector, zoals<br>kostencurvetabel, reductiemaatregelen per | Zie scherm Reductie per seca<br>actvx, Kostencurve tabel,<br>Kostencurve selectie. | Uitgevoerd. |

|   | sector.                                                                                                    |                                                                                                    |                               |  |
|---|----------------------------------------------------------------------------------------------------|----------------------------------------------------------------------------------------------------|-------------------------------|--|
|   | Inhoudelijke verduidelijking                                                                                                    |                                                                                                    |                               |  |
|   | Wens                                                                                                    | Reactie                                                                                                    | Status                        |  |
| 1 | Ik heb niet scherp hoe er wordt omgegaan<br>met toename van elektriciteitsopwekking.<br>Stel, er wordt meer windvermogen<br>bijgeplaatst. Hoe wordt dan omgegaan met<br>het productieoverschot? Wordt het<br>verondersteld te worden geëxporteerd, of<br>worden de minst rendabele e-centrales uit<br>bedrijf genomen, of nog iets anders?<br>Hierover is documentatie nodig. | Zie scherm Doelniveaus -><br>Energieflux cat1,<br>Vervangingpark raming.                                                                                                | PBL: Nader intern<br>overleg. |  |
| 2 | Het zou ook helpen als in de uitvoer dit<br>soort verschuivingen in e-opwekking<br>kunnen worden gepresenteerd. Dus uitvoer<br>van bijv. verondersteld vermogen in e-<br>sector (uitgesplitst naar kolen, gas,<br>hernieuwbaar), windvermogen,<br>Warmtekrachtkoppeling, etc.                                                                                                 | Optiedocument werkt niet met<br>vermogens, maar met productie<br>(TWh of PJ).                                                                                           | Uitgevoerd.                   |  |
| 3 | We hebben een case uitgeprobeerd met<br>alleen een $SO_2$ reductie doel. In het<br>cumulatieve staafdiagram dat de<br>emissiereducties laat zien van genomen<br>opties verschenen ook kleine effecten onder<br>de nullijn (d.w.z. toename van emissies).<br>Wii snapten dit niet. Graag uitleg hiervan.)                                                                      | Is afhankelijk van scenario.<br>Extra export elektriciteit kan<br>bijv. leiden tot meer SO <sub>2</sub> -<br>uitstoot die dan als negatieve<br>reductie vermeldt wordt. | Uitgevoerd.                   |  |
| 4 | Naar aanleiding van het project BOP: Is het<br>mogelijk om de totale kosten te zien van<br>een opgegeven emissiereductie voor een<br>doelstof (in het bijzonder, $NO_x$ , $SO_2$ ,                                                                                                    | Som van doelstofopties uit<br>Kostencurve tabel.                                                                                                    | Uitgevoerd.                   |  |

|   | Configuratie aspecten                                                                                                    |                                                                                                    |             |
|---|----------------------------------------------------------------------------------------------------|----------------------------------------------------------------------------------------------------|-------------|
|   | Wens                                                                                                    | Reactie                                                                                               | Status      |
| 1 | Er moet een beveiliging komen tegen het overschrijven van afgesloten cases.                                                                                                    | Is mogelijk.                                                                                          | Uitgevoerd. |
| 2 | Er moet een mogelijkheid komen om<br>nieuwe cases weg te schrijven onder een<br>zelf te kiezen naam in een zelf te kiezen<br>directory. Deze case moet ook weer in te<br>lezen zijn (in de database van de<br>Analysetool) zodat een gebruiker er later<br>mee verder kan werken. | Opslaan case als in menubalk.                                                                         | Uitgevoerd. |
|   | Technisch                                                                                                    |                                                                                                    |             |
|   | Wens                                                                                                    | Reactie                                                                                               | Status      |
| 1 | Bij het klikken op het scherm instellen<br>komt een foutmelding Unrecognized<br>symbol PrMeerRuns?                                                                                                    | Methode bij een object is niet<br>meer in de programmatuur,<br>terwijl er wel naar verwezen<br>wordt. | Afgevoerd.  |
| 2 | Bij het dubbelklikken op Reductie per<br>Categorie Grafiek toont het systeem de<br>melding Page Instellen This page has been<br>changed Save changes? Wat is de<br>bedoeling hiervan (schijnt niet uit te maken<br>of je Yes of No of Cancel intikt).                             | Treedt alleen op in designer<br>mode, niet in user mode<br>(uiteindelijke applicatie).                | Afgevoerd.  |
| 3 | Beschrijving van het verband tussen de<br>categoriecombinaties van opties en de<br>opties uit de fact sheets. (Zit opgeslagen in<br>de database).                                                                                                    | Komt een overzicht van in de applicatie.                                                              | Uitgevoerd. |
| 4 | De X-as kan niet worden aangepast bij het<br>wijzigen van de doelstof, hij blijft uitgaan<br>van de indeling die is gemaakt bij het<br>opgeven van het BKG-doel.                                                                                                    | Waarschijnlijk geen zinnige aanpassing.                                                               | Afgevoerd.  |

fijnstof), waarbij alleen opties, specifiek voor die doelstof, worden meegeteld?

\_

## Bijlage C Ondersteuning PBL gedurende het project

Zoals voorzien in het projectvoorstel werden er tijdens het traject een aantal overlegbijeenkomsten gehouden met PBL:

| Datum             | Bijeenkomst                                                                          |
|-------------------|--------------------------------------------------------------------------------------|
| 5 februari 2009   | Project kick-off bijeenkomst                                                         |
| 9 maart 2009      | Projectbijeenkomst                                                                   |
| 2 juli 2009       | Introductie Analysetool bij PBL                                                      |
| 23 september 2009 | Demonstratie Analysetool bij PBL                                                     |
| 26 oktober 2009   | Uitgebreide demonstratie en hands-on training Analysetool bij ECN locatie Sloterdijk |